# Wholesale One Portal (WOP) MARUO CUSTOMER funkcionalitás

Felhasználói kézikönyv

2023.01.31.

v.2.1

# Tartalomjegyzék

| В | levezet | és                                        | 1  |
|---|---------|-------------------------------------------|----|
| 1 | . Be    | jelentkezés, MARUO menürendszer           | 2  |
| 2 | . Hib   | pamenedzsment                             | 3  |
|   | 2.1.    | Új Hibajegy rögzítése                     | 4  |
|   | 2.2.    | Szűrési funkciógomb                       | 9  |
|   | 2.2.1.  | Részletek                                 | 12 |
|   | 2.2.2.  | TSS mérés indítása                        | 15 |
|   | 2.2.3.  | Hibajegy indítása                         | 17 |
| 3 | . ISF   | ? Váltás                                  | 19 |
|   | 3.1 Sz  | űrési feltételek megadása                 | 20 |
|   | 3.2.    | Szűrés funkciógomb                        | 20 |
| 4 | . Me    | grendelési köteg felület                  | 25 |
|   | 4.1.    | Szűrési feltételek megadása               | 26 |
|   | 4.2     | Megjegyzés hozzáadása                     | 28 |
| 4 | .3 Me   | grendelési köteg státuszok                | 28 |
| 5 | . Me    | grendelés rögzítése felület               | 28 |
|   | 5.1.    | "Megrendelési köteg" felületről           | 29 |
|   | 5.2     | Legördülő menüből                         |    |
|   | 5.3     | "Megrendelések" funkciógomb               | 31 |
|   | 5.3.1.  | Szűrők megjelenítése                      |    |
|   | 5.4.    | Megrendelési köteg áttekintés funkciógomb | 32 |
|   | 5.5.    | "Új megrendelési köteg" funkciógomb       | 33 |
|   | 5.6.    | Új megrendelés létrehozása / rögzítése    | 34 |
|   | 5.7.    | Megrendelésekkel kapcsolatos műveletek    | 37 |
|   | 5.7.1.  | Módosítás                                 |    |
|   | 5.7.2.  | Feladás / véglegesítés                    |    |
| _ | 5.7.3.  | Statuszok frissitese                      | 40 |
| 6 | . Töi   | meges betöltő                             | 41 |
|   | 6.1.    | Szűrési feltételek megadása               |    |
|   | 6.2.    | "Allomány kiválasztása"                   | 44 |
| 7 | . Ált   | alános kereső                             | 45 |
|   | 7.1.    | Kiemelt szűrők                            | 46 |
|   | 7.2.    | Részletes szűrők                          | 47 |
|   | 7.3.    | Előre definiált szűrők                    | 47 |
|   | 7.4.    | "Szűrés" funkciógomb                      | 49 |

| 8.   | Do  | okumentumtár                | 51 |
|------|-----|-----------------------------|----|
| 8.1  | ۱.  | Szűrési feltételek megadása | 52 |
| Mell | ékl | let                         | 53 |

# Bevezetés

Jelen dokumentum, a WOP (Wholesale One Portal) alkalmazás MARUO (Magyar Telekom Hozzáférési Hálózati Referencia Ajánlata) keretében szabályozott L2WAP (Layer 2 Wholesale Access Product), OBH (Országos Bitfolyam Hozzáérés) és KBH (Közeli Bitfolyam Hozzáférés) termékekkel kapcsolatos funkcionalitását ismerteti.

A WOP rendszer célja a Magyar Telekom Nyrt. Nagykereskedelmi szervezete által kezelt szabályozott és kereskedelmi termékkör értékesítésének támogatása, a távközlési partnerek információkérési, megrendelési folyamatainak támogatása-

## 1. Bejelentkezés, MARUO menürendszer

A felhasználónévés a jelszó megadása után a központi WOP képernyő fogad bennünket. A WOP rendszer moduljai, komponensei a felhasználóhoz társított szerepkör és jogosultság függvényében lesznek elérhetőek.

A képernyő felső részében található **"MARUO"** gombra kattintva, egy legördülő menüből kiválaszthatjuk, hogy az alkalmazás mely funkcióját szeretnénk használni. A customer (felhasználói) felületen az alábbi hét lehetőség közül választhatunk:

- Hibamenedzsment
- ISP (Internet Service Provider) / Szolgáltató váltás
- Megrendelési köteg
- Megrendelések
- Tömeges betöltő
- Általános kereső
- Dokumentumtár

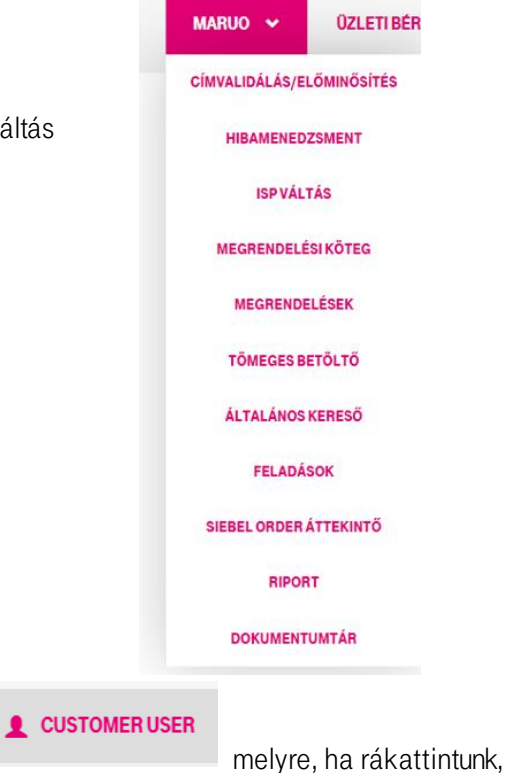

A képernyő jobb felső sarkában található az alábbi ikon is,

megjelenik a bejelentkezési és a teljes nevünk. A **"Kijelentkezés"** gombra kattintva lehetőségünk van az alkalmazásból való kilépésre.

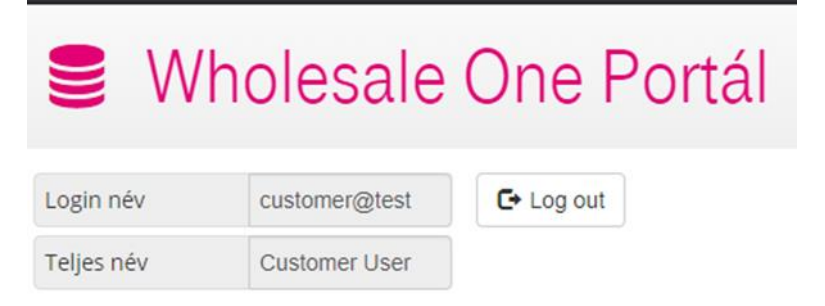

# 2. Hibamenedzsment

A "**Hibamenedzsment**" felületre úgy juthatunk el, ha a kezdő képernyő jobb felső sarkában található "MARUO" gombra kattintunk és a legördülő menüből kiválasztjuk a "**Hibamenedzsment**" funkciót:

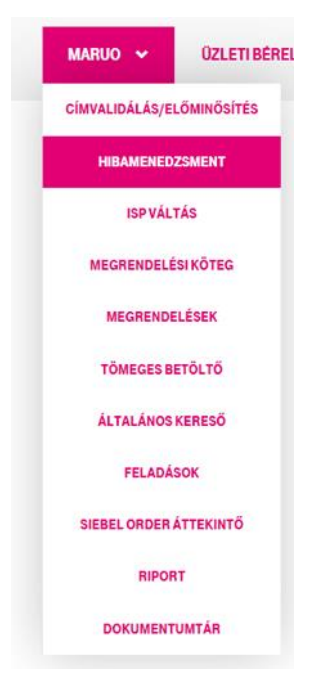

A felületre történő belépés után az alábbi képernyő jelenik meg:

| Hik                | bajeg                  | y rögzítés         | e                          |                           |                            |           |                      |                               |                        |                   |            |                        |             |                        |  |  |
|--------------------|------------------------|--------------------|----------------------------|---------------------------|----------------------------|-----------|----------------------|-------------------------------|------------------------|-------------------|------------|------------------------|-------------|------------------------|--|--|
| szű                | RŐK                    |                    |                            |                           |                            |           |                      |                               |                        |                   |            |                        |             |                        |  |  |
| Part               | iner                   |                    |                            | Invitech ICT              | Services Kft.              |           | ×                    | - Hibajegy t                  | ípusa                  |                   |            |                        |             |                        |  |  |
| Szol               | gáltatás az            | onosító            |                            |                           |                            |           |                      | Termékkö                      | Termékkör              |                   |            |                        |             |                        |  |  |
| WF                 | AS hibajeg             | azonosító          |                            |                           |                            |           |                      | WOP olda                      | i azonosító            |                   |            |                        |             |                        |  |  |
| Stát               | usz                    |                    |                            |                           |                            |           |                      | <ul> <li>Részletes</li> </ul> | státusz                |                   |            |                        |             |                        |  |  |
| Móc                | losítás dát            | uma                |                            |                           |                            |           |                      | Utolsó stá                    | tusz módosítás dátuma  |                   |            |                        |             |                        |  |  |
| Létrehozó Módosító |                        |                    |                            |                           |                            |           |                      | Módosító                      |                        |                   |            |                        |             |                        |  |  |
| Rész<br>HIBA       | letek<br>JEGYEK<br>Ž H | TSS mérés indítása | Hibajegy inditāsa          |                           |                            |           |                      |                               |                        |                   |            |                        |             | Rekord 1 - 4 / 4       |  |  |
|                    | ID                     | Tipus              | Partner                    | Szolgáltatás<br>azonosító | WFMS hibajegy<br>azonosító | Termékkör | Promóció             | Stätusz                       | Státuszváltás          | Részletes státusz | Létrehozta | Létrehozva             | Módosította | Módosítva              |  |  |
| ۰                  | 4979                   | Hibajegy - OBH     | Invitech ICT Services Kft. | A1475815                  | 912193.2                   | OBH       | WS NDSL REG MAX      | Lezárt                        | 2022. 03. 04. 16:41:49 | Lezárt            | admin      | 2022.02.15.15:41:07    | admin       | 2022. 02. 15. 15:41:07 |  |  |
| ۰                  | 4978                   | Hibajegy - OBH     | Invitech ICT Services Kft. | A1475815                  | 912192.1                   | овн       | WS NDSL REG MAX      | Tärgytalanított               | 2022. 02. 15. 15:39:20 | Tårgytalanított   | admin      | 2022. 02. 15. 15:33:59 | admin       | 2022. 02. 15. 15:33:59 |  |  |
| ۰                  | 4977                   | Hibajegy - OBH     | Invitech ICT Services Kft. | A1475815                  | 912191.1                   | овн       | WS NDSL REG MAX<br>P | Tärgytalanított               | 2022. 02. 15. 15:33:44 | Tärgytalanított   | admin      | 2022.02.15.15:33:30    | admin       | 2022. 02. 15. 15.33.30 |  |  |
| ۰                  | 4976                   | Hibajegy - OBH     | Invitech ICT Services Kft. | A0198668                  | 912174.2                   | ОВН       | WS ADSL REG MAX<br>P | Lezárt                        | 2022. 03. 04. 16:41:41 | Lezárt            | admin      | 2022. 02. 15. 11:41:44 | admin       | 2022. 02. 15. 11:41:44 |  |  |
| Rész               | letek                  | TSS mérés indítása | Hibajegy indítása          |                           |                            |           |                      |                               |                        |                   |            |                        |             |                        |  |  |

Ezen az áttekintő / lekérdező felületen a WOP-ban kezelt, korábban létrehozott hibajegyeinket tudjuk monitorozni, vagy státuszukat nyomon követni. Az áttekintő felületen nem csak a saját, vagy általunk létrehozott hibajegyek monitorozására van lehetőségünk, hanem más felhasználók által létrehozott hibajegyeket is nyomon tudjuk követni, estleg folytatni.

# 2.1. Új Hibajegy rögzítése

Új hibajegyet a Hibajegy rögzítése felület **Szűrők** blokk alatt található **"Új hibajegy"** funkciógomb segítségével tudunk kezdeményezni.

|      | Wh            | olesale            | One Portál                 |                           |                            | MARUO     | ✓ ÜZLETI BÉRELTVO        | NAL 🗸 APIK     | ULCSKEZELÉS 🐱          | MARIO 🗸 N         | iobil 🗸    | L CSELLE ANIT      | TAELZA |
|------|---------------|--------------------|----------------------------|---------------------------|----------------------------|-----------|--------------------------|----------------|------------------------|-------------------|------------|--------------------|--------|
| Hil  | bajeg         | y rögzítés         | e                          |                           |                            |           |                          |                |                        |                   |            |                    |        |
| szi  | ĴRŐK          |                    |                            |                           |                            |           |                          |                |                        |                   |            |                    |        |
| Par  | tner          |                    |                            |                           |                            | -         | Hibajegy típusa          |                |                        |                   |            |                    | Ŧ      |
| Szo  | lgáltatás azo | onosító            |                            |                           |                            |           | Termékkör                |                |                        |                   |            |                    | Ŧ      |
| WF   | MS hibajegy   | azonosító          |                            |                           |                            |           | WOP oldali azonosító     |                |                        |                   |            |                    |        |
| Stá  | tusz          |                    |                            |                           |                            | *         | Részletes státusz        |                |                        |                   |            |                    | ×      |
| Mó   | dosítás dátu  | ima                |                            |                           |                            |           | Utolsó státusz módosítá: | s dátuma       |                        |                   |            |                    |        |
| Lét  | rehozó        |                    |                            |                           |                            |           | Módosító                 |                |                        |                   |            |                    |        |
| Sz   | ūrės Új       | j hibajegy         |                            |                           |                            |           |                          |                |                        |                   |            |                    |        |
| Rés  | zletek 1      | TSS mérés indítása | Hibajegy indítása          |                           |                            |           |                          |                |                        |                   |            |                    |        |
| HIBA | JEGYEK        |                    |                            |                           |                            |           |                          |                |                        |                   |            |                    |        |
| C    | <u>a</u> k    | 📢 🗌 Oldal 1        | 12 🕨 🕅 20 🗸                |                           |                            |           |                          |                |                        |                   |            | Rekord 1 - 20 / 23 | 33     |
|      | ID            | Tipus              | Partner                    | Szolgáltatás<br>azonosító | WFMS hibajegy<br>azonosító | Termékkör | Promóció                 | Státusz        | Státuszváltás          | Részletes státusz | Létrehoz   | ta                 | Lé     |
| ٥    | 15512         | Hibajegy - OBH     | Invitech ICT Services Kft. | A1475815                  | 931783.1                   | OBH       | WS NDSL REG MAX          | Rögzítés alatt | 2022. 10. 20. 15:50:00 | Rögzítés alatt    | cselle1ani | t829               | 20     |

Az új hibajegy létrehozásának első lépése a Partner kiválasztása. A partnert egy legördülő, többválasztós listából tudjuk kiválasztani:

| 😻 Wholesale One Portál 🗙 🕂                               |                                         |                                                                | • - • •                               |
|----------------------------------------------------------|-----------------------------------------|----------------------------------------------------------------|---------------------------------------|
| ← → C 🔒 ws.portaldev2.telekom.intra/v                    | wfmsOrder                               |                                                                | હ છા વ 🛧 🗐 😩                          |
| Alkalmazások G Google 🔣 start.telekom.intra              | a 💖 MARUO 🥚 ICCM_DEV1_Rendes 🍕          | 🔊 Wholesale One Port 💖 Wholesale One Portál 🛛 🦁 Uzleti_ajanlat | _keres 🥚 ICCM_TST 🛛 » 🗐 Olvasási list |
| 🛢 Wholesale One Portál                                   |                                         | MARUO V ÜZLETI BÉRELTVONAL V API KULCSKEZELÉS V                | MARIO - MOBIL - CSELLE ANITA ELZA     |
| Módosítás dátuma                                         |                                         | Utolsó státusz módosítás dátuma                                |                                       |
| Létrehozó                                                |                                         | Módosító                                                       |                                       |
| Szürés Új hituajegy                                      |                                         |                                                                |                                       |
| RÉSZLETES ADATOK                                         |                                         | - Hibala + fours +                                             |                                       |
| Fast Lines -                                             | Invitech ICT Services Ktt.              | - Hindle & chose -                                             |                                       |
| Megjegyzések                                             | INVITEL                                 |                                                                |                                       |
| Megjegyzés                                               | UPC Magyarország Telekommunikációs Kft. | MT me jegyzés                                                  |                                       |
|                                                          | Vodafone Magyarország zrt.              |                                                                |                                       |
|                                                          | Vodafone Magyarország Zrt. (Bill)       |                                                                |                                       |
| Admin megjegyzes                                         |                                         |                                                                |                                       |
|                                                          |                                         | le le                                                          |                                       |
| ✓ Mentés                                                 |                                         |                                                                |                                       |
| Részletek TSS mérés indítása Hibajegy indítása IBAJEGYEK |                                         |                                                                |                                       |
| Ø 프 (i ≪i Oldal 1 / 12 ) → H 20 - ↔                      |                                         |                                                                | Rekord 1 - 20 / 233                   |
| ID Tipus Partner                                         | Szolgáltatás WFMS hibajegy azonosító    | Termékkor Promóció Státusz Státuszváltás                       | Részletes státusz Létrehozta Lé       |
| । ନ 📄 🥭 🛐 🕴                                              | 🗉 🧿 💽 💁 🖉                               | s 🤹 👩 🛛 📥 16°C 🙁 😣 🕸 🔹 🚳 👂                                     | 😍 🥳 🥌 🗊 💭 🕼 HUN 2022 10 21 🍕          |

Miután kiválasztottuk a partnert, következő lépésként a hibajegy típusát kell kiválasztanunk egy kételemű legördülő menüből: Hibajegy vagy TSS mérés:

|                                                                                                    | • Wholesale O    | ne Portál          | < +                               |                           |                            |              |                         |                                  |                      |                   |                      |                       |             |               | o -          | σ           |
|----------------------------------------------------------------------------------------------------|------------------|--------------------|-----------------------------------|---------------------------|----------------------------|--------------|-------------------------|----------------------------------|----------------------|-------------------|----------------------|-----------------------|-------------|---------------|--------------|-------------|
| If warden wards       If warden wards                                                                                                    | → C              | i ws.portaldev2.   | telekom.intra/wfmsOrder           |                           |                            |              |                         |                                  |                      |                   |                      |                       |             | 6 6           | Q 🕁          | 12 B        |
|                                                                                                    | Alkalmazások     | G Google           | start.telekom.intra 😻 MARUO 👍     | ICCM_DEV1_Render          | 😻 Wholesale One            | Port 😻 Whole | sale One Portál 🛛 😻 Uzi | leti_ajan/at_keres               | 💧 ICCM_TST 🛛 🔮 Reti  | o Rádió - ONU 🚦   | Cselle Anita Elza Po | 7" Tüke Busz - tömegk | 🕫 EESZT ♀   | Google Térkéj |              | Chasis      |
|                                                                                                    | 🛢 Wh             | olesale            | One Portál                        |                           |                            |              |                         |                                  | MARUO 🛩              | OZLETI BÉRELTV    | IONAL - APIN         | KULCSKEZELĖS 🛩 N      | MRIO Y MO   | 8L Y          | L CSELL      | E ANITA ELZ |
|                                                                                                    | Partner          |                    |                                   |                           |                            |              |                         | • Hibajegy ti                    | pusa                 |                   |                      |                       |             |               |              |             |
|                                                                                                    | izolgáltatás azo | mosító             |                                   |                           |                            |              |                         | Termékkör                        |                      |                   |                      |                       |             |               |              | *           |
| Shike Shike <td>WFMS hibajegy</td> <td>azonosító</td> <td></td> <td></td> <td></td> <td></td> <td></td> <td>WOP oldali</td> <td>azonosító</td> <td></td> <td></td> <td></td> <td></td> <td></td> <td></td> <td></td>                                                                                                    | WFMS hibajegy    | azonosító          |                                   |                           |                            |              |                         | WOP oldali                       | azonosító            |                   |                      |                       |             |               |              |             |
|                                                                                                    | itátusz          |                    |                                   |                           |                            |              |                         | • Részletes s                    | tátusz               |                   |                      |                       |             |               |              |             |
|                                                                                                    | Módosítás dátu   | ma                 |                                   |                           |                            |              |                         | Utolsó stát                      | usz módosítás dátuma |                   |                      |                       |             |               |              |             |
| Solution:         Solution:       Solution:       Solutin:       Solution: <th< td=""><td>étrehozó</td><td></td><td></td><td></td><td></td><td></td><td></td><td>Módositó</td><td></td><td></td><td></td><td></td><td></td><td></td><td></td><td></td></th<>                                                                                                    | étrehozó         |                    |                                   |                           |                            |              |                         | Módositó                         |                      |                   |                      |                       |             |               |              |             |
|                                                                                                    | Solets           | hibajegy           |                                   |                           |                            |              |                         | _                                |                      |                   |                      |                       |             |               |              |             |
| Partner     Indicide C Services A3.     Notice AC Services A3.     Notice AC Services A4.     Notice AC Services A4.     Notice AC Services A4.                                                                                                    | ÉSZLETES A       | ADATOK             |                                   |                           |                            |              |                         | _                                |                      |                   |                      |                       |             |               |              |             |
| Note: Note: N | Partner *        |                    |                                   | Invitech ICT              | Services Kit.              |              | ж                       | <ul> <li>Hibajegy tij</li> </ul> | pusa *               |                   |                      |                       |             |               |              | *           |
| Migrigret/SUbinity       Missing       Missing       Mis                                                                                                    | leciecuzó        | eak                |                                   |                           |                            |              |                         |                                  |                      |                   |                      | TSS meres             |             |               |              |             |
| Administreginguistic         Magnetic         Magnetic<                                                                                                    | Meriervols       |                    |                                   |                           |                            |              |                         | MT merier                        | vzés                 |                   |                      |                       |             |               |              |             |
| Administrative         Patter         Sameshing         Tennistor         Promodol         Salast         Salast                                                                                                    | 0.01             |                    |                                   |                           |                            |              |                         |                                  |                      |                   |                      |                       |             |               |              |             |
| Alexan negregists                                                                                                    |                  |                    |                                   |                           |                            |              |                         |                                  |                      |                   |                      |                       |             |               |              |             |
| ↓ ↓ ↓ ↓ ↓ ↓ ↓ ↓ ↓ ↓ ↓ ↓ ↓ ↓ ↓ ↓ ↓ ↓ ↓                                                                                                    | dmin megjegy     | 265                |                                   |                           |                            |              |                         |                                  |                      |                   |                      |                       |             |               |              |             |
| V Magement         Topoles walks         Magementality         Magementality         Magementali                                                                                                    |                  |                    |                                   |                           |                            |              |                         |                                  |                      |                   |                      |                       |             |               |              |             |
| Name         TOD meleks militika         Producty militalis           IEAD-EXCYEX         IEAD-EXCYEX                                                                                                    | 🖌 Mentés         | O Mégsem           |                                   |                           |                            |              |                         |                                  |                      |                   |                      |                       |             |               |              |             |
| C         I         I         O DATE         I/I         I/I                                                                                                    | inzelek 1        | TSS mérés indítása | Hibajegy indhāsa                  |                           |                            |              |                         |                                  |                      |                   |                      |                       |             |               |              |             |
| D         Types         Partner         Sanglitista<br>Azonomich         With Thappy<br>Azonomich         Termétéde         Statusz         Statusz status         Részlete status         Létrehotts         Létrehors         Módoshra         Módoshra           2         76         T55 médés-Odt         Voldtow Magnenzsig zulle         Al977119         OEH         VSSNET REG         Rigsles alt         Részlete státusz         Alonomic         2021.09.23.11.56.0         Rigsles alt         adom         2021.09.23.11.56.0         Rigsles alt         adom         2021.09.23.11.56.0         adom         2021.09.23.11.56.0         Rigsles alt         adom         2021.09.23.11.56.0         adom         2021.09.23.11.56.0         Rigsles alt         adom         2021.09.23.11.56.0         adom         2021.09.23.11.56.0         Rigsles alt         adom         2021.09.23.11.56.0         Rigsles alt         adom         2021.09.23.11.56.0         Rigsles alt         adom         2021.09.23.11.56.0         Rigsles alt         Adom         2021.09.23.11.56.0         Rigsles alt         adom         2021.09.23.11.56.0         Rigsles alt         Adom         2021.09.23.11.56.0         Rigsles alt         Adom         2021.09.23.11.56.0         Rigsles alt         Adom         2021.09.23.11.56.0         Rigsles alt         Adom         2021.09.23.11.56.0         Rigsles alt                                                                                                    | ад н             | ee Oldal 1         | /3 H H 20 M                       |                           |                            |              |                         |                                  |                      |                   |                      |                       |             |               | Rekord 1 -   | 20/53       |
| P         2755         TSS meleis-OBH         Voldine Maggewensig 20, (BB)         A37719         OBH         VISI MET RED<br>1502 FP         Riggible aim         2021, 09, 23, 113, 56         Riggible aim         admin         2021, 09, 23, 113, 56         admin         2021, 09, 23, 113, 56         admin         2021, 09, 23, 113, 55         admin         2021, 09, 23, 113, 55 <td>ю</td> <td>Tipus</td> <td>Partner</td> <td>Szolgáltatás<br/>azonosító</td> <td>WFMS hibajegy<br/>azonositó</td> <td>Termékkör</td> <td>Promóció</td> <td>Stätunz</td> <td>Stätuszváltás</td> <td>Részletes státusz</td> <td>Létrehozta</td> <td>Létrehozva</td> <td>Módosította</td> <td>Móda</td> <td>sitva</td> <td></td>                                                                                                    | ю                | Tipus              | Partner                           | Szolgáltatás<br>azonosító | WFMS hibajegy<br>azonositó | Termékkör    | Promóció                | Stätunz                          | Stätuszváltás        | Részletes státusz | Létrehozta           | Létrehozva            | Módosította | Móda          | sitva        |             |
| OP         2724         TSS mérée-08H         Wordshine Magyeenzalg 2d, dliii         A3977819         OBH         WS skill REG<br>1502.4 P         Rigglibe skill         2021. dl 23. 11.155         Rigglibe skill         admin         2021. dl 23. 11.1555         admin         2021. dl 23. 11.1555         admin<                                                                                                    | 2785             | TSS mérés - OBH    | Vodafore Magyarország Zrt. (Bill) | A3977819                  |                            | овн          | WS KNET REG<br>150/24 P | Rogzītės alatt                   | 2021.09.23.11.36.08  | Rögzítés alatt    | admin                | 2021.09.23.11.36      | 08 admin    | 2021          | 11. 25. 14.4 | :36         |
| A 1727 TEC REAL ORD MARKANING TO ADD AND ADD ADD ADD ADD ADD ADD ADD ADD                                                                                                    | 2784             | TSS mérés - OBH    | Vodafone Magyarország Zrt. (Bill) | A3977819                  |                            | овн          | WS KNET REG<br>150/24 P | Rögzílés alatt                   | 2021.09.23.11:15:55  | Rögzítés alatt    | admin                | 2021.09.23.11:15:     | 55 admin    | 2021          | 09.23.11.15  | 55          |
|                                                                                                    | 2782             | TER MARK CRW       | Visitation Managements 74 (Bit)   | 43977810                  |                            | OFF          | WE AMET DEG             | Olorible stat                    | 2021 00 22 00 45 27  | Distable stat     | adapter in           | 2021 02 23 02 03      | 17 2500     | 2021          | 00 71 AQ     | 12-28       |

Következő lépésként meg kell adnunk a szolgáltatás azonosítót (A Szám):

| RÉSZLETES ADATOK         |             |                       |   |
|--------------------------|-------------|-----------------------|---|
| renurci                  |             | × 👻 Hibajegy típusa * | H |
| Szolgáltatás azonosító * | A1234563333 | Termékkör             |   |
| Promóció                 |             |                       |   |
| Magiagyzásak             |             |                       |   |
| Medlegyzés               |             | MT mediagyzás         |   |
|                          |             |                       |   |
|                          |             |                       |   |
| Admin megiegyzés         |             |                       |   |

Alapellenőrzésként a program megvizsgálja, hogy az adott szolgáltatás azonosítóra (A számra) van-e folyamatban hibajegy, és amennyiben igen, akkor a hibajegy nem rögzíthető.

A \*-gal jelölt mezők kitöltése kötelező! Abban az esetben, ha kötelező mezők egyikét nem töltjük ki, és megnyomjuk a **Mentés** funkciógombot, az alábbi figyelmeztető üzenet jelenik meg a képernyőn:

| witech ICT Services Kft. |                           | × -                          | Hibajegy típusa * |     |
|--------------------------|---------------------------|------------------------------|-------------------|-----|
|                          | Figyelmeztetés            |                              |                   | C * |
|                          | Hibajegy rögzítéséhez adj | ja meg valamennyi kötelező : | adatot!           |     |
|                          |                           |                              | MT megjegyzés     |     |

Abban az esetben is figyelmeztető üzenetet kapunk, ha nem a megfelelő szolgáltatás azonosítót adtuk meg, vagy olyan azonosítót adtunk meg, amelyhez mártartozik nyitott hibajegy:

|                            | Figyelmeztetés                    |           | ୯ × | - |
|----------------------------|-----------------------------------|-----------|-----|---|
| Invitech ICT Services Kft. | Ismeretien szolgáltatásazonosító! |           |     |   |
| CSA1234                    |                                   | Termékkör |     |   |
|                            |                                   |           |     |   |

| 475815 sz   | zolgáltatás a            | azonosítóval már van nyitott hibajegy! Hibajegy nem menthető! |
|-------------|--------------------------|---------------------------------------------------------------|
| egtekintése | 🗙 Mégsem                 |                                                               |
| 5           | 475815 sz<br>egtekintése | 475815 szolgáltatás a<br>egtekintése 🗶 Mégsem                 |

Miután kitöltöttük a kötelező mezőket, lehetőségünk van megjegyzéseket írni a **Megjegyzések** blokkban:

| RÉSZLETES ADATOK                                                                       |                              |   |                   |          |     |
|----------------------------------------------------------------------------------------|------------------------------|---|-------------------|----------|-----|
| Partner *                                                                              | Invitech ICT Services Kft. X | * | Hibajegy típusa * | Hibajegy | Χ - |
|                                                                                        |                              |   |                   |          |     |
| Szolgáltatás azonosító * 😯                                                             | A1475815                     |   | Termékkör         |          |     |
| Promóció                                                                               |                              |   |                   |          |     |
| Maniamunicali                                                                          |                              | - |                   |          |     |
| megjegyzesek                                                                           |                              |   |                   |          |     |
| Megjegyzés                                                                             |                              |   | MT megjegyzés     |          |     |
| Kedves Kollégal Amennyiben szükséges, légy szíves indíts ISS mérési folyamatot. Köször | öml                          |   |                   |          |     |
| Admin megjegyzés                                                                       |                              |   |                   |          |     |
|                                                                                        |                              | 6 |                   |          |     |
| ✓ Mentés 🛛 Mégsem                                                                      |                              |   |                   | <br>     |     |

Miután minden szükséges adatot megadtunk, megnyomjuk a **Részletes adatok** blokk alatttalálható **Mentés** funkciógombot.

A sikeres mentésről a képernyő jobb felső sarkában megjelenő üzenet tájékoztat bennünket:

| 12 Wholesale One Portál X +                                                       |                       |                                                        |                    |                |                                                                                                    |                                  |                              | 0               | - <del>o</del> × |
|-----------------------------------------------------------------------------------|-----------------------|--------------------------------------------------------|--------------------|----------------|----------------------------------------------------------------------------------------------------|----------------------------------|------------------------------|-----------------|------------------|
| 4 → C                                                                             |                       |                                                        |                    |                |                                                                                                    |                                  | D4 1                         | • • •           | - =r • = =       |
| Alkalmatérek & Google III startitelekomintra S MARIIO A ICCN                      | DEV1 Render           | Wholesale One Port . 🥶 Wholesale One Portál 🧐 Urleti . | ianlat karas 🛛 💧 🕅 | 'M TST 🕐 Ratro | Rádió - ONI I. 💻 Cralla Ani                                                                                    | ta Fira Po. T Tilka Russ - töman | k. 🔿 FESZT 🧕 Granda Tá       | thin 10         | Dianári lint     |
| Hannabor C code II January Mining C Hintor C Icca                                 | our grounds 🗸         |                                                        |                    |                |                                                                                                    |                                  | , and a constant of constant |                 |                  |
| 🛢 Wholesale One Portál                                                            |                       |                                                        |                    | MARUO 🛩        | ÖZLETI BÉRELTVONAL 🛩                                                                                           | APIKULCSKEZELÉS 🛩                | MARIO Y MOBIL Y              | L CSEL          | LE ANITA ELZA    |
| Hibajegy rögzítése                                                                |                       |                                                        |                    |                |                                                                                                    |                                  | <b>o</b> ••                  | urendelés belöt | five             |
| SZŰRŐK                                                                            |                       |                                                        |                    |                |                                                                                                    |                                  | 🥥 sa                         | eres montés     |                  |
| Partner                                                                           | Invitech ICT Servic   | es Kft. × 👻                                            | Hibajegy típusa    |                |                                                                                                    |                                  |                              |                 | •                |
| Szolgáltatás azonosító                                                            |                       |                                                        | Termékkör          |                |                                                                                                    |                                  |                              |                 |                  |
| WFMS hibajegy azonosító                                                           |                       |                                                        | WOP oldali azono   | sítő           |                                                                                                    |                                  |                              |                 |                  |
| Státusz                                                                           |                       | *                                                      | Részletes státusz  |                |                                                                                                    |                                  |                              |                 |                  |
| Módosítás dátuma                                                                  |                       |                                                        | Utolsó státusz mi  | dosítás dátuma |                                                                                                    |                                  |                              |                 |                  |
| Létrehozó                                                                         |                       |                                                        | Módosító           |                |                                                                                                    |                                  |                              |                 |                  |
| Szűrés Új hibajegy                                                                |                       |                                                        |                    |                |                                                                                                    |                                  |                              |                 |                  |
|                                                                                   |                       | WFMS Smartscript                                       |                    |                | C *                                                                                                    |                                  |                              |                 |                  |
| RESZLETES ADATOK                                                                  | 15540                 | 4 Kérem várjon türelemmel                              |                    | Masarak        | a Merrana                                                                                                    |                                  |                              |                 |                  |
| WOP azonosito                                                                     | 10010                 |                                                        | Hibblem times a    | moyscan        | VINCENUI                                                                                                    | Minsteau                         |                              |                 |                  |
| For the F                                                                         | invite on rol 3 ervic | es NIL                                                 | Hibajegy upusa -   |                |                                                                                                    | ritoajegy                        |                              |                 |                  |
| Szolgáltatás azonosító *                                                          | A0198668              |                                                        | Termékkör          |                |                                                                                                    | OBH                              |                              |                 |                  |
| Promóció                                                                          | WS ADSL REG MA        | XP                                                     |                    |                |                                                                                                    |                                  |                              |                 |                  |
| Megjegyzések                                                                      |                       |                                                        |                    |                |                                                                                                    |                                  |                              |                 |                  |
| Megjegyzés                                                                        |                       |                                                        | MT megjegyzés      |                |                                                                                                    |                                  |                              |                 |                  |
| Kedves Kollégal Amennyiben szükséges légy indíts TSS mérési folyamatot. Köszönöm! |                       |                                                        |                    |                |                                                                                                    |                                  |                              |                 |                  |
| Admin megjegyzés                                                                  |                       |                                                        |                    |                |                                                                                                    |                                  |                              |                 |                  |
|                                                                                   |                       |                                                        |                    |                |                                                                                                    |                                  |                              |                 |                  |
| ✓ Mentés 🖸 Mégsem                                                                 |                       |                                                        |                    |                |                                                                                                    |                                  |                              |                 |                  |
| Részletek TSS mérés indílása Hibajegy indílása                                    |                       |                                                        |                    |                |                                                                                                    |                                  |                              |                 |                  |
| HIBAJEGYEK                                                                        |                       |                                                        |                    |                |                                                                                                    |                                  |                              |                 |                  |
|                                                                                   |                       |                                                        |                    |                |                                                                                                    |                                  |                              |                 | 15-23            |
| 💻 P 🗖 💪 🔊 🖩 🛪 🇿 🙆 🗃                                                               | - Mar 🚳               |                                                        |                    |                | and a second second second second second second second second second second second second second second second | 23°C Napos 😪 🗞 🖻 🗍               | 9 8 8 5 % <b>-</b> % 5       | Q(I) HUN 2      | 2022. 10. 24. 16 |

A képernyő közepén megjelenő üzenet lehetőséget biztosít arra, hogy megszakítsuk, vagy visszavonjuk a folyamatot.

Amennyiben nem szakítottuk meg / nem vontuk vissza a folyamatot, az alábbi űrlap jelenik meg a képernyőn:

|            |                  |      | Utolsó státusz módosítás dá | ituma               |   |   |     |
|------------|------------------|------|-----------------------------|---------------------|---|---|-----|
|            | WFMS Smartscript |      |                             | C                   | • | ¢ |     |
|            | Kérem töl        | tse  | ki az űrlapot!              |                     |   |   |     |
|            | Egyértel         | mű m | modem hiba?                 |                     |   |   |     |
|            |                  | 🖲 lg | Igen                        |                     |   |   |     |
| CT Service |                  | ΟN   | Nem                         |                     |   |   | Hib |
|            |                  |      | Tovább                      | Megszakít Visszavon |   |   | OBł |
| REG MAX    | P                |      |                             |                     |   |   |     |
|            |                  |      |                             |                     |   |   |     |
| REG MAX    | P                |      | Tovább                      | Megszakít Visszavor |   |   | 01  |

Abban az esetben, ha mégis meggondoltuk magunkat ezen a felületen is van még lehetőségünk visszavonni/megszakítani a folyamatot.

A **Tovább** gomb megnyomását követően egy újabb űrlap jelenik meg, melyet ki kell töltenünk:

|             | WFMS Smarts | cript                       |                       |                 |                        | ៤ :             | ×            |  |  |  |  |  |
|-------------|-------------|-----------------------------|-----------------------|-----------------|------------------------|-----------------|--------------|--|--|--|--|--|
| WFM<br>azon |             | Kérem töltse ki az űrlapot! |                       |                 |                        |                 |              |  |  |  |  |  |
| 93121       |             |                             |                       |                 |                        |                 | elle1anit829 |  |  |  |  |  |
| 93065       |             | Kapcsolattartó név          |                       |                 |                        |                 |              |  |  |  |  |  |
|             | Kapcsolatta | rtó telefonszám ( [1/3      | 0/31/50/20/70]9999999 | 9   99999999 )  |                        |                 |              |  |  |  |  |  |
| 9121        |             | FRONTEND_C                  | OMMENT                |                 |                        |                 | min          |  |  |  |  |  |
| 91219       |             |                             |                       |                 | Tovább Megsza          | kít Visszavon   | min          |  |  |  |  |  |
| 91219       | 1.1         | ОВН                         | WS NDSL REG MAX       | Tárgytalanított | 2022. 02. 15. 15:33:44 | Tárgytalanított | admin        |  |  |  |  |  |

A **Tovább** gomb megnyomását követően az adatok elmentődnek, míg a **Megszakít / Visszavon** gombok megnyomását követően a folyamat nem indul el.

## 2.2. Szűrési funkciógomb

A "Hibajegy rögzítése" felület felső részében találjuk a szűrő felületet, míg a képernyő alsó blokkjában a szűrés eredménye látható:

| Hik                                                                                                    | ajeg         | y rögzítés         | e                          |                           |                            |           |                      |                       |                        |                   |            |                        |             |                        |  |
|----------------------------------------------------------------------------------------------------|--------------|--------------------|----------------------------|---------------------------|----------------------------|-----------|----------------------|-----------------------|------------------------|-------------------|------------|------------------------|-------------|------------------------|--|
| zű                                                                                                    | RŐK          |                    |                            |                           |                            |           |                      |                       |                        |                   |            |                        |             |                        |  |
| art                                                                                                    | ner          |                    |                            | Invitech ICT              | Services KIL               |           | х                    | - Hibajegy t          | ípusa                  |                   |            |                        |             |                        |  |
| zolį                                                                                                    | jáltatás azo | mosító             |                            |                           |                            |           |                      | Termékkö              | r                      |                   |            |                        |             |                        |  |
| FN                                                                                                    | IS hibajegy  | azonosító          |                            |                           |                            |           |                      | WOP oldal             | i azonosító            |                   |            |                        |             |                        |  |
| át                                                                                                    | ISZ          |                    |                            |                           |                            |           |                      | * Részletes :         | Részletes státusz      |                   |            |                        |             |                        |  |
| Môdositás dátuma                                                                                                    |              |                    |                            |                           |                            |           | Utolsó stá           | tusz módosítás dátuma |                        |                   |            |                        |             |                        |  |
| itr                                                                                                    | zhozó        |                    |                            |                           |                            |           |                      | Módosító              |                        |                   |            |                        |             |                        |  |
| Management of a first section of a first section of |              |                    |                            |                           |                            |           |                      |                       |                        |                   |            |                        |             |                        |  |
|                                                                                                    | ID           | Tipus              | Partner                    | Szolgáltatás<br>azonosító | WFMS hibajegy<br>azonosító | Termékkör | Promóció             | Státusz               | Stātuszvāltās          | Részletes státusz | Létrehozta | Létrehozva             | Módosította | Módositva              |  |
|                                                                                                    | 4979         | Hibajegy - OBH     | Invitech ICT Services Kft. | A1475815                  | 912193.2                   | овн       | WS NDSL REG MAX      | Lezárt                | 2022. 03. 04. 16:41:49 | Lezárt            | admin      | 2022. 02. 15. 15:41:07 | admin       | 2022. 02. 15. 15:41:07 |  |
|                                                                                                    | 4978         | Hibajegy - OBH     | Invitech ICT Services Kft. | A1475815                  | 912192.1                   | овн       | WS NDSL REG MAX<br>P | Tárgytalanított       | 2022. 02. 15. 15:39:20 | Tärgytalanított   | admin      | 2022. 02. 15. 15:33:59 | admin       | 2022. 02. 15. 15:33:59 |  |
|                                                                                                    | 4977         | Hibajegy - OBH     | Invitech ICT Services Kft. | A1475815                  | 912191.1                   | OBH       | WS NDSL REG MAX<br>P | Tárgytalanított       | 2022. 02. 15. 15:33:44 | Tärgytalanított   | admin      | 2022. 02. 15. 15:33:30 | admin       | 2022. 02. 15. 15:33:30 |  |
|                                                                                                    | 4976         | Hibajegy - OBH     | Invitech ICT Services Kft. | A0198668                  | 912174.2                   | OBH       | WS ADSL REG MAX<br>P | Lezárt                | 2022. 03. 04. 16:41:41 | Lezárt            | admin      | 2022. 02. 15. 11:41:44 | admin       | 2022. 02. 15. 11:41:44 |  |
|                                                                                                    | etak T       | rec minis indition | Mihalam Indilána           |                           |                            |           |                      |                       |                        |                   |            |                        |             |                        |  |

A felületre történő belépéskor a Partner mező előtöltött. Keresésünket az alábbi mezők kitöltésével tudjuk szűkíteni:

- Szolgáltatás azonosító
- WFMS hibajegy azonosító
- Státusz (legördülő menüből)
- Módosítás dátuma (felugró naptár)
- Létrehozó
- Hibajegy típusa (legördülő menü)
- Termékkör (legördülő menü)
- WOP oldali azonosító
- Részletes státusz (legördülő menü)
- Utolsó státusz módosítás dátuma (felugró naptár)
- Módosító

Miután beállítottuk a szűrési feltételeket a **"Szűrés"** funkciógomb megnyomása után a képernyő alsó részében, táblázatos formában listázódnak a beállított feltételeknek megfelelő hibajegyek:

| Hit  | ajeg              | y rögzítés         | e                          |                           |                            |           |                  |                                 |              |                        |                   |            |                        |              |  |
|------|-------------------|--------------------|----------------------------|---------------------------|----------------------------|-----------|------------------|---------------------------------|--------------|------------------------|-------------------|------------|------------------------|--------------|--|
| szű  | RŌK               |                    |                            |                           |                            |           |                  |                                 |              |                        |                   |            |                        |              |  |
| Part | ner               |                    |                            | Invitech ICT Services K   | ft.                        |           | × • Hit          | Hibajegy tipusa                 |              |                        |                   | Hibajegy   |                        |              |  |
| Szol | gáltatás azo      | onosító            |                            | A1475815                  |                            |           | Ter              | Termékkör                       |              |                        |                   | OBH × *    |                        |              |  |
| WF   | tS hibajegy       | azonosító          |                            |                           |                            |           | wo               | OP oldal                        | li azonosító |                        |                   |            |                        |              |  |
| Stát | usz               |                    |                            | Lezárt                    |                            |           | × • Ré           | iszletes                        | státusz      |                        |                   |            | v                      |              |  |
| Mód  | osítás dátu       | ma                 |                            |                           |                            |           | Ute              | Utolsó státusz módosítás dátuma |              |                        |                   |            |                        |              |  |
| Létr | Létrehozó admin   |                    |                            |                           |                            |           |                  |                                 | Módosító     |                        |                   |            |                        |              |  |
| Szi  | Schrim Ú) Noujogr |                    |                            |                           |                            |           |                  |                                 |              |                        |                   |            |                        |              |  |
| HIBA | IEGYEK            | SS meres inditasa  | Hibajegy inditasa          |                           |                            |           |                  |                                 |              |                        |                   |            |                        |              |  |
| C    | <u>a</u> 10       |                    | 1 🕪 H 20 🗸                 |                           |                            |           |                  |                                 |              |                        |                   |            | Reko                   | rd 1 - 1 / 1 |  |
|      | ID                | Tipus              | Partner                    | Szolgáltatás<br>azonosító | WFMS hibajegy<br>azonosító | Termékkör | Promóció         |                                 | Státusz      | Státuszváltás          | Részletes státusz | Létrehozta | Létrehozva             | Módositc     |  |
| ۰    | 4979              | Hibajegy - OBH     | Invitech ICT Services Kft. | A1475815                  | 912193.2                   | OBH       | WS NDSL REG<br>P | G MAX                           | Lezárt       | 2022. 03. 04. 16:41:49 | Lezárt            | admin      | 2022. 02. 15. 15:41:07 | admin        |  |
| 4    |                   |                    |                            |                           |                            |           |                  |                                 |              |                        |                   |            |                        | •            |  |
| Rész | letek             | ISS mérés Inditása | Hibajegy indítása          |                           |                            |           |                  |                                 |              |                        |                   |            |                        |              |  |

A sorok elején található fogaskerékre kattintva az adott hibajegy részletei lesznek elérhetőek. Ezen a felületen lehetőségünk van megjegyzést írni, valamint a korábbi megjegyzésünket törölni.

| RÉSZLETES ADATOK                    |                            |                   |          |
|-------------------------------------|----------------------------|-------------------|----------|
| WOP azonosító                       | 4979                       |                   |          |
| Partner*                            | Invitech ICT Services Kit. | Hibajegy tipusa * | Hibajegy |
|                                     |                            |                   |          |
| Szolgáltatás azonosító *            | A1475815                   | Termékkör         | OBH      |
| Promóció                            | WS NDSL REG MAX P          |                   |          |
| Megjegyzések 💿                      |                            |                   |          |
| Megjegyzés                          |                            | MT megjegyzés     |          |
| Ide lehet megjegyzés imil           |                            |                   |          |
| Admin megjegyzés                    |                            |                   |          |
| lde az Admin megjegyzések kerülnekl |                            |                   |          |
| ✓ Mentés D Mégsem                   |                            |                   |          |

A szerkesztés komponens alján két funkciógomb található: "Mentés" és "Mégsem".

A "Mentés" funkciógombra kattintva elmenthetjük a módosításainkat, míg a "Mégsem" gombra kattintva elvethetjük azt.

A szerkésztés komponens felületen található még az alábbi funkciógomb is:

 $A \ funkciógombra \ kattintva \ a \ Megjegyz \ és \ tört \ énet \ / \ Megjegyz \ és \ History \ felületre \ navig \ al minket \ a \ rendszer:$ 

| Megjegyzés történet |                                     |     | C ×           |
|---------------------|-------------------------------------|-----|---------------|
| Megjegyzések        |                                     |     |               |
| ۵                   | Megjegyzés                          | 🔺 🕹 | MT megjegyzés |
|                     | Ide lehet megjegyzés ími            |     |               |
| ۵                   | Admin megjegyzés                    |     |               |
|                     | lde az Admin megjegyzések kerülneki |     |               |
| Megjegyzés history  |                                     |     |               |
| csellelanit829 (;   | 2022. 09. 22. 10:51:21)             |     | (3392)        |
| 4                   | MT megjegyzés                       |     |               |
|                     |                                     |     |               |
|                     |                                     |     |               |
| csellelanit829 (;   | 2022. 09. 22. 10:50:50)             |     | (3391)        |
| <b>å</b>            | Megjegyzés                          |     |               |
|                     | lde lehet megjegyzés imil           |     |               |
|                     |                                     |     |               |
| <b>–</b>            | MT megjegyzés                       |     |               |
|                     | koe az ni megjegyzee kerun          |     |               |
| 4                   | Admin megjegyzés                    |     |               |
|                     | lde az Admin megjegyzések kerülnek! |     |               |
|                     |                                     |     |               |

Ezen a felületen lehetőségünk van áttekinteni, hogy ki, mikor, milyen megjegyzést írt, vagy törölt az adott hibajeggyel kapcsolatban. A felületet a képernyő jobb felső sarkában található X-re kattintva tudjuk elhagyni.

A szűrés eredményét tartalmazó táblázat felett, illetve alatt, további funkciógombokat találunk:

- Részletek
- TSS mérés indítása
- Hibajegy indítása

| Rész<br>HIBA | steek TSS mérés indítása Hitajegy indítása<br>JEGYEK |                |                            |                           |                            |           |                      |                 |                        |                   |            |                        |                |                        |
|--------------|------------------------------------------------------|----------------|----------------------------|---------------------------|----------------------------|-----------|----------------------|-----------------|------------------------|-------------------|------------|------------------------|----------------|------------------------|
| c            | 3 2 H 44 04641 11 H H 20 -                           |                |                            |                           |                            |           |                      |                 |                        |                   |            |                        |                |                        |
|              | ID                                                   | Tipus          | Partner                    | Szolgáltatás<br>azonosító | WFMS hibajegy<br>azonosító | Termékkör | Promóció             | Státusz         | Státuszváltás          | Részletes státusz | Létrehozta | Létrehozva             | Módosította    | Módosítva              |
| ٠            | 4979                                                 | Hibajegy - OBH | Invitech ICT Services Kft. | A1475815                  | 912193.2                   | OBH       | WS NDSL REG MAX<br>P | Lezárt          | 2022. 03. 04. 16:41:49 | Lezárt            | admin      | 2022. 02. 15. 15:41:07 | cselle1anit829 | 2022. 09. 22. 10:51:21 |
| ۰            | 4978                                                 | Hibajegy - OBH | Invitech ICT Services Kft. | A1475815                  | 912192.1                   | овн       | WS NDSL REG MAX<br>P | Tárgytalanított | 2022. 02. 15. 15:39:20 | Tárgytalanított   | admin      | 2022. 02. 15. 15:33:59 | admin          | 2022. 02. 15. 15:33:59 |
| ٠            | 4977                                                 | Hibajegy - OBH | Invitech ICT Services Kft. | A1475815                  | 912191.1                   | овн       | WS NDSL REG MAX<br>P | Tárgytalanított | 2022. 02. 15. 15:33:44 | Tárgytalanított   | admin      | 2022. 02. 15. 15:33:30 | admin          | 2022. 02. 15. 15:33:30 |
| ٠            | 4976                                                 | Hibajegy - OBH | Invitech ICT Services Kft. | A0198668                  | 912174.2                   | OBH       | WS ADSL REG MAX<br>P | Lezárt          | 2022. 03. 04. 16:41:41 | Lezárt            | admin      | 2022. 02. 15. 11:41:44 | admin          | 2022. 02. 15. 11:41:44 |
| 4<br>Rész    | +<br>Adastlehek TSS mérés indítása Hibajegy indítása |                |                            |                           |                            |           |                      |                 |                        |                   |            |                        |                |                        |

#### 2.2.1.Részletek

A **"Részletek"** funkciógomb segítségével, attól függően, hogy a kiválasztott hibajegy típusa *Hibajegy* vagy *TSS mérés*, egy olyan felületre jutunk, ahol egy átfogó képet kapunk a kiválasztott jegy részletiről.

| Hibajegy részletei                                                                                                    |                              |                         |                |                 |                          |            |            |                       |                         |             |                        |                                    | •                |  |
|----------------------------------------------------------------------------------------------------|------------------------------|-------------------------|----------------|-----------------|--------------------------|------------|------------|-----------------------|-------------------------|-------------|------------------------|------------------------------------|------------------|--|
| Hibajegy fő ad                                                                                                    | latai                        |                         |                |                 |                          |            |            |                       |                         |             |                        |                                    |                  |  |
| Hibajegy tipusa                                                                                                    |                              |                         | Hib            | ibajegy         |                          |            |            |                       |                         |             |                        |                                    |                  |  |
| WOP azonosító                                                                                                    |                              |                         | 497            | 979             |                          |            |            | WOP forrás            |                         |             |                        | WOP                                |                  |  |
| WFMS Jegyazonosító                                                                                                    | i                            |                         | 912            | 12193.2         |                          |            |            | WFMS Jegy forrása WOP |                         |             |                        |                                    |                  |  |
| Hibajegy státu                                                                                                    | iszai                        |                         |                |                 |                          |            |            |                       |                         |             |                        |                                    |                  |  |
| S    ≪                                                                                                    | C  i ≪ Oklal 1 /1  ≫  i 10 ♥ |                         |                |                 |                          |            |            |                       |                         |             |                        |                                    | Rekord 1 - 3 / 3 |  |
| Státusz ID                                                                                                    | Státusz admin név            | Státusz admin<br>leírás | Státusz nyilvá | vános név       | Státusz nyilvános leírás | Megjegyzés | Létrehozta |                       | Létrehozva              | Módosította | Módosítva              |                                    |                  |  |
| 1703                                                                                                    | Lezárt                       | Lezárt                  | Lezárt         |                 | Lezárt                   |            | WFMS       |                       | 2022. 03. 04. 16:41:49  | WFMS        | 2022. 03. 04. 16:41:49 |                                    |                  |  |
| 1707                                                                                                    | Folyamatban                  | Folyamatban             | Folyamatban    |                 | Folyamatban              |            | WFMS       |                       | 2022. 02. 15. 15:44:42  | WFMS        | 2022.02.15.15:44:42    |                                    |                  |  |
| 1700                                                                                                    | Rögzítés alatt               | Rögzítés alatt          | Rögzítés alatt |                 | Rögzítés alatt           |            | admin      |                       | 2022.02.15.15:41:07     | admin       | 2022.02.15.15:41:07    |                                    |                  |  |
| Hibajegy rész                                                                                                    | letei                        |                         |                |                 |                          |            |            |                       |                         |             |                        |                                    |                  |  |
| Szolgáltatás azonosi                                                                                                    | tő                           |                         | A14            | 1475815         |                          |            |            | Terr                  | mékkör                  |             |                        | OBH                                |                  |  |
| Promóció                                                                                                    |                              |                         | WS             | 'S NDSL REG MA  | ХP                       |            |            | Státusz Lezárt        |                         |             |                        |                                    |                  |  |
| Státuszváltás                                                                                                    |                              |                         | 202            | 022.03.04 16:41 |                          |            |            | Rés:                  | Részletes státusz Lezár |             |                        | Lezárt                             |                  |  |
| TTC név                                                                                                    |                              |                         | Mod            | odem/HGW eszki  | izhiba                   |            |            | WFMS cim              |                         |             |                        | 2660 Balassagyarmat Kertész utca 5 |                  |  |
| WFMS Állapotkód                                                                                                    |                              |                         | CLO            | LOSED           |                          |            |            | Röv                   | id leírás               |             |                        | Eszközhiba                         |                  |  |
| Létrehozás dátuma                                                                                                    |                              |                         | 202            | 022.02.15 15:44 |                          |            |            | Lezi                  | árás időpontja          |             |                        | 2022.02.15 16:10                   |                  |  |
| Javítási idő (nap)                                                                                                    |                              |                         | 0.03           | 02              |                          |            |            | Jegy                  | forrása                 |             |                        | WOP                                |                  |  |
| Teljes zárás időpont                                                                                                    | ja                           |                         | 202            | 022.02.18 16:12 |                          |            |            | Bőv                   | ebb állapot             |             |                        | Port/Service port                  |                  |  |
| TSS eredmény                                                                                                    |                              |                         |                |                 |                          |            |            |                       |                         |             |                        |                                    |                  |  |
| Osszefegiał:<br>Marca 4 1936 (<br>Marca 4 1936)<br>Marca 4 1936 (<br>Marca 4 1936)<br>Marca 4 1936 (<br>M |                              |                         |                |                 |                          |            |            |                       |                         |             |                        |                                    |                  |  |

#### Hibajegy részleteit összefoglaló felület:

A felület felső része a **Hibajegy fő adatait** tartalmazza. A Hibajegy fő adatai alatt található táblázatban a **Hibajegy státuszait** tekinthetjük át időrendi sorrendben. A következő blokk a **Hibajegy részletei** nevet viseli. A Hibajegy részletei blokk alsó részében egy **Összefoglaló** box található, amely tartalmazza például a partner nevét, címét, kapcsolattartó telefonszámát.

A felület legalsó részében a Hibaelhárítási feladatokat tudjuk áttekinteni időrendi sorrendben.

| Összefoglaló:                                                 | (Adsl:A1475815)<br>MT id:813575242<br>(Ber.: Node:MSAN_BALi<br>Invitech ICT Services Kft.<br>~912193.2<br>N03 - Modem/HGW eszk<br>Kapcsolattartő Tet.30123<br>SMC hívása jegyazonosi | 19415)<br>1942<br>En (MALLASALVARALASI Card mr 16 PO nr 38   6022301 Bitassagrammt]<br>1 Soviess BA. 2006 Bitassagrammt Kentére uts 5<br>2<br>bita Tor X012311<br>Bita Tor X012311<br>Bita Tor X01231 |                 |                |                        |                 |                     |                  |                 |                          |                      |                  |  |
|---------------------------------------------------------------|----------------------------------------------------------------------------------------------------|----------------------------------------------------------------------------------------------------|-----------------|----------------|------------------------|-----------------|---------------------|------------------|-----------------|--------------------------|----------------------|------------------|--|
| Hibaelhárítás                                                 | ilbaelhárítási feladatok                                                                                                    |                                                                                                    |                 |                |                        |                 |                     |                  |                 |                          |                      |                  |  |
| S H H                                                         | Oldal 1 /1 ⇒                                                                                                    | H 20 ¥                                                                                                    |                 |                |                        |                 |                     |                  |                 |                          |                      | Rekord 1 - 4 / 4 |  |
| Tipus                                                         | Státusz                                                                                                    | Elfogadva                                                                                                    | Kiosztás dátuma | Eredmény rövid | Lezārās dātuma         | Eredmény hosszú | Javítási magyarázat | Javítás módja    | Végrehajtó      | Végrehajtó<br>mobilszáma | responsible_repaired |                  |  |
| H-Várakozás ügyfél<br>visszajelzésre (SZC<br>[NG]             | D<br>D)                                                                                                    | 2022. 02. 15. 16:12:23                                                                                                    |                 | TIMEOUT        | 2022. 02. 18. 16:12:04 |                 |                     |                  | WFMS Rendszer   |                          |                      |                  |  |
| H-(Service)<br>Hibaelhárítás<br>(Access) (CFU-<br>FIELD) [NG] | D                                                                                                    | 2022. 02. 15. 16:09:37                                                                                                    |                 | REPAIRED       | 2022. 02. 15. 16:10:22 |                 | Port/Service port   | Újrakonfigurálás | Szántó Beáta    | 304118681                | Magyar Telekom       |                  |  |
| H-{Service}<br>{PstnType} vizsgålat<br>{Access} (SMC) [NG     | D                                                                                                    | 2022. 02. 15. 16:08:32                                                                                                    |                 | NEXTFLOW       | 2022. 02. 15. 16:08:57 |                 |                     |                  | Szántó Beáta    | 304118681                |                      |                  |  |
| H-Adatbekérés<br>[MERLIN]                                     | D                                                                                                    | 2022. 02. 15. 15:44:03                                                                                                    |                 | DONE           | 2022. 02. 15. 15.44.33 |                 |                     |                  | WOP Frontend IF |                          |                      |                  |  |
| Megjegyzés                                                    |                                                                                                    |                                                                                                    |                 |                |                        |                 |                     |                  |                 |                          |                      |                  |  |
|                                                               |                                                                                                    |                                                                                                    |                 |                |                        |                 |                     |                  |                 |                          |                      |                  |  |

Hibaelhárítási feladatokat tartalmazó blokk alatt egy **Megjegyzés** boxot találunk.

A Hibajegy részletei felületet a képernyő jobb felső sarkában található X-re kattintva tudjuk elhagyni.

|          | TSS máráe aradmánya                                                                        |                                                                   | e * |             |
|----------|--------------------------------------------------------------------------------------------|-------------------------------------------------------------------|-----|-------------|
|          |                                                                                            |                                                                   |     | APIRULUSKEZ |
| 901896.0 | Fej adatok                                                                                 |                                                                   |     | :           |
| 901891.0 | Hibajegy típusa: TSS mérés - OBH<br>WOP azonosító: 1573<br>WFMS azonosító: 12345           |                                                                   | -   | :           |
| 898855.1 | Részletek<br>BMS 1 fordított name paramsból                                                |                                                                   |     | :           |
| 895498.2 | BMS_IN_TL1_AID ford/tott name paramsból<br>BBMSAN 1 SEARCH                                 | NAME=A3947468                                                     |     | :           |
| 894174.1 | BMS_IN_TL1_AID fordított name paramsból                                                    | ALIAS=A3947468                                                    |     | :           |
| 893991.1 | Eszköz MAC címe<br>Eszköz Típus                                                            | D0:57:94:7A:65:B0<br>142                                          |     | :           |
| 886367.2 | Eszköz Gyártási szám<br>KOAX_MODEM_STATUS                                                  | DM1917011000977                                                   |     | :           |
| 891897.1 | Eszköz állapota<br>KOAX_CABLE                                                              | wbOnlineTekAssigned                                               |     | :           |
| 891890.1 | Végpont Státusza<br>GPON_ONT_OPTICS                                                        | Active                                                            |     | :           |
| 891888.1 | GPON_ONT_OPTICSRXPOWER<br>GPON_ONT_OPTICSRXPOWERBYOLT<br>GPON_ONT_OPTICSTXPOWER            | Csak Admin<br>Csak Admin<br>Csak Admin                            |     | :           |
| 891885.1 | KOAX_WIFI                                                                                  | 112                                                               |     | :           |
| 891884.1 | Sáv<br>Engedélyezve                                                                        | 5GHz<br>true                                                      |     | :           |
| 12345    | Rejtett SSID<br>Csatorna                                                                   | vooatone-7a6500<br>false<br>36                                    |     | :           |
| 891873.1 | Biztonsági Mód<br>WiFi 5 (AC)<br>WiFi 4 (N)                                                | wpa2Psk<br>80MHz<br>none                                          |     | :           |
|          | KOAX_WIFI                                                                                  |                                                                   |     |             |
|          | IF index<br>Sáv<br>Engedélyezve<br>WFI SSID<br>Rejtett SSID<br>Caatoma<br>Bictonság II Ádd | 32<br>2.4GHz<br>true<br>Vodalone-7a65b0<br>false<br>11<br>wp32Psk |     |             |
|          | WiFi 5 (AC)<br>WiFi 4 (N)                                                                  | 20MHz<br>20MHz                                                    |     |             |

#### TSS mérés részleteit összefoglalófelület:

A felület felső része a **Fej adatokat** tartalmazza. A fej adatokot között megtaláljuk a hibajegy típusát, a WOP, valamint a WFMS azonosítót.

A **Részletek** rész a mérés során kapott különböző technikai, műszaki, technikai paramétereket, eredményeket tartalmazza.

A **"Részletek"** funkciógomb megnyomását követően nem csak a kiválasztott hibajegy részleteiről kaphatunk átfogó képet, hanem a hibajegy státuszától, típusától függően, különböző üzenetek, figyelmeztetések jelenhetnek meg a képernyőn:

|                                                             | Figyelmeztetés                                                                                                    |                             |                         |                               | C ×                                            |
|-------------------------------------------------------------|----------------------------------------------------------------------------------------------------|-----------------------------|-------------------------|-------------------------------|------------------------------------------------|
| egy                                                         | Hibajegy visszavon                                                                                                    | ásra került, részletes adat | ok betöltése nem lehet: | séges!                        | ; státus                                       |
|                                                             | 0.011                                                                                                    |                             |                         | 2022 42 42 44 24 42           | Di selli selett                                |
|                                                             | OBH                                                                                                    | P                           | Rogzites alatt          | 2022. 10. 13. 11:24:46        | Rogzites alatt                                 |
|                                                             | ОВН                                                                                                    | WS OPTINET REG              | Rögzítés alatt          | 2021. 08. 24. 13:45:33        | Rögzítés alatt                                 |
| F                                                           | Figyelmeztetés                                                                                                    |                             |                         |                               | C 🗙 📃                                          |
|                                                             | Nincs TSS mérés a ke                                                                                                    | resett megrendeléshez!      |                         |                               | ilatt                                          |
|                                                             | ✔ ОК                                                                                                    |                             |                         |                               | ılatt                                          |
|                                                             | ОВН                                                                                                    | WS ADSL REG MAX<br>P        | Rögzítés alatt          | 2021. 08. 13. 09:28:49        | Rögzítés alatt                                 |
|                                                             | ОВН                                                                                                    | WS NDSL REG MAX             | Rögzítés alatt          | 2021. 08. 13. 09:28:29        | Rögzítés alatt                                 |
| 92892                                                       | 2.0 OBH                                                                                                    | WS KNET REG<br>500/100 P    | Lezart                  | 2022. 09. 28. 09:43:02 Lezart | holcz1tam                                      |
|                                                             | TSS márás aradmánus                                                                                                    |                             |                         |                               | 🖉 🐱 ucs1gab                                    |
| 92878                                                       | 1 55 meres ereumenye                                                                                                    |                             |                         |                               |                                                |
| 92878<br>92858                                              | Fej adatok                                                                                                    |                             |                         |                               | lcz1tam                                        |
| 92878<br>92858<br>92858                                     | Fej adatok<br>Hibajegy típusa: TSS mére<br>WOP azonosító: 15480                                                                                                    | is - OBH                    |                         |                               | loz1tam                                        |
| 92878<br>92858<br>92858<br>92858                            | Fej adatok<br>Hibajegy típusa: TSS mér<br>WOP azonosító: 15480<br>WFMS azonosító: 928567.<br>Részletek                                                                                                    | és - OBH<br>0               |                         |                               | Icz11am<br>Icz11am                             |
| 92878<br>92858<br>92858<br>91733<br>91414                   | Fej adatok<br>Hibajegy típusa: TSS mér<br>WOP azonosító: 15480<br>WFMS azonosító: 928567.<br>Részletek<br>TSS_MEASUREMEN<br>DISPATCH DESCRIPTION                                                           | és - OBH<br>0<br>IT         | Lékérdezés Sike         | rtelen!                       | Icz11am<br>Icz11am<br>min<br>min               |
| 92878<br>92858<br>92858<br>91733<br>91414<br>91263          | Fej adatok<br>Hibajegy típusa: TSS mér<br>WOP azonosító: 15480<br>WFMS azonosító: 928567.<br>Részletek<br>TSS_MEASUREMEN<br>DISPATCH_DESCRIPTION<br>KOAX_CABLE                                             | és - ОВН<br>0<br>IT         | Lekérdezés Sike         | rtelen!                       | Icz11am<br>Icz11am<br>min<br>min<br>min        |
| 9287t<br>9285t<br>9285t<br>9173:<br>91414<br>9126;<br>9101t | Fej adatok<br>Hibajegy típusa: TSS mér<br>WOP azonosító: 15480<br>WFMS azonosító: 928567.<br>Részletek<br>TSS_MEASUREMEN<br>DISPATCH_DESCRIPTION<br>KOAX_CABLE<br>Végpont Státusza<br>Profile ID<br>VPN ID | és - OBH<br>0<br>IT         | Lekérdezés Sike         | rtelen!                       | Icz11am<br>Icz11am<br>min<br>min<br>min<br>min |

#### 2.2.2. TSS mérés indítása

A **"TSS mérés indítása"** funkciógomb segítségével a kiválasztott hibajegy esetében el tudjuk indítani a TSS mérést.

Miután kiválasztottuk azt a hibajegyet, amely esetében TSS mérést szeretnénk indítani, megnyomjuk a szűrés eredményét tartalmazó táblázat alatt, vagy felett található funkciógomb valamelyikét. Miután rákattintottunk a funkciógombra, az alábbi üzenet jelenik meg a képernyőn:

| _  | TSS mérés indítás!                                                                         | ×               |         |                        |                   |     |  |  |  |  |  |  |
|----|--------------------------------------------------------------------------------------------|-----------------|---------|------------------------|-------------------|-----|--|--|--|--|--|--|
|    | A kiválasztott A1475815 szolgáltató azonosítóra TSS mérést kíván indítani?<br>✔ Igen ★ Nem |                 |         |                        |                   |     |  |  |  |  |  |  |
| ЭУ | Termékkör                                                                                  | Promóció        | Státusz | Státuszváltás          | Részletes státusz | Lét |  |  |  |  |  |  |
|    | овн                                                                                        | WS NDSL REG MAX | Lezárt  | 2022. 10. 13. 11:45:02 | Lezárt            | cse |  |  |  |  |  |  |

Az **Igen** gomb megnyomását követően, első lépésként megjelenik a hibajegy részletes adatait tartalmazó felület. Itt lehetőségünk van eldönteni, hogy valóban TSS mérést szeretnénk indítani, vagy hibajegyet. Ezt a **Részletes adatok** felület jobb oldalán található *Hibajegy típusa* legördülő menüből választhatjuk ki:

| 😻 Wholesale One Portál 🗙 🕂                     |                           |                            |                 |                       |                                  |                        |                   |                        |                                              |                 | <b>o</b> –          | ø            |
|------------------------------------------------|---------------------------|----------------------------|-----------------|-----------------------|----------------------------------|------------------------|-------------------|------------------------|----------------------------------------------|-----------------|---------------------|--------------|
| ← → C                                          | sOrder                    |                            |                 |                       |                                  |                        |                   |                        |                                              | Ŀ               | \$ 0 ☆              | ः 🗉 😩        |
| 🗰 Alkalmazások Ġ Google 🛄 start.telekom.intra  | 😻 MARUO 💧 ICCM_DEV1_Rende | s 😻 Wholesale One          | Port_ 💔 Wholesa | ele One Portál 🛛 💖 Uz | leti_ajanlat_keres               | 💧 ICCM_TST 🛛 🗼 Retri   | o Rádió - ONLI 🚦  | Cselle Anita Elza Po 7 | " Tüke Busz - tömegk (                       | 🕫 EESZT 💡 Googi | e Térkép 🛛 »        | Olvasási     |
| Wholesale One Poi                              | tál                       |                            |                 |                       |                                  | MARUO Y                | ÖZLETI BÉRELTI    | VONAL Y APIKULO        | SKEZELĖS 🛩 MARI                              | o 🛩 Mobil       | CSELLI              | E ANITA ELZA |
| Partner                                        | Vodafone N                | lagyarország Zrt. (Bill)   |                 | ×                     | <ul> <li>Hibajegy típ</li> </ul> | usa                    |                   |                        | TSS mérés                                    |                 |                     | X *          |
| Szolgáltatás azonosító                         | A3922664                  |                            |                 |                       | Termékkör                        |                        |                   |                        |                                              |                 |                     | -            |
| WFMS hibajegy azonosító                        |                           |                            |                 |                       | WOP oldali                       | azonosító              |                   |                        |                                              |                 |                     |              |
| Státusz                                        |                           |                            |                 |                       | <ul> <li>Részletes st</li> </ul> | átusz                  |                   |                        |                                              |                 |                     |              |
| Módosítás dátuma                               |                           |                            |                 |                       | Utolsó státu                     | ısz módosítás dátuma   |                   |                        |                                              |                 |                     |              |
| Létrehozó                                      |                           |                            |                 |                       | Módosító                         |                        |                   |                        |                                              |                 |                     |              |
| RÉSZLETES ADATOK                               |                           |                            |                 |                       | _                                |                        |                   |                        |                                              |                 |                     | _            |
| Partner *                                      | Vedafone N                | lagyarország Zrt. (Bill)   |                 | ×                     | - Hibajegy tip                   | iusa *                 |                   |                        | TSS mérés                                    |                 |                     | ××           |
| Szolgáltatás azonosító *                       | A3922664                  |                            |                 |                       | Termékkör                        |                        |                   |                        | TSS mérés                                    |                 |                     |              |
| Promóció                                       |                           |                            |                 |                       |                                  |                        |                   |                        | Hibajogy                                     |                 |                     |              |
|                                                |                           |                            |                 |                       |                                  |                        |                   |                        |                                              |                 |                     |              |
| Megjegyzések                                   |                           |                            |                 |                       |                                  |                        |                   |                        |                                              |                 |                     |              |
| Megjegyzés                                     |                           |                            |                 |                       | MT megjegy                       | zés                    |                   |                        |                                              |                 |                     |              |
|                                                |                           |                            |                 |                       |                                  |                        |                   |                        |                                              |                 |                     |              |
| Admin megjegyzés                               |                           |                            |                 |                       |                                  |                        |                   |                        |                                              |                 |                     |              |
|                                                |                           |                            |                 |                       | le                               |                        |                   |                        |                                              |                 |                     |              |
| ✓ Mentés O Mégsem                              |                           |                            |                 |                       |                                  |                        |                   |                        |                                              |                 |                     |              |
| Részletek TSS mérés indítása Hibajegy indítása |                           |                            |                 |                       |                                  |                        |                   |                        |                                              |                 |                     |              |
| C 즈 H ↔ Oldal 1 /1 → H 20                      | ~                         |                            |                 |                       |                                  |                        |                   |                        |                                              |                 | Rekord 1            | -6/6         |
| ID Tipus Partner                               | Szolgáltatás<br>azonosító | WFMS hibajegy<br>azonosító | Termékkör       | Promóció              | Státusz                          | Státuszváltás          | Részletes státusz | Létrehozta             | Létrehozva                                   | Módosította     | Módosítva           |              |
| 15508 TSS mérés - OBH Vodafone Magyaro         | szág Zrt. (Bill) A3922664 | 931417.0                   | OEH             | WS OPTINET REG        | Lezárt                           | 2022. 10. 18. 13:54:22 | Lezárt            | cselle1anit829         | 2022. 10. 18. 13:52:37                       | WFMS            | 2022. 10. 18. 13:54 | 122          |
| • o 🛏 🗳 💽 📰 🐙                                  | <b>A A A</b>              | 🧟 📸 🏟                      | •               | TOTA P                |                                  |                        |                   | 20°C Nanos             | 1 No. 10 10 10 10 10 10 10 10 10 10 10 10 10 | 8 12 19 - 90    | T di HIN            | 15:46        |

Amennyiben szükséges, ezen a felületen tudunk megjegyzést fűzni az elindítandó folyamatunkhoz a **Megjegyzések** blokkban.

A Megjegyzések blokk alatt található **Mentés** gomb segítségével tudjuk véglegesíteni igényünket, míg a **Mégsem** gombra kattintva visszakapjuk az előző felületet. Ekkor a folyamat nem indul el.

A sikeres mentésről, valamint folyamat indításról a képernyő jobb felső sarkában megjelenő **"Sikeres mentés"** üzenettájékoztat bennünket:

| 😻 Wholesale One Portál 🗙 🕂                                  |                                                                        |                             |                                         |                               | ο - σ ×                               |
|-------------------------------------------------------------|------------------------------------------------------------------------|-----------------------------|-----------------------------------------|-------------------------------|---------------------------------------|
| ← → C                                                       |                                                                        |                             |                                         |                               | 6 B Q g IV 🛔 1                        |
| 🔢 Alkalmazások 🔓 Google 🛄 startzelekom.intra 💝 MARUO 🌰 ICCM | "DEV1_Rendes 🛛 😻 Wholesale One Port 🦁 Wholesale One Portál 😻 Uzleti, a | janlat_keres 💧 ICCM_TST     | 🕐 Retro Rádió - ONU 🚦 Cselle Anita Elza | Po 🏸 Tüke Busz - tömegk 🌾 EES | 27 🌻 Google Térkép 🛛 🗰 Olvasási lista |
| Wholesale One Portál                                        |                                                                        | MAR                         | UO Y ÜZLETIBÊRELTVONAL Y                | APIKULCSKEZELĖS Y MARIO Y     | MOBIL Y 🛓 CSELLEANITA ELZA            |
| Hibajegy rögzítése                                          |                                                                        |                             |                                         |                               | S Megrendelés betültve                |
| SZŰRŐK                                                      |                                                                        |                             |                                         |                               | Siteres mentés                        |
| Partner                                                     | Vodatone Magyarország Zrt. (Bill) X +                                  | Hibajegy tipusa             |                                         | TSS mérés                     |                                       |
| Szolgáltatás azonosító                                      | A3922664                                                               | Termékkör                   |                                         |                               | *                                     |
| WFMS hibajegy azonosító                                     |                                                                        | WOP oldali azonosító        |                                         |                               |                                       |
| Státusz                                                     | · •                                                                    | Részletes státusz           |                                         |                               |                                       |
| Módosítás dátuma                                            |                                                                        | Utolső státusz módosítás di | ítuma                                   |                               |                                       |
| Létrehozó                                                   |                                                                        | Módosító                    |                                         |                               |                                       |
| RÉSZLETES ADATOK                                            | 1005                                                                   |                             |                                         |                               |                                       |
| Partner*                                                    | Vodatone Magyarország Zrt. (Bill)                                      | Hibajegy tipusa *           |                                         | TSS mérés                     |                                       |
| Szolgáltatás azonosító *                                    | A3922664                                                               | Termékkör                   |                                         | овн                           |                                       |
| Promóció                                                    | WS OPTINET REG 1000 P                                                  |                             |                                         |                               |                                       |
| Megjegyzések 🔹                                              |                                                                        |                             |                                         |                               |                                       |
| Megjegyzés                                                  |                                                                        | MT megjegyzés               |                                         |                               |                                       |
|                                                             |                                                                        |                             |                                         |                               |                                       |
| Admin megjegyzés                                            |                                                                        |                             |                                         |                               |                                       |
|                                                             |                                                                        |                             |                                         |                               |                                       |
| ✓ Mentis O Mégsem                                           |                                                                        |                             |                                         |                               |                                       |
| Részletek TSS mérés indítása Hibajegy indítása              |                                                                        |                             |                                         |                               |                                       |
| HIBAJEGYEK                                                  |                                                                        |                             |                                         |                               |                                       |
| 🔳 0 🖿 🛋 🗞 🗮 🖉 🚳 🔿 📲                                         | 🖉 🧟 📸 🏠 👩                                                              |                             | <b>57</b> %                             | Names 🔗 🕸 🖿 🖪 🚳 🛢 🕯           | 1151 🛤 🔿 🖘 🎞 di HUN 1151              |

A sikeres mentés után a hibajegy típusa "TSS mérés"-re változik.

| Részl<br>HIBAJ | Részletek TSS mérés indítása Hibajegy indítása |                 |                                   |                           |                            |           |                          |  |  |  |  |
|----------------|------------------------------------------------|-----------------|-----------------------------------|---------------------------|----------------------------|-----------|--------------------------|--|--|--|--|
| s.             | <u>a</u> ((                                    | I Oldal 1       | 6 🍽 🎽 20 🗸                        |                           |                            |           |                          |  |  |  |  |
|                | ID                                             | Típus           | Partner                           | Szolgáltatás<br>azonosító | WFMS hibajegy<br>azonosító | Termékkör | Promóció                 |  |  |  |  |
| ٥              | 15510                                          | TSS mérés - OBH | Vodafone Magyarország Zrt. (Bill) | A3922664                  | 931451.0                   | ОВН       | WS OPTINET REG<br>1000 P |  |  |  |  |
| \$             | 15509                                          | TSS mérés - OBH | Vodafone Magyarország Zrt. (Bill) | A3922664                  | 931445.0                   | ОВН       | WS OPTINET REG<br>1000 P |  |  |  |  |
| \$             | 15508                                          | TSS mérés - OBH | Vodafone Magyarország Zrt. (Bill) | A3922664                  | 931417.0                   | ОВН       | WS OPTINET REG<br>1000 P |  |  |  |  |

#### 2.2.3. Hibajegy indítása

A **"Hibajegy indítása"** funkciógomb segítségével a kiválasztott hibajegy esetében el tudjuk indítani a hibajegy kezelési folyamatot. Miután kiválasztottuk azt a hibajegyet, amely esetében el szeretnénk indítani a folyamatot, megnyomjuk a szűrés eredményét tartalmazó táblázat alatt, vagy felett található funkciógomb valamelyikét. Miután rákattintottunk a funkciógombra, az alábbi üzenet jelenik meg a képernyőn:

| 2192.1 | OBH               | WS NDSL REG MAX          | Tárgytalanított | 2022. 02. <mark>1</mark> 5. 15:39:20 | Tárgytalanított | ac |
|--------|-------------------|--------------------------|-----------------|--------------------------------------|-----------------|----|
| 2191.1 | ORH               | WS NDSI DEG MAY          | Tároutalanított | 2022 02 15 15:33:44                  | Tároutalaqított | ac |
|        | Hibajegy indítás! |                          |                 |                                      | ×               |    |
| 2174.2 | A kiválasztott A  | 1475815 szolgálta        | ató azonosítóra | Hibajegyet kíván indí                | tani?           | ac |
| 0286.1 | ✓ Igen 🗙 Nem      | n                        |                 |                                      | itott           | ac |
| 0285.1 | ОВН               | WS KNET REG<br>500/100 P | Tárgytalanított | 2022. 01. 20. 18:54:43               | Tárgytalanított | ac |
| 0284.1 | OBH               | WS OPTINET REG<br>300 P  | Tárgytalanított | 2022. 01. 20. 18:53:00               | Tárgytalanított | ac |

Az **Igen** gomb megnyomását követően, első lépésként megjelenik a hibajegy részletes adatait tartalmazó felület. Itt lehetőségünk van eldönteni, hogy valóban Hibajegyet szeretnénk indítani, vagy TSS mérést. Ezt a **Részletes adatok** felület jobb oldalán található **Hibajegy típusa** legördülő menüből választhatjuk ki.

|                                                       |                                      |                    |                          |                   |                        |                   |                      |                       |                 | o -                   | 0     |
|-------------------------------------------------------|--------------------------------------|--------------------|--------------------------|-------------------|------------------------|-------------------|----------------------|-----------------------|-----------------|-----------------------|-------|
| C   ws.portaldev2.telekom.intra/wfmsOrder             |                                      |                    |                          |                   |                        |                   |                      |                       |                 | 3 8 0 4               | N.    |
| mazások 💪 Google 惧 starttelekom.intra 😍 MARUO 💧       | ICCM_DEV1_Rendes 🛛 😍 Wholesale On    | e Port 😻 Wholesale | One Portál 🛛 😻 Uzk       | eti_ajan/at_keres | 🗴 KCCM_TST 🛛 🗇 Retr    | o Rádió - ONU 🚦   | Cselle Anita Elza Po | 7" Tüke Busz - tömegk | 🕫 EESZT 🛛 🌻 Goo | gle Térkép 🛛 🛪 🛛 🚺    | ]] Ch |
| Wholesale One Portál                                  |                                      |                    |                          |                   | MARUO 🛩                | OZLETIBÉRELTI     | ONAL Y APIKU         | LOSKEZELĖS - MAR      | IO 🛩 MOBIL      | • L CHILL             | ANITA |
|                                                       |                                      |                    |                          | • Részletes s     | tátusz                 |                   |                      |                       |                 |                       |       |
| kás dátuma                                            |                                      |                    |                          | Utolsó stát       | usz módosítás dátuma   |                   |                      |                       |                 |                       |       |
| nzó                                                   |                                      |                    |                          | Módositó          |                        |                   |                      |                       |                 |                       |       |
| Stales () () Narroy                                   |                                      |                    |                          |                   |                        |                   |                      |                       |                 |                       |       |
| ETES ADATOK                                           |                                      |                    |                          |                   |                        |                   |                      |                       |                 |                       | _     |
| •                                                     | Vodafone Magyaronszág Zrt. (Bill)    |                    | ×                        | - Hibajegy tij    | pusa *                 |                   |                      | Hibajegy              |                 |                       |       |
| tatás azonosító •                                     | A3805180                             |                    |                          | Termékkör         |                        |                   |                      | TSS mérés             |                 |                       |       |
| 16                                                    |                                      |                    |                          |                   |                        |                   | L                    | (numpey)              |                 |                       | _     |
| egyzések                                              |                                      |                    |                          |                   |                        |                   |                      |                       |                 |                       |       |
| yzés                                                  |                                      |                    |                          | MT megjeg         | yzés                   |                   |                      |                       |                 |                       |       |
|                                                       |                                      |                    |                          |                   |                        |                   |                      |                       |                 |                       |       |
| megjegyzés                                            |                                      |                    |                          | 1                 |                        |                   |                      |                       |                 |                       |       |
|                                                       |                                      |                    |                          |                   |                        |                   |                      |                       |                 |                       |       |
|                                                       |                                      |                    |                          |                   |                        |                   |                      |                       |                 |                       |       |
| Hos Megsern                                           |                                      |                    |                          |                   |                        |                   |                      |                       |                 |                       | _     |
| GYEK                                                  |                                      |                    |                          |                   |                        |                   |                      |                       |                 |                       |       |
| ( -(( 0)6a(1 /1 )) )  20 ····                         |                                      |                    |                          |                   |                        |                   |                      |                       |                 | Rekord 1 -            | 2/2   |
| D Tipus Partner                                       | Szolgáltatás WTMS hibajegy azonosító | Termékkör          | Promóció                 | Stätunz           | Stätuszvältäs          | Részletes státusz | Létrehozta           | Létrehozva            | Módosította     | Módosítva             |       |
| 5497 Hibajegy - OBH Vodafone Magyarország Zrt. (Bill) | A3805180 931207.1                    | OBH                | WS KNET REG<br>500/100 P | Rögzílés alatt    | 2022. 10. 17. 15:16:45 | Rögzítés alatt    | admin                | 2022.10.17.15:16:45   | admin           | 2022.10.17.15:16:4    | 15    |
| 5479 Hibajegy - OBH Vodafone Magyarország Zrt. (Bill) | A3805180 927479.1                    | 08H                | WS KNET REG<br>500/100 P | Tärgyfalanított   | 2022.10.13.11.21.23    | Tärgytalanított   | cselle1ani829        | 2022.09.13.11.51:07   | WFMS            | 2022. 10. 13. 11:21:2 | 13    |
| a TSS minis instilias Hibainov instilias              |                                      |                    |                          |                   |                        |                   |                      |                       |                 |                       | •     |

Amennyiben szükséges, ezen a felületen tudunk megjegyzést fűzni az elindítandó folyamatunkhoz a **Megjegyzések** blokkban.

A Megjegyzések blokk alatt található **Mentés** gomb segítségével tudjuk véglegesíteni igényünket, míg a **Mégsem** gombra kattintva visszakapjuk az előző felülett. Ekkor a folyamat nem indul el.

Abban az esetben, ha a kiválasztott hibajegyre már van indítva hibajegy kezelési folyamat, az alábbi figyelmeztető üzenetjelenik meg a képernyőn:

| Figyelem!               |                                                                           |
|-------------------------|---------------------------------------------------------------------------|
| Megadott A3805180 s     | zolgáltatás azonosítóval már van nyitott hibajegy! Hibajegy nem menthető! |
| ✓ Hibajegy megtekintése | ★ Mégsem                                                                  |

A **Hibajegy megtekintése** funkciógombra kattintva megtekinthetjük az adott hibajegy részletes adatait, míg a **Mégsem** gombra kattintva visszakapjuk a felületet.

# 3. ISP Váltás

Az "**ISP Váltás**" felületre úgy juthatunk el, ha a kezdő képernyő jobb felső sarkában található "MARUO" gombra kattintunk, és a legördülő menüből kiválasztjuk az "**ISP Váltás**" funkciót:

A kezdő képernyő jobb felső sarkában található "**MARUO**" menüben az "**ISP Váltás**" funkciót kiválasztva jutunk az ISP váltás menübe:

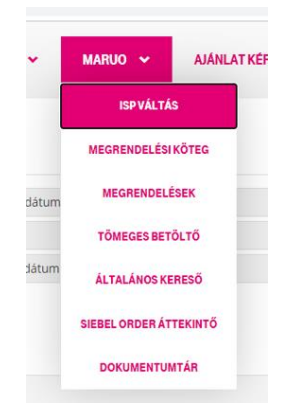

#### ISP váltás

| MT_ID       | MT_ID Vodatone Magyarország zrt. ~ |           |        |         |                  |                 | Referencia dătum | 1     |    |      |            |               |   |
|-------------|------------------------------------|-----------|--------|---------|------------------|-----------------|------------------|-------|----|------|------------|---------------|---|
| Termékkör - |                                    |           |        |         | *                | Határidő        |                  |       |    |      |            |               |   |
| Státusz -   |                                    |           |        |         | *                | Módosítás dátum | a                |       |    |      |            |               |   |
| A szám      |                                    |           |        |         |                  |                 |                  |       |    |      |            |               |   |
| Szűrés      |                                    |           |        |         |                  |                 |                  |       |    |      |            |               |   |
| 0 4         | M 📢 Oldal 1                        | /0 🇭 H    | 20 🗸   |         |                  |                 |                  |       |    |      |            |               |   |
| 0           | ID                                 | Termékkör | A szám | Státusz | Referencia dátum | Határidő        | Termél           | c Cim | CA | R_ID | Megjegyzés | MT megjegyzés |   |
|             |                                    |           |        |         |                  |                 |                  |       |    |      |            |               | • |
| Tömeges ke  | Tómeges kezelés                    |           |        |         |                  |                 |                  |       |    |      |            |               |   |

A felület felső részében találhatjuk a szűrő felületet, míg a képernyő alsó blokkjában a szűrés eredménye látható.

Az "ISP Váltás" menü egy áttekintő / lekérdező felület, ahol az ISP váltásban érintett, adott szolgáltatóhoz tartozó szolgáltatás leszerelését lehet monitorozni, illetve státuszukat nyomon követni. Az ISP váltásban érintett nagykereskedelmi partner, akinek szolgáltatását egy másik partner által benyújtott igény keretében leszerelik, ezen a felületen tekintheti át és jelezhet vissza az őt érintő leszerelésekről: jóváhagyás vagy elutasítás.

#### WOP felhasználói kézikönyv - MARUO customer funkcionalitás

| MT_    | D *    |                |             | Vod           | afone Magyarország Zrt. |                        | ۳ و                    | Referencia dátum  |     |        |                         |               |             |
|--------|--------|----------------|-------------|---------------|-------------------------|------------------------|------------------------|-------------------|-----|--------|-------------------------|---------------|-------------|
| Tern   | nékkör |                |             |               |                         |                        |                        | Határidő          |     |        |                         |               |             |
| Stát   | JSZ    |                |             |               | •                       |                        |                        | vlódosítás dátuma |     |        |                         |               |             |
| A sz   | A szám |                |             |               |                         |                        |                        |                   |     |        |                         |               |             |
| Sofree |        |                |             |               |                         |                        |                        |                   |     |        |                         |               |             |
| C      | 2      | 4 •€   Oldal 1 | /1   ≫ >  2 | 20 🗸          |                         |                        |                        |                   |     |        |                         | Rekord        | 1 - 16 / 16 |
|        |        | ID             | Termékkör   | A szám        | Státusz                 | Referencia dátum       | Határidő               | Termék            | Cim | CAR_ID | Megjegyzés              | MT megjegyzés | Módosítot   |
|        | ۰      | 16             | L2WAP       | A4025232      | Elutasitva              | 2020. 11. 10. 00:00:00 | 2020. 11. 14. 23:59:59 |                   |     |        | customer megjegyzes2asd | bbbhhh        | user1@voc   |
|        | •      | 15             | L2WAP       | ktv5998945726 | Elutasítva              | 2020. 11. 09. 00:00:00 | 2020. 11. 13. 23:59:59 |                   |     |        |                         |               | admin       |
|        | ۰      | 14             | L2WAP       | A4025161      | Elutasítva              | 2020. 11. 08. 00:00:00 | 2020. 11. 12. 23:59:59 |                   |     |        | M1                      | MT1           | admin       |
|        | •      | 13             | L2WAP       | A4025124      | Jóváhagyva              | 2020. 11. 06. 00:00:00 | 2020. 11. 10. 23:59:59 |                   |     |        | M2                      | MT2           | admin       |
|        | ۰.     | 12             | L2WAP       | ktv6376696879 | Elutasítva              | 2020. 11. 05. 00:00:00 | 2020. 11. 09. 23:59:59 |                   |     |        | Csak                    | mert          | admin       |
|        | •      | 10             | L2WAP       | A4024875      | Jóváhagyva              | 2020. 11. 01. 00:00:00 | 2020. 11. 05. 23:59:59 |                   |     |        |                         |               | admin       |
|        | •      | 11             | L2WAP       | A2924365      | Elutasítva              | 2020. 11. 01. 00:00:00 | 2020. 11. 05. 23:59:59 |                   |     |        |                         |               | admin       |

#### 3.1 Szűrési feltételek megadása

A felületre való belépéskor az MT\_ID előretöltött, keresésünket a "Termékkör" megadásával tudjuk szűkíteni. Lehetséges termékkörök: L2WAP; KBH; OBH. A termékkört tartalmazó mező kitöltése nem kötelező.

# ISP váltás

| MT_ID     | Vodafone Magyarország Zrt. | - |
|-----------|----------------------------|---|
| Termékkör | L2WAP                      | × |
| Státusz   | L2WAP                      |   |
| A szám    | КВН                        |   |
| Confector | ОВН                        |   |

Keresésünket az alábbi mezők kitöltésével tudjuk tovább szűkíteni, ezen mezők kitöltése nem kötelező:

- Státusz (ISP feladat; Jóváhagyva; Elutasítva; Automatikusan jóváhagyott)
- A szám
- Referencia dátum
- Határidő
- Módosítás dátuma

#### 3.2. Szűrés funkciógomb

Az előző pontban bemutatott szűrő felület alatt találjuk a "Szűrés" funkciógombot.

# ISP váltás

| MT_ID     | Vodafone Magyarország Zrt. | -   |
|-----------|----------------------------|-----|
| Termékkör | L2WAP                      | × * |
| Státusz   | L2WAP                      |     |
| A szám    | КВН                        |     |
|           | OBH                        |     |
| Szűrés    |                            |     |

Miután beállítottuk a szűrési feltételeket, a **"Szűrés"** funkciógomb megnyomása után a képernyő alsó részében táblázatos formában listázódnak a beállított feltételeknek megfelelő megrendelések:

#### ISP váltás

| MT       | T_ID Vodafone Magyarország Zrt. |              |           |               |                           |                        |                  |          | ia dátum |     |        | 2020 11 01              | 2020 11 14       |
|----------|---------------------------------|--------------|-----------|---------------|---------------------------|------------------------|------------------|----------|----------|-----|--------|-------------------------|------------------|
|          |                                 |              |           | **            | rouaione magyarorszag zn. |                        |                  | nererene | o ootorn |     |        | 2020. 11. 01.           | 2020. 11. 14.    |
| Terr     | mékkör                          |              |           | L             | 2WAP                      |                        | × *              | Határidő |          |     |        |                         |                  |
| Stát     | Státusz Elutasítva ×            |              |           |               |                           |                        | X *              | Módosítá | s dátuma |     |        |                         |                  |
| A sz     | A szám                          |              |           |               |                           |                        |                  |          |          |     |        |                         |                  |
| \$7      | űrés 🛛                          |              |           |               |                           |                        |                  |          |          |     |        |                         |                  |
| <u> </u> | ares                            |              |           |               |                           |                        |                  |          |          |     |        |                         |                  |
| C        | 2                               | ( () Oldal 1 | /1 🕪 🗏    | 20 🖌          |                           |                        |                  |          |          |     |        |                         | Rekord 1 - 6 / 6 |
|          |                                 | ID           | Termékkör | A szám        | Státusz                   | Referencia dátum       | Határidő         |          | Termék   | Cim | CAR_ID | Megjegyzés              | MT megjegyzés    |
|          | ٠                               | 16           | L2WAP     | A4025232      | Elutasitva                | 2020. 11. 10. 00:00:00 | 2020. 11. 14. 23 | :59:59   |          |     |        | customer megjegyzes2aso | bbbhhh           |
|          | ۰                               | 15           | L2WAP     | ktv5998945726 | 6 Elutasitva              | 2020. 11. 09. 00:00:00 | 2020. 11. 13. 23 | 3:59:59  |          |     |        |                         |                  |
|          | ۰                               | 14           | L2WAP     | A4025161      | Elutasítva                | 2020. 11. 08. 00:00:00 | 2020. 11. 12. 23 | 59:59    |          |     |        | M1                      | MT1              |
|          | ۰                               | 12           | L2WAP     | ktv6376696879 | 9 Elutasítva              | 2020. 11. 05. 00:00:00 | 2020. 11. 09. 23 | 59:59    |          |     |        | Csak                    | mert             |
|          | ۰                               | 10           | L2WAP     | A4024875      | Elutasítva                | 2020. 11. 01. 00:00:00 | 2020. 11. 05. 23 | 59:59    |          |     |        |                         |                  |
|          | •                               | 11           | L2WAP     | A2924365      | Elutasítva                | 2020. 11. 01. 00:00:00 | 2020. 11. 05. 23 | 59:59    |          |     |        |                         |                  |
| -        |                                 |              |           |               |                           |                        |                  |          |          |     |        |                         | • · · ·          |
| Tõ       | menes k                         | zalás        |           |               |                           |                        |                  |          |          |     |        |                         |                  |

A sorok elején található fogaskerékre kattintva az adott megrendelés részletei lesznek elérhetőek. Az **ISP feladat** státuszú megrendelések esetén lehetőség van Jóváhagyni vagy Elutasítani azt, illetve lehetőségünk van megjegyzést írni, valamint a korábbi megjegyzésünket törölni.

| Termékkör                          | L2WAP         | A szám           | A4025124      |
|------------------------------------|---------------|------------------|---------------|
| Státusz                            | Jóváhagyva    | Referencia dâtum | 2020. 11. 06. |
| Határidő                           | 2020. 11. 10. | Termék           |               |
| Cím                                |               | CAR_ID           |               |
| Megjegyzés                         |               | MT megjegyzés    |               |
| M2 lde tudok megjegyzést írni -))) |               | MT2              |               |
| Módosította                        | admin         | Módosítva        | 2021. 03. 19. |
| ✓ Mentés                           |               |                  |               |

A szerkesztés komponens alján két funkciógomb található: "Mentés" és "Mégsem".

A "Mentés" funkciógombra kattintva elmenthetjük a módosításainkat, míg a "Mégsem" gombra kattintva elvethetjük azt.

A szűrés eredményét tartalmazó táblázatos megjelenítés alatttovábbi funkciógombot találunk:

• Tömeges kezelés

| C   | <u>.</u> | I ← Oldal 1 / 1 I → I 20 · · |           |          |            |                     |  |  |  |  |  |  |
|-----|----------|------------------------------|-----------|----------|------------|---------------------|--|--|--|--|--|--|
|     |          | ID                           | Termékkör | A szám   | Státusz    | Referencia dátum    |  |  |  |  |  |  |
|     | ٥        | 13                           | L2WAP     | A4025124 | Jóváhagyva | 2020. 11. 06. 00:00 |  |  |  |  |  |  |
|     | ٥        | 2                            | L2WAP     | A3620914 | Jóváhagyva | 2020. 10. 07. 00:00 |  |  |  |  |  |  |
|     |          |                              |           |          |            |                     |  |  |  |  |  |  |
| Tör | neges k  | ezelés                       |           |          |            |                     |  |  |  |  |  |  |

Tömeges kezelés esetén lehetőségünk van egyszerre több megrendelés jóváhagyására, illetve elutasítására. A sorok elején található check-box segítségével kiválaszthatjuk azokat a megrendeléseket, melyek státuszát módosítani szeretnénk. Csak az ISP feladat státuszban lévő megrendelések módosíthatók. Abban az esetben, ha ettőleltérő státuszban lévő megrendelés(eke)t választunk ki, az alábbi üzenetet kapjuk:

| ▶ ▶ : | 20 🗸       |           |                            |                            |                                                                                                    |   |   |     |
|-------|------------|-----------|----------------------------|----------------------------|----------------------------------------------------------------------------------------------------|---|---|-----|
| òr    | A szám     | Figyelme  | ztetés                     |                            |                                                                                                    | C | × | Cím |
|       | A4025232   | Kindlagat |                            | en terrilebetővé erek m    | شراع مراد شر<br>مراجع المراجع المراجع المراجع المراجع المراجع المراجع المراجع المراجع المراجع المراجع المراجع المراجع المراجع ا |   |   |     |
|       | ktv5998945 | Kivalaszi | tott rekord(ok) statusza r | iem teszi ienetőve annak m | odositasati                                                                                                    |   |   |     |
|       | A4025161   | ✓ OK      |                            |                            |                                                                                                    |   |   |     |
|       | A4025124   |           | Jóváhagyva                 | 2020. 11. 06. 00:00:00     | 2020. 11. 10. 23:59:59                                                                                                    |   |   |     |
|       | ktv6376696 | 879       | Elutasítva                 | 2020. 11. 05. 00:00:00     | 2020. 11. 09. 23:59:59                                                                                                    |   |   |     |

Az **ISP feladat** státuszban lévő megrendelések kiválasztása esetén lehetőségünk van a megrendelést jóváhagyni, illetve elutasítani:

| C | 2 | le 😽 Olda | al 1 / 1 >>> >> | 20 🛩          |                 |                               |                           |            |     |        | н                       | lijelölt s |
|---|---|-----------|-----------------|---------------|-----------------|-------------------------------|---------------------------|------------|-----|--------|-------------------------|------------|
| 0 |   | ID        | Termékkör       | A szám        | Státusz         | Referencia dátum              | Határidő                  | Termék     | Cím | CAR_ID | Megjegyzés              | MT n       |
|   | ٥ | 16        | L2WAP           | A4025232      | Tömeges menté   | is                            |                           |            |     | C × 5  | customer megjegyzes2asd | bbbh       |
|   | ٥ | 15        | L2WAP           | ktv5998945726 | Csak az alkalma | as státuszú rekord(ok) módosi | thatóak. Kériük válaszon: |            |     |        |                         |            |
|   | ٥ | 14        | L2WAP           | A4025161      |                 | sultani.                      |                           |            |     |        | M1                      | MT1        |
|   | ٥ | 13        | L2WAP           | A4025124      | Statusz *       |                               |                           | -          |     |        | M2                      | MT2        |
|   | ۰ | 12        | L2WAP           | ktv6376696879 | 🗸 Mentés        | O Mégsem                      |                           | Jovahagyva |     |        | Csak                    | mert       |
|   | ٥ | 10        | L2WAP           | A4024875      |                 |                               |                           | Elutasitva |     |        |                         |            |
| 0 | ٥ | 11        | L2WAP           | A2924365      | Elutasítva      | 2020. 11. 01. 00:00:00        | 2020. 11. 05. 23:59:59    |            |     |        |                         |            |
| 0 | ¢ | 9         | L2WAP           | A4024865      | Elutasítva      | 2020. 10. 31. 00:00:00        | 2020. 11. 04. 23:59:59    |            |     |        |                         |            |
|   | ¢ | 8         | L2WAP           | A4024782      | Elutasítva      | 2020. 10. 30. 00:00:00        | 2020. 11. 03. 23:59:59    |            |     |        |                         |            |
|   | ٥ | 7         | L2WAP           | A4024709      | Elutasitva      | 2020. 10. 25. 00:00:00        | 2020. 10. 29. 23:59:59    |            |     |        |                         |            |
|   | ٥ | 6         | L2WAP           | ktv6190258511 | Elutasítva      | 2020. 10. 24. 00:00:00        | 2020. 10. 28. 23:59:59    |            |     |        |                         |            |
|   | ¢ | 5         | L2WAP           | A2166428      | Elutasitva      | 2020. 10. 19. 00:00:00        | 2020. 10. 23. 23:59:59    |            |     |        |                         |            |
|   | ٥ | 4         | L2WAP           | ktv4288150202 | Elutasitva      | 2020. 10. 10. 00:00:00        | 2020. 10. 14. 23:59:59    |            |     |        |                         |            |
| 0 | ٥ | 3         | L2WAP           | A3587971      | Elutasítva      | 2020. 10. 08. 00:00:00        | 2020. 10. 12. 23:59:59    |            |     |        |                         |            |
|   | ٥ | 2         | L2WAP           | A3620914      | Jóváhagyva      | 2020. 10. 07. 00:00:00        | 2020. 10. 11. 23:59:59    |            |     |        |                         |            |
|   | 0 | 1         | L2WAP           |               | Automatikusan   | 2020. 10. 06. 11:08:13        | 2020. 10. 05. 11:08:15    |            |     |        | M1                      | MT1        |

A "Mentés" gomb megnyomása után a módosítás megtörténik, míg a "Mégsem" gombra kattintva visszakapjuk a felületet.

WOP automatikusan is állíthatja az ISP feladat státuszú megrendelések státuszát, amennyiben a Partner azt nem módosítja: **Automatikusan jóváhagyott** 

# 4. Megrendelési köteg felület

A **"Megrendelési köteg"** felületre úgy juthatunk el, ha a kezdő képernyő jobb felső sarkában található "MARUO" gombra kattintunk, és a legördülő menüből kiválasztjuk a **"Megrendelési köteg"** funkciót:

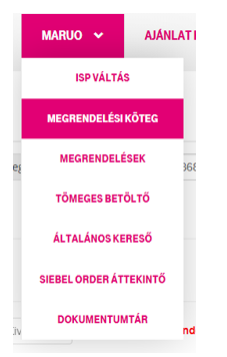

Ezen az áttekintő / lekérdező felületen a WOP-ban kezelt MARUO vonatkozású megrendelési kötegeinket tudjuk monitorozni. A felület elsődleges célja a rendelések áttekintése, szűrési feltételek mentén történő keresése, valamint a kapcsolódó **"Megrendelések"** felület célirányos meghívása a kiválasztott igény csomaghoz. További lehetőség adott a köteg szintű státuszfrissítés kezdeményezése.

#### Megrendelési köteg

| Szű   | rő       |               |                               |           |                 |            |               |                          |               |                        |               |            |                     |  |
|-------|----------|---------------|-------------------------------|-----------|-----------------|------------|---------------|--------------------------|---------------|------------------------|---------------|------------|---------------------|--|
| Term  | ékkör *  |               |                               | L2W/      | AP              |            | *             | Forrás                   |               |                        |               |            |                     |  |
| MT_I  | D *      |               |                               | Voda      | fone Magyarorsz | ág Zrt.    | ~             | Létrehozás               |               |                        |               |            |                     |  |
| Felha | isználó  |               |                               |           |                 |            |               | Külső partner azon.      |               |                        |               |            |                     |  |
| Köte  | g id.    |               |                               |           |                 |            |               | Lezärt kötegek betekinth | ietősége      |                        | 2021. 03. 21. |            |                     |  |
| Szű   | H 44     | Oldal 1 / 9   | ▶ ¥ 20 •                      |           |                 |            |               |                          |               |                        |               |            | Rekord 1 - 20 / 161 |  |
|       | Köteg ID | Partner MT ID | Partner                       | Termékkör | Forrás          | Megnevezés | Létrehozta    | Létrehozva               | Módositotta   | Módosítva              | Megjegyzés    | Státusz    | Partner azonosit    |  |
| ۰     | 916      | 822238871     | Vodatone<br>Magyarország Zrt. | L2WAP     | API             |            | api_822238871 | 2021.03.18.16:36:34      | api_822238871 | 2021.03.18.16:36:34    | АААА          | Létrehozva |                     |  |
| ۰     | 913      | 822238871     | Vodafone<br>Magyarország Zrt. | L2WAP     | API             |            | api_822238871 | 2021.03.18.16:34:30      | api_822238871 | 2021.03.18.16:34:30    | АААА          | Létrehozva |                     |  |
| ۰     | 912      | 822238871     | Vodatone<br>Magyarország Zrt. | L2WAP     | API             |            | api_822238871 | 2021.03.18.16:34:24      | api_822238871 | 2021. 03. 18. 16:34:24 | АААА          | Létrehozva |                     |  |
| ۰     | 887      | 822238871     | Vodafone<br>Magyarország Zrt. | L2WAP     | API             |            | api_822238871 | 2021.03.18.13:45:04      | api_822238871 | 2021.03.18.13:45:04    | A             | Létrehozva | 654                 |  |
| ٠     | 885      | 822238871     | Vodafone<br>Magyarország Zrt. | L2WAP     | API             |            | api_822238871 | 2021.03.17.17.46:58      | api_822238871 | 2021.03.17.17:46:58    | A             | Létrehozva |                     |  |
| ۰     | 884      | 822238871     | Vodafone<br>Magyarország Zrt. | L2WAP     | API             |            | api_822238871 | 2021.03.17.17:46:10      | api_822238871 | 2021.03.17.17.46:10    | A             | Létrehozva |                     |  |
| ٠     | 882      | 822238871     | Vodafone                      | L2WAP     | API             |            | api_822238871 | 2021.03.17.15:46:21      | api_822238871 | 2021. 03. 17. 15:46:21 | aaa           | Létrehozva |                     |  |

A köteg megrendeléseket, azaz igényeket fog össze, csoportosítja azokat egy logikai egységben. Egy adott Megrendelési csomagban egy partnernek csak azonos termékkörhöz tartozó igényei tartozhatnak. Megrendelési kötegnek három forrása lehet:

 API: WOP API szolgáltatásán keresztüllétrehozott – WOP felületen ezen Megrendelések már nem módosíthatók. Ebben az esetben a Megrendelési köteg – Megrendelés reláció 1:1. Tehát API-n keresztül egyesével rögzített Megrendelés mindig egy új Megrendelési köteghez rendelt.

- WOP: WOP felhasználói felületén rögzített Megrendelési köteg és kapcsolódó Megrendelések.
   Ebben az esetben a Megrendelési köteg Megrendelés reláció 1:n. Tehát WOP felületen rögzített
   Megrendelések mindig egy előzetesen létrehozott Megrendelési köteghez rendeltek. Felhasználó
   döntése, hogy egy adott Megrendelési köteghez hány Megrendelést rögzít.
- Tömeges betöltő: külön menüpontban ismertetett excel alapú tömeges betöltési funkció eredményeként létrejött Megrendelési köteg és kapcsolódó Megrendelések. Ebben az esetben a Megrendelési köteg – Megrendelés reláció 1:n. Excel töltöttségének függvénye, hogy hány azonos termékkörhöz tartozó Megrendelési rekordot tartalmaz. Az azonos termékkörhöz tartozó rekordok egy közös Megrendelési köteghez rendeltek.

Fontos, hogy ezen a felületen nem lehet Megrendelési köteget létrehozni, csak az üzletileg nem releváns adatait lehet módosítani. A Megrendelési köteg létrehozása mindig Megrendelés vezérelt:

- API forrás esetén a WOP automatikusan hoz létre minden sikeresen feldolgozott Megrendeléshez egy Megrendelési köteget
- WOP forrás esetén a felhasználó a Megrendelések felületen első lépésként hoz létre egy Megrendelési köteget.
- Tömeges betöltő forrás esetén a WOP az excel feldolgozása során hoz létre automatikusan egy Megrendelési köteget.

#### 4.1. Szűrési feltételek megadása

Az "MT\_ID" azonosítót a felületre történő belépéskor előretöltött.

Első lépésként, a felületfelső részében, meg kell adni a "Termékkört". A termékkör egy legördülő menüből választhatóki:

Szűrő

MT,

Felh

Termékkör \*

#### Megrendelési köteg

Az alábbi termékkörök közül választhatunk:

- L2WAP
- KBH
- OBH

A Termékkör kitöltése kötelező! \*1

| ,D *    | Lenar |
|---------|-------|
| asználó | KBH   |
| eg id.  |       |
|         |       |
|         |       |
|         |       |

L2WAP

<sup>&</sup>lt;sup>1</sup> A piros csillaggal jelölt mezők kitöltése kötelező.

A kötelező szűrési feltételek megadása mellett, a felületen további, olyan feltételeket is megadhatunk, amelyek kitöltése nem kötelező, de megadásukkal szűkíthetjük a lekérdezési eredményünket:

- Felhasználó (legördülő listából választható)
- Köteg ID
- Forrás (API, WOP, Tömeges betöltő)
- Létrehozás dátuma (megadható egy időintervallum)
- Külső partner azonosító (maximum 100 karakter hosszúságú mező)
- Lezárt kötegek betekinthetősége

| Szűrő       |                            |     |                                 |               |               |
|-------------|----------------------------|-----|---------------------------------|---------------|---------------|
| Termékkör * | L2WAP                      | -   | Forrás                          | API           | × +           |
| MT_ID *     | Vodafone Magyarország Zrt. | *   | Létrehozás                      | 2020. 05. 11. | 2020. 05. 11. |
| Felhasználó | Vodafon API user           | < • | Külső partner azon.             |               |               |
| Köteg Id.   |                            |     | Lezárt kötegek betekinthetősége | 2021. 03. 21. |               |
| Szűrés      |                            |     |                                 |               |               |

Jelen lekérdezési felület, felső részében megadott szűrési feltételek megadása után, a beviteli mezők alatt található **"Szűrés"** funkciógombra kattintva, a felület alsó részében, táblázatos formában megjelennek a kívánt adatok:

| C    | € ≪   C                        | Re 📢 Oldal 1 /1 🕪 b) 20 🗸 |                               |           |        |            |            |                        |             |                        |            |            |        |  |  |
|------|--------------------------------|---------------------------|-------------------------------|-----------|--------|------------|------------|------------------------|-------------|------------------------|------------|------------|--------|--|--|
|      | Köteg ID                       | Partner MT ID             | Partner                       | Termékkör | Forrás | Megnevezés | Létrehozta | Létrehozva             | Módosította | Módosítva              | Megjegyzés | Státusz    | Partn  |  |  |
| ۰    | 253                            | 822238871                 | Vodafone<br>Magyarország Zrt. | L2WAP     | API    |            | voda@api   | 2020. 05. 11. 16:24:49 | voda@api    | 2020. 05. 11. 16:24:49 |            | Létrehozva | Partne |  |  |
| ۰    | 250                            | 822238871                 | Vodafone<br>Magyarország Zrt. | L2WAP     | API    |            | voda@api   | 2020. 05. 11. 16:23:16 | voda@api    | 2020. 05. 11. 16:23:16 |            | Létrehozva | Partn  |  |  |
| ۰    | 249                            | 822238871                 | Vodafone<br>Magyarország Zrt. | L2WAP     | API    |            | voda@api   | 2020. 05. 11. 16:23:04 | voda@api    | 2020. 05. 11. 16:23:04 |            | Létrehozva | Partn  |  |  |
| ۰    | 248                            | 822238871                 | Vodafone<br>Magyarország Zrt. | L2WAP     | API    |            | voda@api   | 2020. 05. 11. 16:22:57 | voda@api    | 2020. 05. 11. 16:22:57 |            | Létrehozva | Partn  |  |  |
| ٥    | 246                            | 822238871                 | Vodafone<br>Magyarország Zrt. | L2WAP     | API    |            | voda@api   | 2020. 05. 11. 08:53:38 | voda@api    | 2020. 05. 11. 08:53:38 |            | Létrehozva | Partn  |  |  |
| 4    |                                |                           |                               |           |        |            |            |                        |             |                        |            |            |        |  |  |
| Megr | endelések Státuszok trissílése |                           |                               |           |        |            |            |                        |             |                        |            |            |        |  |  |

A táblázatos formában megjelenő eredményhalmaz valamennyi oszlopára lehet rendezni az adatokat. Ennek módja, hogy rákattintunk annak az oszlopnak a megnevezésére, melyre rendezni szeretnénk. Az oszlop neve mellett megjelenő kis fekete nyilakkal tudjuk a sorrendet beállítani (csökkenő; növekvő; A-Z; Z-A).

| C | C   ( ≪   Oldal 1 /1   ) →   20 × |               |               |           |        |                      |            |                        |             |    |  |  |
|---|-----------------------------------|---------------|---------------|-----------|--------|----------------------|------------|------------------------|-------------|----|--|--|
|   | Köteg ID                          | Partner MT ID | Partner       | Termékkör | Forrás | Megnevezés           | Létrehozta | Létrehozva 🔺 👻         | Módosította | м  |  |  |
| ۰ | 304                               | 120175711     | Admin Partner | L2WAP     | WOP    | TEszt                | admin      | 2020. 06. 29. 17:07:41 | admin       | 20 |  |  |
| ۰ | 302                               | 120175711     | Admin Partner | L2WAP     | WOP    | CsA Új kötegteremtés | admin      | 2020. 06. 18. 18:58:57 | admin       | 20 |  |  |
| ۰ | 301                               | 120175711     | Admin Partner | L2WAP     | WOP    | Anita                | admin      | 2020. 06. 17. 10:37:23 | admin       | 20 |  |  |

#### 4.2 Megjegyzés hozzáadása

A felület alsó részében megjelenő "táblázat" sorai elején lévő **fogaskerék ikonra** kattintva, lehetőségünk van a kijelölt megrendelési köteghez megjegyzést fűzni, valamint a korábbi megjegyzéseket törölni, melyeket a **"Mentés"** gombra kattintva tudunk elmenteni, illetve a **"Mégse"** gombra kattintva elvetni.

| Szű | rés      |               |                             |                        |        |            |                   |                     |                        |                        |
|-----|----------|---------------|-----------------------------|------------------------|--------|------------|-------------------|---------------------|------------------------|------------------------|
| C   | ₩ ≪      | Oldal 1 / 9   | ➡ ➡ 20                      | ~                      |        |            |                   |                     |                        |                        |
|     | Köteg ID | Partner MT ID | Partner                     | Termékkör              | Forrás | Megnevezés | Létrehozta        | Létrehozva          | Módosította            | Módosítva              |
| ٥   | 921      | 822238871     | Vodafone<br>Magyarország Ze | L2WAP                  | WOP    | Megnevezés | admin             | 2021.03.19.08:47:48 | admin                  | 2021. 03. 19. 08:47:48 |
| ٠   | 920      | 822238871     | Vodafone<br>Magyarország 2  | Szerkesztés            |        |            |                   |                     | C ×                    | 2021. 03. 19. 08:43:09 |
| ٠   | 918      | 822238871     | Vodafone<br>Magyarország 2  | Köteg ID<br>Megnevezés |        |            | 921<br>Megnevezês |                     | 2021. 03. 19. 08:36:33 |                        |
| ٠   | 916      | 822238871     | Vodaťone<br>Magyarország Z  | Megjegyzés             |        |            |                   |                     |                        | 2021. 03. 18. 16:36:34 |
| ٠   | 913      | 822238871     | Vodafone<br>Magyarország 2  | Nincs megjegyzé        | 5      |            |                   |                     | <i>h</i>               | 2021. 03. 18. 16:34:30 |
| ٥   | 912      | 822238871     | Vodafone<br>Magyarország Z  | ✓ Mentés               | Mégse  |            |                   |                     |                        | 2021. 03. 18. 16:34:24 |

Automata lefutású igények esetén a partnerek által beírt megjegyzések rögzítéséről a Magyar Telekom nem kap értesítést, ezért azokat a rendszer a megrendelés indításakor nem tudja figyelembe venni.

Az alábbi folyamatok automatikusan kerülnek feldolgozásra:

- zöld mezős aktiválási igények
- leszerelések
- ISP / Szolgáltató váltás (technológia nem változik)
- csomagváltás (technológia és termék sem változik)

Minden egyéb folyamat manuális kezelésű, melyeknél a megjegyzésekettermészetesen figyelembe tudjuk venni.

## 4.3 Megrendelési köteg státuszok

Megrendelési köteg státusza jelenleg nem kezelt, alapbeállításként "Létrehozva" státusszal rendelkezik:

| H + Oldal 2 / 2 by b) 10 V Retord 1 |                        |                |                        |            |            |                  |                   |               |                        |  |  |  |
|-------------------------------------|------------------------|----------------|------------------------|------------|------------|------------------|-------------------|---------------|------------------------|--|--|--|
| Létrehozta                          | Létrehozva             | Módosította    | Módosítva              | Megjegyzés | Státusz    | Admin megjegyzés | Partner azonosító | Admin státusz | Státuszváltás          |  |  |  |
| admin                               | 2020. 05. 31. 14:50:53 | admin          | 2020. 05. 31. 14:50:53 |            | Létrehozva |                  |                   | Létrehozva    | 2020. 05. 31. 14 50 53 |  |  |  |
| czinder1gab104                      | 2020. 05. 31. 14:19:15 | czinder1gab104 | 2020. 05. 31. 14:19:15 |            | Létrehozva |                  |                   | Létrehozva    | 2020. 05. 31. 14:19:15 |  |  |  |

## 5. Megrendelés rögzítése felület

A **"Megrendelés rögzítése"** felületre alapvetően kétféleképpen juthatunk el. Vagy a "Megrendelési köteg" felületről navigálunk át, vagy a legördülő menüből választjuk ki a funkciót. Előbbi esetben már meglévő

Megrendelési köteghez tartozó Megrendeléseket érjük el. Továbbá van lehetőség Tömeges betöltő, Általános kereső felületekről is a célirányos átnavigálásra.

#### 5.1. "Megrendelési köteg" felületről

A "Megrendelési köteg" felületről történő átnavigálás menete a következő: kijelöljük azt a sort, amely az általunk kívánt megrendelési köteget tartalmazza, majd a táblázat alatt található **"Megrendelések"** funkciógombra kattintunk.

|      | Köteg ID  | Partner MT ID      | Partner                       | Termékkör | Forrás | Megnevezés | Létrehozta | Létrehozva             | Módosította | Módosítva              | Megjegyzés |
|------|-----------|--------------------|-------------------------------|-----------|--------|------------|------------|------------------------|-------------|------------------------|------------|
| ٠    | 253       | 822238871          | Vodafone<br>Magyarország Zrt. | L2WAP     | API    |            | voda@api   | 2020. 05. 11. 16:24:49 | voda@api    | 2020. 05. 11. 16:24:49 |            |
| ٥    | 250       | 822238871          | Vodafone<br>Magyarország Zrt. | L2WAP     | API    |            | voda@api   | 2020. 05. 11. 16:23:16 | voda@api    | 2020. 05. 11. 16:23:16 |            |
| ٥    | 249       | 822238871          | Vodafone<br>Magyarország Zrt. | L2WAP     | API    |            | voda@api   | 2020. 05. 11. 16:23:04 | voda@api    | 2020. 05. 11. 16:23:04 |            |
| ٥    | 248       | 822238871          | Vodafone<br>Magyarország Zrt. | L2WAP     | API    |            | voda@api   | 2020. 05. 11. 16:22:57 | voda@api    | 2020. 05. 11. 16:22:57 |            |
| ٥    | 246       | 822238871          | Vodafone<br>Magyarország Zrt. | L2WAP     | API    |            | voda@api   | 2020. 05. 11. 08:53:38 | voda@api    | 2020. 05. 11. 08:53:38 |            |
|      |           |                    |                               |           |        |            |            |                        |             |                        |            |
| Megr | endelések | Státuszok frissíté | ise                           |           |        |            |            |                        |             |                        |            |

Abban az esetben, ha a "Megrendelési köteg" felületről navigálunk át, akkor az általunk kiválasztott megrendelési köteg adati jelennek meg a "Megrendelés rögzítése" felületen, valamint a megrendelési köteghez tartozó megrendelések:

| Me                                                                | Megrendelés rögzítése                                                        |           |                      |          |             |               |                            |                                 |               |     |                |               |             |               |
|-------------------------------------------------------------------|------------------------------------------------------------------------------|-----------|----------------------|----------|-------------|---------------|----------------------------|---------------------------------|---------------|-----|----------------|---------------|-------------|---------------|
| Term                                                              | ekkör *                                                                      | •         | L2WAP                | *        | MT_ID *     |               | Vodafone Magyarország Zrt. | <ul> <li>Megrendelés</li> </ul> | i köteg azon. | 717 | Forrás         |               | WOP         |               |
| Megrendelésik Új megrendelési köleg Megrendelési köleg áltekantés |                                                                              |           |                      |          |             |               |                            |                                 |               |     |                |               |             |               |
| Szűről                                                            | zürök megjelenliése:                                                         |           |                      |          |             |               |                            |                                 |               |     |                |               |             |               |
| Megre                                                             | Megrendelés azonosító Megrendelés típusa Zöldmezős kétesítés X + Koválasztás |           |                      |          |             |               |                            |                                 |               |     |                |               |             |               |
| Ment                                                              | és                                                                           | Mégsem    |                      |          |             |               |                            |                                 |               |     |                |               |             |               |
| C                                                                 | 2                                                                            | ₩ ≪       | Oldal 1 / 1          | ▶ ▶ 20 ♥ |             |               |                            |                                 |               |     |                |               | Rek         | ord 1 - 2 / 2 |
|                                                                   |                                                                              | ID        | Tipus                | Termék   | Technológia | A szám        | Service_ID2                | Partner ID                      | CAR_ID        | Cim | Földrajzi terü | Érvényes terü | CAR         | Előminősi     |
|                                                                   | •                                                                            | 1120      | Leszerelés           |          |             | KTV5699295613 |                            |                                 |               |     |                |               | Érvénytelen |               |
|                                                                   | •                                                                            | 1119      | Leszerelés           |          |             | A1234563333   |                            |                                 |               |     |                |               | Érvénytelen |               |
| 4                                                                 |                                                                              |           |                      |          |             |               |                            |                                 |               |     |                |               |             |               |
| Fela                                                              | tás/vér                                                                      | legesítés | Státuszok frissítése |          |             |               |                            |                                 |               |     |                |               |             |               |

#### 5.2 Legördülő menüből

A kezdő képernyő jobb felső sarkában található "MARUO" gombra kattintva, egy legördülő menüből kiválasztjuka **"Megrendelések"** funkciót:

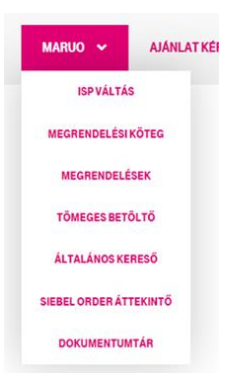

Abban az esetben, ha menüből választjuk ki a "Megrendelés rögzítése" felületet, az alábbi képernyő jelenik

meg:

| Megrend                                                            | Megrendelés rögzítése                                                        |          |             |        |                            |               |               |     |                      |               |           |
|--------------------------------------------------------------------|------------------------------------------------------------------------------|----------|-------------|--------|----------------------------|---------------|---------------|-----|----------------------|---------------|-----------|
| Termékkör *                                                        | L2WAP                                                                        | •        | MT_ID *     |        | Vodafone Magyarország Zrt. | ✓ Megrendelés | i köteg azon. |     | Forrás               | WOP           |           |
| Megrendeldisek Új megrendelsis köteg Megrendelsis köteg átlskintés |                                                                              |          |             |        |                            |               |               |     |                      |               |           |
| Szűrők megjelenítése                                               | zürök megdentiése:                                                           |          |             |        |                            |               |               |     |                      |               |           |
| Megrendelés azonos                                                 | Megrendelés azonosító Megrendelés típusa Z044mezős kélesítés × + Kiválasztás |          |             |        |                            |               |               |     |                      |               |           |
| Mentés Mégs                                                        | em                                                                           |          |             |        |                            |               |               |     |                      |               |           |
| 0 <u>2</u> H 4                                                     | Oldal 1 / 1                                                                  | ▶ ▶ 20 ¥ |             |        |                            |               |               |     |                      |               |           |
| DID                                                                | Tipus                                                                        | Termék   | Technológia | A szám | Service_ID2                | Partner ID    | CAR_ID        | Cim | Földrajzi terül Érvé | nyes terü CAR | Előminősi |
|                                                                    |                                                                              |          |             |        |                            |               |               |     |                      |               | •         |
| Feladás/véglegesíté:                                               | Státuszok frissítés                                                          | se       |             |        |                            |               |               |     |                      |               |           |

A felületre történő belépés / navigálás után az alábbi funkciógombok jelennek meg a képernyő felső részében (Megrendelések, Új megrendelési köteg, Megrendelési köteg áttekintés):

# Megrendelés rögzítése

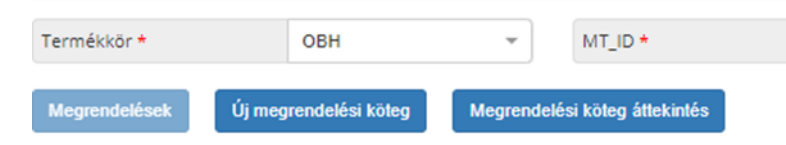

Új megrendelési köteget hozhatunk létre, vagy átnavigálhatunk a "Megrendelési köteg" felületre, ahol a már korábban rögzített, létrehozott megrendelési kötegeinket tudjuk monitorozni.

**Fontos:** Megrendelés rögzítésének előfeltétele, hogy legyen Megrendelési köteg, amihez rendeljük azt. Tehát vagy meglévő, létező Megrendelési köteget választunk, vagy első lépésként létrehozzuk azt.

#### 5.3 "Megrendelések" funkciógomb

A belépés után a felületen lehetőségünk van egy, már korábban rögzített megrendelési köteget megjeleníteni, az alábbi, kötelező adatok megadásával:

- Termékkör (legördülő menüből választható ki),
- MT\_ID (legördülő menüből választható ki), minden termék külön MT\_ID-val rendelkezik (L2WAP, OBH, KBH)
- Megrendelési kötegazonosító.

Miután megadtuk a szükséges adatokat, a beviteli mező alatt található, **"Megrendelések"** funkciógombra kattintunk, és a képernyő alján megjelennek a megrendelési kötegheztartozó megrendelések:

| Μ    | Megrendelés rögzítése                                                                                                    |        |                   |                         |                  |                   |                            |               |               |                              |                |                 |          |
|------|----------------------------------------------------------------------------------------------------|--------|-------------------|-------------------------|------------------|-------------------|----------------------------|---------------|---------------|------------------------------|----------------|-----------------|----------|
| Terr | mékkör '                                                                                                    | •      | L2WAP             | ¥                       | MT_ID *          |                   | Vodafone Magyarország Zrt. | ✓ Megrendelés | i köteg azon. | 916                          | Forrás         |                 | API      |
| Ме   | Megrendelések Új megrendelési köteg áttekintés                                                                                                    |        |                   |                         |                  |                   |                            |               |               |                              |                |                 |          |
| Szűr | Szűrök megjelenítése:                                                                                                    |        |                   |                         |                  |                   |                            |               |               |                              |                |                 |          |
| Ме   | Megrendelés azonosító Megrendelés típusa Zöldmezős létesítés 🗡 v Köválasztás API forrású Megrendelési köteghez WOP felületen nem vehető fel további megrendelési                                                                                                    |        |                   |                         |                  |                   |                            |               |               |                              |                |                 |          |
| Me   | ntés                                                                                                    | Mégsem | API forrású Megre | ndelési köteghez tartoz | tó Megrendelések | WOP felületen ner | n szerkeszthetőek!         |               |               |                              |                |                 |          |
| C    | 2                                                                                                    | ₩ ••   | Oldal 1 /1        | ▶ ▶ 20 ¥                |                  |                   |                            |               |               |                              |                |                 | Rek      |
|      |                                                                                                    | ID     | Tipus             | Termék                  | Technológia      | A szám            | Service_ID2                | Partner ID    | CAR_ID        | Cim                          | Földrajzi terü | I Érvényes terü | CAR      |
|      | ٥                                                                                                    | 1256   | Áthelyezés        | L2WAP CPE VDSL<br>MAX   | RÉZ              | A123456           |                            |               | 110004324651  | 1191 Budapest Eötvös utca 20 | REG            |                 | Érvényes |
| ۲ ا  | Celebrary Market State Celebrary Celebrary Cel |        |                   |                         |                  |                   |                            |               |               |                              |                |                 |          |

Abban az esetben azonban, ha rosszul adtuk meg az adatokat az alábbi figyelmeztető üzenet jelenik meg a képernyőn:

| Megren                | delés rögz            | tése             |                                                        |                          |     |       |  |  |  |
|-----------------------|-----------------------|------------------|--------------------------------------------------------|--------------------------|-----|-------|--|--|--|
| Termékkör *           | L2WAP                 | MT_ID *          | Invitech ICT Servi*                                    | Megrendelési köteg azon. | 301 | Forrá |  |  |  |
| Megrendelések         | Új megrendelési köteg | Megrendelési köt | eg áttekintés                                          |                          |     |       |  |  |  |
| Szűrők megjelenítése: |                       | Figyelmeztetés   | Figyelmeztetés                                         |                          |     |       |  |  |  |
|                       |                       | Ehhez a partner  | Ehhez a partnerhez ez a megrendelés köteg nem létezikl |                          |     |       |  |  |  |
| Megrendelés azon      | osító                 |                  |                                                        |                          |     | _     |  |  |  |
| Mentés Még            | gsem                  |                  |                                                        |                          |     |       |  |  |  |

#### 5.3.1.Szűrők megjelenítése

A "Szűrők megjelenítése" gomb bekapcsolásával, az általunk lekért megrendelési köteghez tartozó megrendelések között tudunk keresni különböző szempontok szerint.

| Szűrők megjelenítése:             |                                             |                                                     |                              |                          |  |
|-----------------------------------|---------------------------------------------|-----------------------------------------------------|------------------------------|--------------------------|--|
| KIEMELT SZŰRŐK                    |                                             |                                                     | ELŐRE DEFINÁLT SZŰRŐK        |                          |  |
| Termékkör                         | L2WAP                                       |                                                     | Előre definlált szűrők       |                          |  |
| Dátum                             | Köteg / Megrendelés<br>Köteg<br>Megrendelés | Létrehozás / Módosítás<br>e Létrehozás<br>Módosítás | Felhasználás módja           | Részletes szűrők helyett |  |
| RÉSZLETES SZŰRŐK                  |                                             |                                                     |                              |                          |  |
| Megrendelés típusa                |                                             | •                                                   | Érvényes cím                 |                          |  |
| Státusz                           |                                             | *                                                   | ISP váltás                   |                          |  |
| Utolsó státusz módosítás dátuma   |                                             |                                                     | Számhordozás                 |                          |  |
| Külső (partner) köteg azon.       |                                             |                                                     | Forrás                       |                          |  |
| Külső (partner) megrendelés azon. |                                             |                                                     | Megrendelési köteg azonosító | 304                      |  |
| Érvényes földrajzi terület        |                                             | *                                                   | Megrendelés azonosító        |                          |  |
| CADID                             |                                             |                                                     | Siebel Order ID              |                          |  |

A szűrési feltételek megadása után, az űrlap alján található **"Szűrés"** gombra kattintva a képernyő alján megjelennek az általunk meghatározott kritériumoknak megfelelő megrendelések:

| KIEMELT SZÜRÖK                    |             |            |              |              | ELŐRE DEFINÁLT SZŰRŐK         |                      |                                                |                   |                              |                 |               |                              |                  |               |  |
|-----------------------------------|-------------|------------|--------------|--------------|-------------------------------|----------------------|------------------------------------------------|-------------------|------------------------------|-----------------|---------------|------------------------------|------------------|---------------|--|
| Termékkör                         |             |            |              |              | L2WAP                         |                      |                                                | Előre definiált s | Előre definiált szűrők       |                 |               |                              |                  | *             |  |
| Dátum                             |             |            |              |              | Köteg / Mi<br>Köteg<br>Megrei | egrendelés<br>ndelés | Létrehozás / Módosítás<br>Létrehozás Módosítás | Felhasználás m    | Felhasználás módja           |                 |               | Részletes szűrők helyett × + |                  |               |  |
| RÉSZLET                           | ES SZÜRÓ    | ĎК         |              |              |                               |                      |                                                |                   |                              |                 |               |                              |                  |               |  |
| Megrendelés tipusa Leszerelés X 👻 |             |            | Érvényes cím |              |                               |                      |                                                |                   | -                            |                 |               |                              |                  |               |  |
| Státusz                           |             |            |              |              | × Létrohozva                  |                      | × •                                            | ISP váltás        |                              |                 |               |                              |                  | -             |  |
| Utolsó státusz módosítás dátuma   |             |            |              | Számhordozás |                               |                      |                                                |                   |                              | *               |               |                              |                  |               |  |
| Külső (partner) köteg azon.       |             |            |              |              |                               | Forrás               |                                                |                   |                              |                 |               | *                            |                  |               |  |
| Külső (partner) megrendelés azon. |             |            |              |              |                               |                      |                                                | Megrendelési k    | Megrendelési köteg azonosító |                 |               | 304                          |                  |               |  |
| Érvényes földrajzi terület        |             |            |              |              | ~                             | Megrendelés az       | Megrendelés azonosító                          |                   |                              |                 |               |                              |                  |               |  |
| CARID                             |             |            |              |              |                               |                      |                                                | Siebel Order ID   | 1                            |                 |               |                              |                  |               |  |
| Szűrés                            |             |            |              |              |                               |                      |                                                |                   |                              |                 |               |                              |                  |               |  |
| Megrendelé                        | s azonositó | 55         | 3            |              | Megrendelés tij               | pusa                 | - *                                            | Kīvālasztās       |                              |                 |               |                              |                  |               |  |
| Mentés                            | Mégsem      |            |              |              |                               |                      |                                                |                   |                              |                 |               |                              |                  |               |  |
| 04                                | ≪           | Oldal 1    | /1   ))      | ▶ H 20 ¥     |                               |                      |                                                |                   |                              |                 |               | Kijelölt sore                | ok száma: 1 Rek  | ord 1 - 2 / 2 |  |
| 0                                 | ID          | Tipus      |              | Termék       | Technológia                   | A szám               | Service_ID2                                    | Partner ID        | Cim                          | Földrajzi terül | Érvényes teri | CAR                          | Elóminósités érv | Replika forg  |  |
| •                                 | 533         | Leszerelés |              |              |                               | asd                  |                                                |                   |                              |                 |               |                              |                  |               |  |
| •                                 | 532         | Leszerelés |              |              |                               | asd                  |                                                |                   |                              |                 |               |                              |                  |               |  |
| 4                                 |             |            |              |              |                               |                      |                                                |                   |                              |                 |               |                              |                  | +             |  |
| Feladás/vé                        | glegesítés  | Státuszk   | ezelés       | Feladások S  | tátuszok frissítése           |                      |                                                |                   |                              |                 |               |                              |                  |               |  |

Az itt elérhető Szűrő komponens sok azonosságot mutat az Általános kereső felületen elérhetővel.

#### 5.4. Megrendelési köteg áttekintés funkciógomb

A funkciógomb segítségével átnavigálhatunk a "Megrendelési köteg" felületre, ahol a már korábban rögzített, létrehozott megrendelési köteginket tudjuk monitorozni (lásd 4. sz. pont).

## 5.5. "Új megrendelési köteg" funkciógomb

E funkciógomb segítségével új megrendelési köteget/kötegeket tudunk létrehozni. Abban az esetben, ha a Megrendelési köteg azonosító mező előtöltött, akkor az alábbi kérdés jelenik meg a képernyőn:

#### "Biztos új Megrendelési köteget kíván létrehozni?"

Ekkor választhatunk a *Nem* és az *Igen* gombok között. *Nem* gomb választása esetén visszakapjuk az eredeti felületet és nem kerül létrehozásra új köteg, *Igen* választás esetén lehetőségünk van egy új megrendelési köteget létrehozni.

Új megrendelési köteg létrehozásakor figyeljünk arra, hogy a termékkör mező legyen kitöltve. Ellenkező esetben figyelmeztető üzenetet kapunk:

"Kérjük válasszon Termékkört!"

# Megrendelés rögzítése

| Termékkör *   | L2WAP                 | •                    | MT_ID *    | Vodafone Magyarország Zrt. 🔻 |
|---------------|-----------------------|----------------------|------------|------------------------------|
| Megrendelések | Új megrendelési köteg | Megrendelési köteg á | ittekintés |                              |

Miután kitöltöttük a szükséges mezőket, az **"Új megrendelési köteg"** funkciógombra kattintva az alábbi űrlap jelenik meg a képernyőn:

| Ú | lj köteg létrehozása  | ଔ ×                        |  |  |  |  |  |
|---|-----------------------|----------------------------|--|--|--|--|--|
|   | Partner ID            | 854674721                  |  |  |  |  |  |
|   | Partner neve          | Vodafone Magyarország Zrt. |  |  |  |  |  |
|   | Termékkör             | L2WAP                      |  |  |  |  |  |
|   | Forrás                | WOP                        |  |  |  |  |  |
|   | Megnevezés            | 1                          |  |  |  |  |  |
|   | Külső (Partner) azon. |                            |  |  |  |  |  |
|   | Megjegyzés            |                            |  |  |  |  |  |
|   |                       | li li                      |  |  |  |  |  |
|   | ✓ Mentés □ Mégse      |                            |  |  |  |  |  |

Az űrlapon lehetőségünk van elnevezni a köteget, megadhatjuk a Külső (Partner) azonosítót, valamint megjegyzést fűzhetünk a megrendelési kötegünkhöz. A **Mentés** gombra kattintva elmenthetjük az új köteget. A **Mégsem** gombra kattintva elvethetjük az új megrendelési köteg létrehozási igényünket.

#### 5.6. Új megrendelés létrehozása / rögzítése

Új megrendelés létrehozásakor első lépésként létre kell hozni egy új megrendelési köteget (lásd 5.5. sz. pont), vagy egy már meglévő megrendelési kötegbe tudunk új megrendelést / megrendeléseket rögzíteni. A már meglévő köteget a Megrendelések funkciógomb pontban (5.3) ismertetett módon tudjuk megjeleníteni ezen a felületen.

Új megrendelés létrehozásának első lépése a megrendelés típusának kiválasztása egy többválasztós legördülő menüből:

| Terr | nékkör  | *            | L2WAP                 |                   | ٣        | MT_ID *  |              |        | Vodafone Magyarország zrt. *         | Megrendelési |
|------|---------|--------------|-----------------------|-------------------|----------|----------|--------------|--------|--------------------------------------|--------------|
| Me   | grendel | lések        | Új megrendelési köteg | Megrendelési köte | eg áttek | intés    |              |        |                                      |              |
| tür  | ők meg  | jelenítése:  |                       |                   |          |          |              |        |                                      |              |
| Иeg  | rendele | és azonosító | 6                     |                   |          | Megreno  | delés típusa |        | Zöldmezős létesítés × 🔺              | Kiválasztás  |
|      |         |              |                       |                   |          |          |              |        | Zöldmezős létesítés                  |              |
| ме   | ntes    | Megserr      |                       |                   |          |          |              |        | Migráció: meglévő WS<br>szolgáltatás |              |
| C    | 2       | 14 44        | Oldal 1 / 1           | ▶ ▶ 20 ~          |          |          |              |        | Csomagmódosítás                      |              |
|      |         | ID           | Tipus                 | Termék            | Tee      | hnológia | A szám       | Servic | Áthelyezés                           | CAR_ID       |
|      | 0       | 1098         | Csomagmódosítás       | L2WAP CPE MC      | GP       | DN       | CSA1234      |        | Leszerelés                           |              |

# Megrendelés rögzítése

A megrendelés típusai az alábbiak lehetnek:

- Zöldmezős létesítés,
- Migráció: meglévő internet szolgáltatás,
- Csomagmódosítás,
- Áthelyezés,
- Leszerelés.

A választó lista mellett található **"Kiválaszt"** funkciógomb megnyomásával az adott Megrendelés típusnak megfelelő tartalom jelenik meg.

| Termék:                      |             |                                       |              |    |
|------------------------------|-------------|---------------------------------------|--------------|----|
| Technológia                  | RÉZ X 👻     | Sávszélesség                          | VDSL Max × 👻 |    |
| Multicast képesség szükséges | Nem × -     | MT CPE szükséges                      | lgen × -     |    |
| TV (HDSD stream) képesség    | 0HD+0SD X * | Üzleti adat opció                     | Nem × 👻      |    |
| Termék keresése              |             |                                       |              | ų, |
| Kapcsolattartó               |             |                                       |              |    |
| Vezetéknév *                 |             | Otthoni telefonszám (+36 formátumban) |              |    |
| Keresztnév *                 |             | Mobil telefonszám (+36 formátumban)   |              |    |
|                              |             | E-mail                                |              | ]  |
| Partner egyedi azonosítója * |             |                                       |              |    |
| Megjegyzések                 |             |                                       |              |    |
| Megjegyzés                   |             | MT megjegyzés                         |              |    |
|                              | A           |                                       |              |    |
| Admin megjegyzés             |             |                                       |              |    |
|                              | A           |                                       |              |    |
| Mentés Mégsem                |             |                                       |              |    |

Az űrlap felső felében található termékjellemzők kiválasztása után, a **"Termék keresése"** gombra kattintva az űrlap tetején megjelenik, az általunk kiválasztott termék megnevezése:

| Termék: L2WAP CPE MC 0HD2SD 150 |                         |                   |              |  |  |  |  |  |  |  |
|---------------------------------|-------------------------|-------------------|--------------|--|--|--|--|--|--|--|
| Technológia                     | GPON X 👻                | Sávszélesség      | 150 Mbps × - |  |  |  |  |  |  |  |
| Multicast képesség szükséges    | lgen X 👻                | MT CPE szükséges  | lgen × -     |  |  |  |  |  |  |  |
| TV (HDSD stream) képesség       | 0HD+2SD = 6600 kbps × + | Üzleti adat opció | Nem × -      |  |  |  |  |  |  |  |
| Termék keresése                 |                         |                   |              |  |  |  |  |  |  |  |

Amennyiben elmulasztjuk megnyomni a **"Termék keresése"** gombot az alkalmazás figyelmeztető üzenetet jelenít meg a képernyőn:

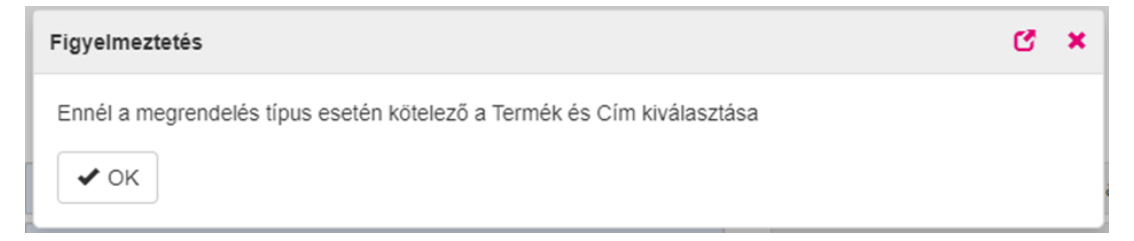

#### Az űrlap következő részében a Kapcsolattartó adataittudjuk megadni:

| Kapcsolattartó               |       |                                       |                      |  |  |  |  |  |
|------------------------------|-------|---------------------------------------|----------------------|--|--|--|--|--|
| Vezetéknév *                 | Gipsz | Otthoni telefonszám (+36 formátumban) | +3672822123          |  |  |  |  |  |
| Keresztnév *                 | Jakab | Mobil telefonszám (+36 formátumban)   | +36301234567         |  |  |  |  |  |
|                              |       | E-mail                                | gipsz jakab@email.hu |  |  |  |  |  |
| Partner egyedi azonositója * | A123  |                                       |                      |  |  |  |  |  |

#### Kötelezően kitöltendő mezők:

- Vezetéknév: szöveges mező, maximum 50 karakter hosszú vezetéknév adható meg
- Keresztnév: szöveges mező, maximum 50 karakter hosszú keresztnév adható meg

#### Kapcsolattartó elérhetőségei:

- Otthoni telefonszám: szöveges mező, csak számjegy írható a mezőbe, 8 számjegy kötelezően (+36 ... formátumban)
- Mobil telefonszám: szöveges mező, csak számjegy írható a mezőbe, 9 számjegy kötelezően (+36
- ... formátumban)
- E-mail: szöveges beviteli mező, maximum 50 karakter hosszan adható meg, nem kötelező.

#### MARUO-s folyamatoknál a felületen az e-mail funkciót kérjük ne töltse ki!

Bár nincs csillaggal jelölve, azaz nem kötelező egyik telefonszámot tartalmazó mező kitöltése sem, ennek ellenére *egy telefonos elérhetőség megadása mégis kötelező*.

Az űrlap alsó felében található a **Megjegyzések** blokk, ahol lehetőségünk van megjegyzést írni a megrendeléshez:

#### Megjegyzések

| Megjegyzés |        | MT megje |
|------------|--------|----------|
| Megjegyzés |        |          |
|            |        |          |
| Mentés     | Méasem |          |

A megjegyzések beviteli mezők, szöveges mezők, amelyekbe maximum 1000 karakter hosszan írhatunk.

A Megjegyzések blokk alatt található **"Mentés"**, **"Mégsem"** funkciógombok segítségével elmenthetjük a megrendelésünket, vagy elvethetjük. A **"Mentés"** funkciógomb megnyomása esetén a képernyő legalsó felében, táblázatos formában megjelenik / megjelennek a mentett megrendeléseink:

| C | 4 | H 44 | Oldal 1 / 1         | H N 20 -              |             |        |             |            |                                                              |                 |               |          | 6           |
|---|---|------|---------------------|-----------------------|-------------|--------|-------------|------------|--------------------------------------------------------------|-----------------|---------------|----------|-------------|
| 0 |   | ID   | Tipus               | Termék                | Technológia | A szám | Service_ID2 | Partner ID | Cim                                                          | Foldrajzi terul | Érvényes terü | CAR      | Elóminósité |
| 0 | ۰ | 553  | Zöldmezős létesítés | L2WAP CPE VDSL<br>MAX | RÉZ         |        |             | asd        | 7632 Pécs Teszt utca utca 1-2/4 5 6 7<br>em. 8/9 HRSZ 3      | REG             |               | Érvényes |             |
| ٥ | ۰ | 552  | Zöldmezős létesítés | L2WAP CPE VDSL<br>MAX | RÉZ         |        |             | A123       | 7632 Pécs Aldinger János utca 1-2/4<br>5 6 7. em. 8/9 HRSZ:3 | REG             |               | Ervényes |             |
| 0 | ۰ | 550  | Zöldmezős létesítés | L2WAP CPE VDSL<br>MAX | RÉZ         |        |             | asd        | 7632 Pécs HRSZ asd                                           | REG             |               | Érvényes |             |
| 0 | ۰ | 549  | Zöldmezős létesítés | L2WAP CPE VDSL<br>MAX | RÉZ         |        |             | asd        | 7632 Pécs HRSZ asd                                           | REG             |               | Érvényes |             |
| 0 | • | 545  | Zolamezős létesítés | L2WAP CPE VDSL<br>MAX | RÉZ         |        |             | asdasd     | 9674 Pécs HR5Z asdasd                                        | REG             |               | Érvényes |             |

Attól függően, hogy milyen megrendelés típust választunk ki a "Megrendelés típusa" többelemű legördülő választólistából, más – más űrlap jelenik meg a képernyőn. Azonban van két közös blokk, amely minden esetben ugyanaz. Ez a két közös blokk a fent részletezett "Megjegyzések", valamint a "Kapcsolattartó" adatait tartalmazó blokk. Az, hogy a kiválasztott terméktípus esetén mely felületi komponensek jelennek meg még az űrlapon, a mellékletben található *"MARUO megrendelés típusok, felületi komponensek"* összefoglaló táblázattartalmazza.

#### 5.7. Megrendelésekkel kapcsolatos műveletek

#### 5.7.1.Módosítás

Miután elmentettük a kívánt megrendelést / megrendeléseket a felület alsó részében táblázatos formában megjelennek a mentett megrendelések:

Megrendelés rögzítése

| Terr  | nékkör <sup>(</sup>                                                               | •          | L2WAP                                |                                 | MT_ID *           |             | Admin Partner | * Meg                 | rendelési köteg azon.   | 310            |               | Forrás   |                  | WOP              |               |
|-------|-----------------------------------------------------------------------------------|------------|--------------------------------------|---------------------------------|-------------------|-------------|---------------|-----------------------|-------------------------|----------------|---------------|----------|------------------|------------------|---------------|
| Mo    | grendeki                                                                          | isek Új    | megrendelési köteg                   | Megrendelési köteg              | áttokintós        |             |               |                       |                         |                |               |          |                  |                  |               |
| Szűri | ik megj                                                                           | olenitése: |                                      |                                 |                   |             |               |                       |                         |                |               |          |                  |                  |               |
| Meg   | grendelés azonosító 578 Megrendelés típusa Migrádó: meglévő WS szo× * Kiválasztás |            |                                      |                                 |                   |             |               |                       |                         |                |               |          |                  |                  |               |
| Мо    | lantidis Midgourn                                                                 |            |                                      |                                 |                   |             |               |                       |                         |                |               |          |                  |                  |               |
| C     | 2                                                                                 | ( - ≪      | Oldal 1 / 1                          | ⇒ ≥ 20 ×                        |                   |             |               |                       |                         |                |               |          |                  | Rek              | ard 1 - 8 / 8 |
|       |                                                                                   | ID         | Tipus                                | Termék                          | Technológia       | A szám      | Service_ID2   | Partner ID            | Cim                     | Földrajzi terü | Érvényes teri | CAR      | Előminősítés érv | Replika forgatók | Feladandó     |
| 0     | ۰                                                                                 | 578        | Migráció: meglévő<br>WS szolgáltatás | L2WAP CPE MC<br>1HD2SD 1000     | GPON              | A1234563333 |               |                       |                         |                |               |          |                  |                  |               |
|       | ۰                                                                                 | 577        | Migráció: meglévő<br>WS szolgáltatás | L2WAP CPE MC<br>0HD3SD 300      | GPON              | CSA1234     | 36 72 800 123 |                       | 7630 Pécs Bor utca 71   | COM            |               | Érvényes |                  |                  |               |
|       | ۰                                                                                 | 576        | Áthelyezés                           | L2WAP CPE MC<br>1HD2SD 300      | GPON              | asd         |               |                       | 7630 Pécs Bor utca 71   | COM            |               | Érvényes |                  |                  |               |
|       | •                                                                                 | 675        | Leszerelés                           |                                 |                   | CSA1234     |               |                       |                         |                |               |          |                  |                  |               |
|       | ۰                                                                                 | 574        | Zöldmezős létesítés                  | L2WAP CPE MC<br>0HD2SD VDSL MAX | RÉZ               |             |               | Partner AZ áthelyezér | s 7630 Pécs Bor utca 71 | COM            |               | Érvényes |                  |                  |               |
|       | •                                                                                 | 573        | Csomagmódositás                      | L2WAP CPE 1000                  | GPON              | CSA1234     |               |                       |                         |                |               |          |                  |                  |               |
|       | ۰                                                                                 | 572        | Leszerelés                           |                                 |                   | CSA5678     |               |                       |                         |                |               |          |                  |                  |               |
|       | ۰                                                                                 | 571        | Leszerelés                           |                                 |                   | CSA1234     |               |                       |                         |                |               |          |                  |                  |               |
| 4     |                                                                                   |            |                                      | 1                               | 1                 | 1           |               |                       |                         |                |               |          |                  |                  | +             |
| Fel   | idás/vé;                                                                          | plegesités | Státuszkezelés                       | Feladások Stá                   | tuszok frissítése |             |               |                       |                         |                |               |          |                  |                  |               |

A "táblázat" sorai elején lévő **"fogaskerék ikonra"** kattintva lehetőségünk van a kijelölt megrendelést módosítani, megjegyzést fűzni hozzá, melyet a **"Mentés"** gombra kattintva tudunk elmenteni, illetve, ha meggondoltuk magunkat, akkor a **"Mégse"** gombra kattintva elvetni.

| Megrendelés azonosító 575         | Megrendelés típusa Leszerelés × +        | Kválasztás                            |                                                   |  |  |  |
|-----------------------------------|------------------------------------------|---------------------------------------|---------------------------------------------------|--|--|--|
| Kapcsolattartó                    |                                          |                                       |                                                   |  |  |  |
| Vezetéknév *                      | Cselle                                   | Otthoni telefonszám (+36 formátumban) | +3672822123                                       |  |  |  |
| Keresztnév *                      | Anita Elza                               | Mobil telefonszám (+36 formátumban)   |                                                   |  |  |  |
|                                   |                                          | E-mail                                | anita@csele.hu                                    |  |  |  |
| A szám *                          | CSA1234                                  | Előminősítés                          |                                                   |  |  |  |
| Megjegyzések                      |                                          |                                       |                                                   |  |  |  |
| Megieg/zés                        |                                          | MT megjegyzés                         |                                                   |  |  |  |
| Nincs megjegyzés                  |                                          |                                       |                                                   |  |  |  |
| Admin megjegyzés                  |                                          |                                       |                                                   |  |  |  |
|                                   |                                          |                                       |                                                   |  |  |  |
| Montés Mégsem                     |                                          |                                       |                                                   |  |  |  |
| ☎ 差    (  Oldal 1 = /1   >> >  20 |                                          |                                       | Kijelok sorok száma: 1 Rekord 1 - 3 / 3           |  |  |  |
| D ID Tipus Termék Te              | nchnológia A szám Service_ID2 Partner ID | Cim Földrajzi terül Érvinyes ter      | a CAR Előminősítés érv Replika forgatók Feladandó |  |  |  |
| C 0 575 Loszerelés                | CSA1234                                  |                                       |                                                   |  |  |  |
| S72 Leszerelés                    | CSA5678                                  |                                       |                                                   |  |  |  |

Abban az esetben, ha a "Mégsem" gombra kattintunk figyelmeztető üzenet jelenik meg a képernyőn. Ekkor

még lehetőségünk van meggondolni magunkat:

| 1 | Megerősítés                                                             | × |
|---|-------------------------------------------------------------------------|---|
|   | Az esetlegesen elvégzett módosítások elvesznek. Biztos, hogy folytatja? |   |
|   | ✓ Igen × Nem                                                            |   |

#### 5.7.2. Feladás / véglegesítés

A sorok elején található check-boxokat "kitöltve" lehetőségünk van a kiválasztott megrendelések feladására/véglegesítésére:

| C   | 2        | d ← Clidal 1 / 1 → > 20 · · |                      |                       |             |               |             |                       |              |             |  |  |  |
|-----|----------|-----------------------------|----------------------|-----------------------|-------------|---------------|-------------|-----------------------|--------------|-------------|--|--|--|
|     |          | ID                          | Tipus                | Termék                | Technológia | A szám        | Service_ID2 | Partner ID            | CAR_ID       | Cim         |  |  |  |
|     | ٥        | 620                         | Zöldmezős létesítés  | L2WAP CPE VDSL<br>MAX | RÉZ         |               |             | Partner AZ áthelyezés | 110009909865 | 3700 Kazinc |  |  |  |
|     | ٥        | 580                         | Zöldmezős létesítés  | L2WAP CPE VDSL<br>MAX | RÉZ         |               |             | Partner AZ áthelyezés | 110272626529 | 7634 Pécs k |  |  |  |
|     | ٥        | 531                         | Leszerelés           |                       |             | A1234563333   |             |                       |              |             |  |  |  |
|     | ٥        | 530                         | Leszerelés           |                       |             | KTV5699295613 |             |                       |              |             |  |  |  |
|     |          |                             |                      |                       |             |               |             |                       |              |             |  |  |  |
| Fel | adás/vég | glegesítés                  | Státuszok frissítése |                       |             |               |             |                       |              |             |  |  |  |

Miután kijelöltük azokat a megrendeléseket, amelyeket véglegesíteni szeretnénk (ezáltal feladni a feldolgozó rendszerek felé), a táblázat alján található **"Feladás / véglegesítés"** gombra kattintunk. A funkciógombra kattintás után az alábbi üzenet jelenik meg a képernyőn:

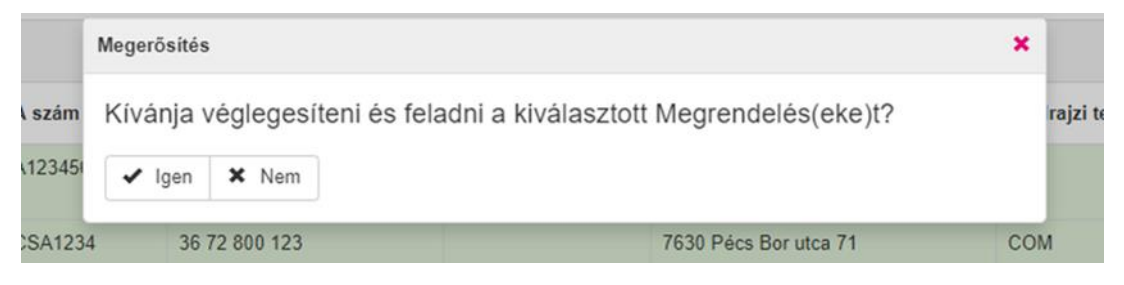

Ekkor még eldönthetjük, hogy valóban véglegesíteni szeretnénk-e a kiválasztott megrendelés(eke)t. **"Igen"** funkció meghívásakor a képernyő jobb felső sarkában, egy felvillanó zöld mezőben a **"Véglegesítés** *sikeres"* felirat olvasható:

| SWholesale One Portál                                                                                                 | Wholesale One Portál Mario v Ajanilat keres Apikulcskezeles v Mario v 1 customer user |                                                                      |                                            |                          |                                    |  |  |  |  |  |  |  |
|----------------------------------------------------------------------------------------------------|---------------------------------------------------------------------------------------|----------------------------------------------------------------------|--------------------------------------------|--------------------------|------------------------------------|--|--|--|--|--|--|--|
| Aegrendelés rögzítése                                                                                                 |                                                                                       |                                                                      |                                            |                          |                                    |  |  |  |  |  |  |  |
| Termékkör * L2WAP *                                                                                                   | MT_ID * Vodafone Magyarország                                                         | zrt. 🔻 Megrendelési köteg azon.                                      | 990                                        | Forrás                   | WOF                                |  |  |  |  |  |  |  |
| Megrendelések Új megrendelési köteg Megrendelési köteg áttekintés                                                     |                                                                                       |                                                                      |                                            |                          |                                    |  |  |  |  |  |  |  |
| Szűrők meginlenlitése:                                                                                                |                                                                                       |                                                                      |                                            |                          |                                    |  |  |  |  |  |  |  |
| Megrendelés azonositó Megrendelés típusa - · · Kiválasztás                                                            |                                                                                       |                                                                      |                                            |                          |                                    |  |  |  |  |  |  |  |
| Mentés Mégsern                                                                                                    |                                                                                       |                                                                      |                                            |                          |                                    |  |  |  |  |  |  |  |
| ♡ 🧕  ( ᡧ Oldal 1 /1 )>> )  20 ∨                                                                                       |                                                                                       |                                                                      |                                            |                          | Rekord 1 - 1 / 1                   |  |  |  |  |  |  |  |
| ID         Tipus         Termék           ID         1325         Zoldmezős létesítés         L2WAP CPE MC 0HD3SD 150 | Technológia         A szám         Service_ID2           GPON                         | Partner ID         CAR_ID           Anita210401         110003836300 | Cim<br>2045 Törökbálint Blaha Lujza utca 5 | REG Igen                 | Érvényes Nem                       |  |  |  |  |  |  |  |
| Feladásvégingesílés Státuszok fitssílése                                                                              |                                                                                       |                                                                      |                                            |                          |                                    |  |  |  |  |  |  |  |
| TELEKOM HU/NAGY                                                                                                    | KER IRJ NEKUNK                                                                        | WOP KE                                                               | ZIKONYV                                    | © 2019 Telekom - APP VER | SION: 1.0.20210312-1-SNAPSHOT (54) |  |  |  |  |  |  |  |

Abban az esetben azonban, ha a kijelölt megrendelést már korábban feladtuk / véglegesítettük, azaz a státusza például már nem "Létrehozva" státuszban van, az alábbi üzenet jelenik meg a képernyőn:

|   | Figyelmezte   | C × 5     |  |
|---|---------------|-----------|--|
| ~ | Kijelölt reko | hajtását! |  |
|   |               |           |  |

#### 5.7.3. Státuszok frissítése

Miután kijelöltük azokata megrendeléseket, amelystátuszát frissíteni szeretnénk, a táblázat alján található "Státuszok frissítése" gombra kattintunk. A funkciógombra kattintás után az alábbi üzenet jelenik meg a képernyőn:

| Megrendelések státuszainak frissítése             |                                                      |          | C | × |
|---------------------------------------------------|------------------------------------------------------|----------|---|---|
| ✓ Kijelölt megrendelés(ek) státuszának frissítése | ✓ Köteghez tartozó valamennyi megrendelés frissítése | O Mégsem |   |   |
|                                                   |                                                      |          |   |   |

Ekkor lehetőségünk van eldönteni, hogy a frissítést csak az álta lunk kijelölt megrendelés(ek)re kérjük, vagy a köteghez tartozó, valamennyi megrendelésre.

Státuszfrissítéssel a felhasználó WOP oldalról kezdeményezi a kiválasztott megrendelések vonatkozásában a kapcsolódó feldolgozó rendszerek felé a státuszok befrissítését.

Abban az esetben, ha elmulasztottuk kiválasztani a frissítendő megrendelés (eke)t, az alábbi figyelmeztető üzenet hívja fel figyelmünket a hiányosságra:

|                          | Megrende         | lés típusa                                               | Zöldmezős létesítés | × • | Kiválasztás |  |  |  |  |  |  |  |
|--------------------------|------------------|----------------------------------------------------------|---------------------|-----|-------------|--|--|--|--|--|--|--|
|                          | Figyelmeztetés   | Figyelmeztetés C ×                                       |                     |     |             |  |  |  |  |  |  |  |
| ▶ 20 <b>~</b>            | Kérjük válasszor | Kérjük válasszon ki Megrendelést a funkció meghívásához! |                     |     |             |  |  |  |  |  |  |  |
| ermék                    | ✓ OK             |                                                          |                     |     |             |  |  |  |  |  |  |  |
| 2WAP CPE MC<br>HD3SD 300 | GPON             | CSA235                                                   |                     |     |             |  |  |  |  |  |  |  |

# 6. Tömeges betöltő

A **"Tömeges betöltő"** felületen lehetőségünk van az Excel táblázatban rögzített megrendelések betöltésére. A "Tömeges betöltő" felületre úgy juthatunk el, ha a kezdő képernyő jobb felső sarkában található "MARUO" gombra kattintunk, és a legördülő menüből kiválasztjuk a "**Tömeges betöltő**" funkciót:

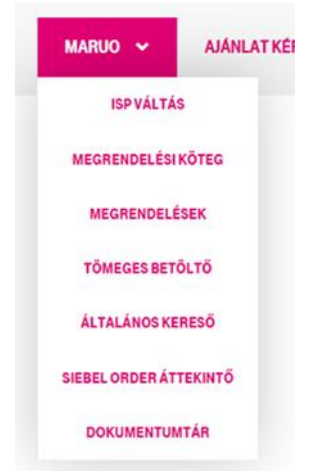

Tömeges betöltéshez, egy a WOP felületről elérhető (Dokumentumtár) excel fejlécet kell használni. A fájlnak annyi munkalapja van, ahány Megrendelés típus elérhető. Egy megrendelés típus munkalapján több termékkör is megadható. Feldolgozás eredményeként annyi Megrendelési köteg jön léte, ahány termékkörhöz tartozott sikeresen feldolgozott Megrendelés.

A felületre történő belépés után az alábbi képernyő jelenik meg:

| SZÜRÖK<br>MT ID Vodatone Magyarország Zrt. × Betolités dátuma                                               |
|----------------------------------------------------------------------------------------------------|
| MT ID Vodabne Magyarország Zrt. × • Betőlkés dáturna                                                        |
| strates Approximate socializations                                                                          |
|                                                                                                    |
| C    44   Oldal 1 /6    H    20 V                                                                           |
| ID Állomány Megjegyzés Betöltőté dátuma L2WAPID KBH ID OBH ID                                               |
| 239 <u>MARUO RUK API Jest v1.8.4x</u> Anta 2021.02.20. 19.35.05                                             |
| 238 <u>MARUO_BULK_API_teszt_v1.5.xixx</u> tt5 admin 2020. 11. 19. 15.49.41 <u>621</u> <u>620</u> <u>622</u> |
| 237 MARUO_BULK_APLysst, v1.4.stsx tt4 admin 2020.11.19.154.8.34 <u>619</u> <u>618</u> <u>618</u> <u>617</u> |

A felület legfelső részében találhatjuk a szűrő felületet, míg a képernyő alsó blokkjában az eredményt tartalmazó táblázatos megjelenítést.

A szűrő felület alatt az alábbi két funkciógomb található:

• Szűrés

. . . . . .

\_ ..

• Állomány kiválasztása

#### 6.1. Szűrési feltételek megadása

A felületre történő belépés után, a bal felső részében az "MT\_ID" azonosítót előtöltött. A keresésünket a "Betöltés dátuma" mező kitöltésével tudjuk szűkíteni. A "Betöltés dátuma" egy tól-ig mező.

| SZÜRŌK                       |                            |     |                 |               |               |
|------------------------------|----------------------------|-----|-----------------|---------------|---------------|
| MT ID                        | Vodafone Magyarország Zrt. | × - | Betöltés dátuma | 2020. 11. 19. | 2021. 02. 20. |
| Szűrés Állomány kiválasztása |                            |     |                 |               |               |

Miután beállítottuk a szűrési feltételeket, a **"Szűrés"** funkciógomb megnyomása után a képernyő alsó részében, táblázatos formában megjelennek a beállított feltételeknek megfelelő állományok.

| SZÜRŌK                          | ZÜRÖK                                   |                       |                   |                     |  |               |                        |               |        |            |  |  |  |
|---------------------------------|-----------------------------------------|-----------------------|-------------------|---------------------|--|---------------|------------------------|---------------|--------|------------|--|--|--|
| MTID                            |                                         | Vodafone Magyarország | Zrt.              | × 👻 Betöltés dátuma |  |               | 2020. 11. 19.          | 2020. 11. 19. |        | :0.        |  |  |  |
| Szűrés                          | zūrės Altomány kvalasztása              |                       |                   |                     |  |               |                        |               |        |            |  |  |  |
| C  4 44   Oldal 1 /1   >> >> 20 |                                         |                       |                   |                     |  |               |                        |               |        |            |  |  |  |
| ID                              | Állomány                                |                       | Megjegyzés        |                     |  | Betöltötte    | Betöltés dátuma        | L2WAP ID      | KBH ID | OBH ID     |  |  |  |
| 239                             | MARUO_BULK_API_teszt_v1.8.xisx          |                       | Anita 2021.02.20. |                     |  | user1@vodafon | 2021.02.20.19:35:05    |               |        |            |  |  |  |
| 238                             | MARUO_BULK_API_teszt_v1.5.xlsx          |                       | tt5 admin 20      |                     |  |               | 2020. 11. 19. 15:49:41 | 621           | 620    | <u>622</u> |  |  |  |
| 237                             | MARUO_BULK_API_teszt_v1.4.xisx          |                       | 114               |                     |  | admin         | 2020. 11. 19. 15:48:34 | 619           | 618    | <u>617</u> |  |  |  |
| 236                             | MARUO_BULK_API_teszt_v1.3.xisx          |                       |                   |                     |  | admin         | 2020. 11. 19. 15:22:53 | -             | -      | -          |  |  |  |
| Állomány I                      | ctöllése Log megtekintése Megrendelések |                       |                   |                     |  |               |                        |               |        |            |  |  |  |

A szűrés eredményét tartalmazó táblázat alatt további funkciógombokat találunk:

- Állomány letöltése
- Log megtekintése
- Megrendelések

Az "Állomány letöltése" funkciógomb segítségével lehetőségünk van a kijelölt állomány letölteni a gépünkre.

A **"Log megtekintése"** funkció segítségével lehetőségünk van a kiválasztott fájlhoz tartozó logbejegyzések letöltésére a **"Letöltés"** gomb megnyomásával. Itt lehet ellenőrizni az excel állomány feldolgozása során beazonosított formai és tartalmi hibákat. Hiba logolása során pontosan hivatkozott a releváns munkalap (Megrendelés típus) illetve adott rekord (a sor száma).

|                   | Tömeges betöltés log megjelenítés 🕑                                                                                                    | ×      |         |
|-------------------|----------------------------------------------------------------------------------------------------|--------|---------|
|                   | A kiválasztott fájlhoz [233] tartozó logbejegyzések:                                                                                   |        |         |
|                   | 1258   Migráció   Adattartalmi ellenőrzés   Sorszám: 3   E   Hordozott szám/intervallum megadása kötelező!, SK kód megadása kötelező   | ,      | dátuma  |
|                   | Hordozási időpont megadása kötelező!<br>1259   Migráció   Adattartalmi ellenőrzés   Sorszám: 4   S   null                              |        | 18. 15: |
| <u>czg_10.xl</u>  | 1260   Migráció   Adattartalmi ellenőrzés   Sorszám: 5   S   null<br>1261   Migráció   Adattartalmi ellenőrzés   Sorszám: 6   S   null |        | 18. 14: |
| <u>czg_9.xls</u>  |                                                                                                    |        | 18. 14: |
| <u>czg_8.xls</u>  |                                                                                                    |        | 18. 14: |
| czg_7.xls         |                                                                                                    |        | 18. 12: |
| czg_6.xls         |                                                                                                    |        | 18. 12: |
| czg_5.xls         |                                                                                                    |        | 18. 12: |
|                   |                                                                                                    | 11     | 18. 12: |
|                   | Letöltés                                                                                                    |        | 18. 12: |
| <u>czg_4.xlsx</u> | customer migr ISP='l' validâció teszt admin 2020                                                                                       | ). 11. | 18. 12: |

#### A "Megrendelések" funkciógombra kattintva az alábbi ablak jelenik meg a képernyőn:

| <u>.xls</u> | Tömeges b   | etöltés megrendelés köteg válasz      | ttó                           |            |       | C    | ×     | 18. | 12 |
|-------------|-------------|---------------------------------------|-------------------------------|------------|-------|------|-------|-----|----|
| <u>.xls</u> |             |                                       |                               |            |       |      |       | 18. | 12 |
|             | Kérjük vála | ssza ki melyik termékkörhöz létrejöt  | t Megrendeléseket kívánja meg | tekinteni? |       |      |       | 18. | 12 |
|             | L2WAP       | Megrendelési köteg azonosít           | ó 621                         |            |       |      |       | 18. | 12 |
| <u>.xls</u> |             | Maaaaa da 16 at 1.556 a a a a a a 666 | 620                           | 1          |       |      |       | 18. | 12 |
| <u>.xls</u> | KDH         | Megrendelesi koteg azononsito         | 020                           |            |       |      |       | 18. | 12 |
| <u>.xls</u> | OBH         | Megrendelési köteg azonosító          | 622                           |            |       |      |       | 16. | 10 |
| <u>.xls</u> |             |                                       |                               |            |       |      |       | 16. | 10 |
|             | Mègsem      |                                       |                               |            |       |      |       | 12. | 14 |
|             |             | Számhordozás                          |                               |            | admin | 2020 | . 11. | 12. | 14 |

Itt lehetőségünk van kiválasztani, hogy melyik termékkörhöz létrejött Megrendeléseket szeretnénk megtekinteni. Miután kiválasztottuk az általunk megtekinteni kívánt Megrendeléseket, a rendszer átnavigál bennünket a "Megrendelés rögzítése" felületre. A **"Mégsem"** gombra kattintva visszakapjuk a felületet.

# 6.2. "Állomány kiválasztása"

Az "Állomány kiválasztása" funkciógomb segítségével lehetőségünk van feltölteni a megrendeléseinket tartalmazó állományokat.

| Szűrés Állomány kiválasztása |                   |            |  |
|------------------------------|-------------------|------------|--|
| Fömeges betöltő állomány     |                   |            |  |
| Állomány *                   | Fájl kiválasztása | Megjegyzés |  |
| Betöltés Mégse               |                   |            |  |

A "Fájl kiválasztása …" mezőre kattintva tudjuk kiválasztani a feltöltendő állományunkat. A "Megjegyzés" mezőbe lehetőségünk van a feltöltésre kerülő állományt elnevezni.

| Tömeges betöltő állomány |                                |            |                   |
|--------------------------|--------------------------------|------------|-------------------|
| Állomány *               | MARUO_BULK_API_teszt_v1.4.xlsx | Megjegyzés | Anita 2021.02.20. |
| Betöltés Mégse           |                                |            |                   |

A "Betöltés" gombra kattintva az alábbi üzenet jelenik meg a képernyőn:

| MARUO_BULK_API_teszt_v1.4.xlsx |       | Megjegyzés           | Anita 2021.02.20. |   |
|--------------------------------|-------|----------------------|-------------------|---|
|                                |       |                      |                   |   |
| ) ~                            | Figye | lem!                 |                   | × |
| M                              | Bizt  | tos menteni kívánja? |                   |   |
| rendelések                     | -     | lgen 🗙 Nem           |                   |   |
|                                |       |                      |                   |   |

Az "Igen" gombra kattintva feltöltődik az állományunk, a "Nem" gombra kattintva visszakapjuk a felületet.

Abban az esetben, ha nem megfelelő a feltöltendő állományunk neve, típusa, az alábbi figyelmeztetés jelenik meg a képernyőn:

| evoCRM_202101. | xlsx                                                                                          | Megjegyzés |   |   |  |  |
|----------------|-----------------------------------------------------------------------------------------------|------------|---|---|--|--|
| Figyelmeztetés |                                                                                               |            | C | × |  |  |
| 20 🗸           | Kiválasztott állomány neve és/vagy típusa nem felel meg ez elvárásoknak MARUO_BULK%.xlsx!  OK |            |   |   |  |  |
|                | tt5                                                                                           |            |   |   |  |  |
|                |                                                                                               | tt4        |   |   |  |  |

# 7. Általános kereső

Az "Általános kereső" felületre úgy juthatunk el, ha a kezdő képernyő jobb felső sarkában található "MARUO" gombra kattintunk, és a legördülő menüből kiválasztjuk az **"Általános kereső"** funkciót:

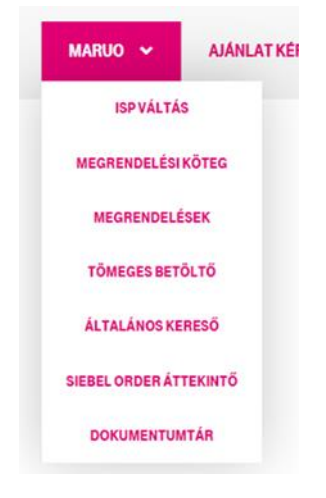

A felületre történő belépés után az alábbi képernyő jelenik meg:

| Általános kereső                         |                                             |                                                 |           |                       |                       |             |           |                          |         |                 |
|------------------------------------------|---------------------------------------------|-------------------------------------------------|-----------|-----------------------|-----------------------|-------------|-----------|--------------------------|---------|-----------------|
| KIEMELT SZŰRŐK                           |                                             |                                                 |           | ELŐRE DEFINÁLT SZÜRŐK |                       |             |           |                          |         |                 |
| Termékkör *                              | L2WAP                                       | ♥ Előre def                                     |           | Előre defi            | niált szűrők          |             |           |                          |         | *               |
| MT_ID                                    | Admin Partner                               |                                                 | × •       | Felhaszná             | ilās módja            |             |           | Részletes szűrők helyett |         | × *             |
| Dátum                                    | Köteg / Megrendelés<br>Köteg<br>Megrendelés | Létrehozás / Módosítá<br>Útřehozás<br>Módosítás | ia.       |                       |                       |             |           |                          |         |                 |
| RÉSZLETES SZŰRŐK                         |                                             |                                                 |           |                       |                       |             |           |                          |         |                 |
| Megrendelés tipusa                       |                                             |                                                 | *         | Érvényes              | cím                   |             |           |                          |         | -               |
| Státusz                                  |                                             |                                                 | ~         | ISP váltás            |                       |             |           |                          |         |                 |
| Utolsó státusz módosítás dátuma          |                                             |                                                 |           | Számhord              | iozás                 |             |           |                          |         |                 |
| Külső (partner) köteg azon.              |                                             |                                                 |           | Forrás                |                       |             |           |                          |         | *               |
| Külső (partner) megrendelés azon.        |                                             |                                                 |           | Megrende              | elési köteg azonosító |             |           |                          |         |                 |
| Érvényes földrajzi terület               |                                             |                                                 | ~         | Megrende              | elés azonosító        |             |           |                          |         |                 |
| CARID                                    |                                             |                                                 |           | Siebel Ord            | der ID                |             |           |                          |         |                 |
| Szürés                                   |                                             |                                                 |           |                       |                       |             |           |                          |         |                 |
| 𝔅  { ↔   Oldal 1  /1   ≫    20           |                                             |                                                 |           |                       |                       |             |           |                          |         |                 |
| Köteg ID Partner MT ID Partner Termékkör | Forrás                                      | Megnevezés                                      | Létrehozt | ta                    | Létrehozva            | Módosította | Módositva | Megjegyzés               | Státusz | Admin megjegyz( |
| 4                                        |                                             |                                                 |           |                       |                       |             |           |                          |         | •               |
| Mogendelici kiteg                        |                                             |                                                 |           |                       |                       |             |           |                          |         |                 |

A képernyő felső / első blokkjában a szűrőket találjuk meg, a szűrők alatti részben pedig az eredményeket tartalmazó táblázatot. A szűrök három komponensből állnak:

- kiemelt szűrők,
- részletes szűrők,
- előre definiált szűrők.

## 7.1. Kiemelt szűrők

Első lépésként, a felület felső részében meg kell adni a "Termékkört", ami a felületre történő belépéskor előretöltött, de egy legördülő menü segítségével módosíthatunk rajta, azaz kiválaszthatjuk a számunkra megfelelőt. A termékkört tartalmazó mező kitöltése kötelező. Lehetséges termékkörök: L2WAP; KBH; OBH.

# Általános kereső

| KIEMELT SZŰRŐK |                                           |                        |
|----------------|-------------------------------------------|------------------------|
| Termékkör *    | L2WAP                                     | •                      |
| MT_ID          | ŀ                                         | ~                      |
| Dátum          | Köteg / Megrendelés<br>Köteg  Megrendelés | Létrehozás / Módosítás |

A kötelezően kitöltendő termékkör mező mellett az alábbi, nem kötelezően megadandó, szűrési feltételeket tartalmazó mezők kitöltésével tudjuk keresésünket leszűkíteni:

- MT\_ID: választólista
- Dátum: két dátumbeviteli mező van, "-tól -ig" relációban

A dátumot tartalmazó mezők mellett, rádiógombok segítségével tudjuk kiválasztani, hogy köteget vagy megrendelést keresünk e. Továbbá azt is be tudjuk állítani, hogy a keresett megrendelés, köteg milyen státusszal rendelkezzen (Létrehozás vagy Módosítás):

# Általános kereső

| KIEMELT SZŰRŐK                    |  |                                             |                                                       |  |
|-----------------------------------|--|---------------------------------------------|-------------------------------------------------------|--|
| Termékkör *                       |  |                                             | L2WAP                                                 |  |
| MT_ID                             |  |                                             | Admin Partner                                         |  |
| Dátum 2020. 07. 21. 2020. 07. 22. |  | Köteg / Megrendelés<br>Köteg<br>Megrendelés | Létrehozás / Módosítás<br>O Létrehozás<br>I Módosítás |  |

## 7.2. Részletes szűrők

A **"Részletes szűrők"** segítségével tovább finomíthatjuk a keresési szempontjainkat az alábbi szűrési feltételek megadásával:

• Megrendelés típusa: többelemű választólista

- Státusz: többelemű választólista
- Utolsó státusz módosítás dátuma: felugró dátumkiválasztási lehetőség
- Külső (partner) köteg azonosító
- Külső (partner) megrendelés azonosító
- Érvényes földrajzi terület: kételemű választólista (Igen/Nem)
- CAR ID
- Érvényes cím: kételemű választólista (lgen/Nem)
- ISP váltás: kételemű választólista (Igen/Nem)
- Számhordozás: kételemű választólista (Igen/Nem)
- Forrás: többelemű választólista
- Megrendelési köteg azonosító
- Megrendelés azonosító

| RÉSZLETES SZŰRÖK                  |       |                              |     |
|-----------------------------------|-------|------------------------------|-----|
| Megrendelés tipusa                | · · · | Êrvényes cím                 | . • |
| Státusz                           | · · · | ISP váltás                   |     |
| Utolsó státusz módosítás dátuma   |       | Számhordozás                 | . • |
| Külső (partner) köteg azon.       |       | Forrás                       | . • |
| Külső (partner) megrendelés azon. |       | Megrendelési köteg azonosító |     |
| Érvényes földrajzi terület        |       | Megrendelés azonosító        |     |
| CAR ID                            |       |                              |     |

Szűrés

#### 7.3. Előre definiált szűrők

A létrehozott megrendelési kötegek, illetve megrendelések közötti keresésnél az **"Előre definiált szűrők"** segítségét is igénybe vehetjük:

#### ELŐRE DEFINÁLT SZŰRŐK

| Előre definiált szűrők | Teszt query ng_order.external_id | × 🔻 |
|------------------------|----------------------------------|-----|
| Felhasználás módja     | Részletes szűrők helyett         | × 🔻 |

Az **"Előre definiált szűrőket"** egy választólistából tudjuk kiválasztani. Mindig csak egy "Előre definiált szűrő" választhatóki. Alapesetben a választólista üres.

Az "Előre definiált szűrők" mező alatt a felhasználás módját tudjuk kiválasztani:

| ELŐRE DEFINÁLT SZŰRŐK  |                              |
|------------------------|------------------------------|
| Előre definiált szűrők | - *                          |
| Felhasználás módja     | Részletes szűrők helyett × 🔺 |
|                        | Részletes szűrők helyett     |
|                        | ÉS kapcsolat                 |
|                        | VAGY kapcsolat               |
|                        |                              |

- Részletes szűrő helyett: ebben az esetben a "Kiemelt szűrőknél" beállított feltételek és a kiválasztott "Előre definiált szűrő" a keresési feltétel.
- ÉS kapcsolat: "Kiemelt szűrők" AND "Részletes szűrők" AND "Előre definiált szűrők" kapcsolás.
- VAGY kapcsolat: "Kiemelt szűrők" AND ("Részletes szűrők" OR "Előre definiált szűrők") kapcsolás.

#### 7.4. "Szűrés" funkciógomb

Az előző pontokban bemutatott szűrőkettartalmazó blokk alatttaláljuk a "Szűrés" funkciógombot:

| Általános kereső                  |                                                                                                 |                              |                              |
|-----------------------------------|-------------------------------------------------------------------------------------------------|------------------------------|------------------------------|
| KIEMELT SZÜRÖK                    |                                                                                                 | ELŐRE DEFINÁLT SZÜRÖK        |                              |
| Termékkör *                       | L2WAP *                                                                                         | Előre definiált szűrők       | · •                          |
| MT_ID                             | Admin Partner × *                                                                               | Felhasználás módja           | Részletes szűrők helyett × * |
| Dátum                             | Köteg / Megrendelés Létrehozás / Módositás<br>O Köteg @ Létrehozás<br>@ Megrendelés O Módositás |                              |                              |
| RÉSZLETES SZŰRŐK                  |                                                                                                 |                              |                              |
| Megrendelés tipusa                | Zoldmezős létesítés × 🕶                                                                         | Érvényes cim                 | · •                          |
| Státusz                           | . *                                                                                             | ISP váltás                   | · •                          |
| Utolsó státusz módosítás dátuma   |                                                                                                 | Számhordozás                 | · · · ·                      |
| Külső (partner) köteg azon.       |                                                                                                 | Forrás                       |                              |
| Külső (partner) megrendelés azon. |                                                                                                 | Megrendelési köteg azonosító |                              |
| Érvényes földrajzi terület        | . v                                                                                             | Megrendelés azonosító        |                              |
| CAR ID                            |                                                                                                 | Siebel Order ID              |                              |
| Subset                            |                                                                                                 |                              |                              |

Miután beállítottuk a szűrési feltételeket, a szűrőket tartalmazó blokk alatttalálható **"Szűrés"** funkciógomb megnyomása után a képernyő alsó részében táblázatos formában megjelennek a beállított feltételeknek megfelelő megrendelési kötegek:

| Termékkör *   | · · · · · · · · · · · · · · · · · · · |               |           | L2WAP                                       |                                                  | *          | Előre definlált szűrők       |             |                        |                       |            |                     |
|---------------|---------------------------------------|---------------|-----------|---------------------------------------------|--------------------------------------------------|------------|------------------------------|-------------|------------------------|-----------------------|------------|---------------------|
| MT_ID         |                                       |               |           | Admin Partner                               |                                                  | × •        | Felhasználás módja           |             | Rés                    | zletes szűrők helyett |            | 2                   |
| Dátum         |                                       |               |           | Köteg / Megrendelés<br>Köteg<br>Megrendelés | Létrehozás / Módositi<br>Létrehozás<br>Módositás | ka -       |                              |             |                        |                       |            |                     |
| RÉSZLETE      | ES SZŰRŐK                             |               |           |                                             |                                                  |            |                              |             |                        |                       |            |                     |
| Megrendelés   | s tipusa                              |               |           | Zoldmezős létesítés                         |                                                  | × *        | Érvényes cim                 |             |                        |                       |            |                     |
| Státusz       |                                       |               |           | * Litrehazva                                |                                                  | × *        | ISP váltás                   |             |                        |                       |            |                     |
| Utolső státu: | sz módosítás dátuma                   |               |           |                                             |                                                  |            | Számhordozás                 |             |                        |                       |            |                     |
| Külső (partn  | er) köteg azon.                       |               |           |                                             |                                                  |            | Forrás                       |             |                        |                       |            |                     |
| Külső (partn  | er) megrendelés azor                  | 5             |           |                                             |                                                  |            | Megrendelési köteg azonosító |             |                        |                       |            |                     |
| Érvényes fől  | idrajzi terület                       |               |           |                                             |                                                  |            | Megrendelés azonosító        |             |                        |                       |            |                     |
| CAR ID        |                                       |               |           |                                             |                                                  |            | Siebel Order ID              |             |                        |                       |            |                     |
| Szünlis       |                                       |               |           |                                             |                                                  |            |                              |             |                        |                       |            |                     |
| C H           | ee Oldal 1                            | /1    +  + 20 | ٠         |                                             |                                                  |            |                              |             |                        |                       |            | Rekord 1 - 3 / 3    |
| Koteg ID      | Partner MT ID                         | Partner       | Termékkor | Forrás                                      | Megnevezés                                       | Létrehozta | Létrehozva                   | Módositotta | Módositva              | Megjegyzès            | Státusz    | Admin megjegyzi     |
| 310           | 120175711                             | Admin Partner | L2WAP     | WOP                                         | Ez lesz az új megrendelési<br>köteg neve         | admin      | 2020.07.22.10:45:15          | admin       | 2020: 07. 22. 10.47:15 | Leszerelés indítése.  | Létrehozva | Nincs megjegyzés    |
| 307           | 120175711                             | Admin Partner | L2WAP     | WOP                                         | Anita                                            | admin      | 2020 07 14 16 34 08          | admin       | 2020.07.14.16.34.08    |                       | Létehozva  | Új köteg létrehozár |
| 304           | 120175711                             | Admin Partner | L2WAP     | WOP                                         | TEszt                                            | admin      | 2020 06 29 17 07 41          | admin       | 2020 06 29 17 07 41    |                       | Létrehozva |                     |
| ĉ             |                                       |               |           | 21                                          |                                                  |            |                              | 4.1         |                        |                       |            |                     |

A szűrés eredményét tartalmazó táblázat alatt további funkciógombokat találunk:

- Megrendelési köteg
- Megrendelések
- Excel export

A "Megrendelési köteg" funkciógomb a 4. pontban bemutatott "Megrendelési köteg" felületre navigál.

A "Megrendelések" funkciógomb a 5. pontban bemutatott "Megrendelés rögzítése" felületre navigál.

Mindkét funkciógomb használata előtt ki kell választani egy sort az eredménytáblázatból!

Az **"Excel export"** funkciógomb segítségével lehetőségünk van az adatokat egy Excel táblázatba exportálni. A funkciógomb megnyomását követően az alábbi üzenet jelenik meg a képernyőn:

| Érvényes föl | drajzi terület |               | Exportá   | lás                          |                                           |                     |                                | C ×                     |                     |
|--------------|----------------|---------------|-----------|------------------------------|-------------------------------------------|---------------------|--------------------------------|-------------------------|---------------------|
| CAR ID       |                |               | Csak a    | kijelölt Megrendelési kötegf | nez tartozó Megrendelés részletelt kívá   | nja exportální vagy | a szűrési feltételnek megfelek | 5 valamennyi tartalmat? |                     |
| Szűrés       |                |               | Kijelo    | t rekord Valamennyi          | rekord Mégsem                             |                     |                                |                         |                     |
| C ∺          | ee Oldal 1     | /1   )   20   | *         |                              |                                           |                     |                                |                         |                     |
| Köteg ID     | Partner MT ID  | Partner       | Termékkör | Forrás                       | Megnevezés                                | Létrehozta          | Létrehozva                     | Módositotta             | Módositva           |
| 310          | 120175711      | Admin Partner | L2WAP     | WOP                          | Ez lesz az új megrendelési<br>köteg neve. | admin               | 2020. 07. 22. 10:45 15         | admin                   | 2020.07.22.10:47:15 |
| 307          | 120175711      | Admin Partner | L2WAP     | WOP                          | Anita                                     | admin               | 2020. 07. 14. 16:34:08         | admin                   | 2020.07.14.16:34:08 |
| 304          | 120175711      | Admin Partner | L2WAP     | WOP                          | TEszi                                     | admin               | 2020.05.29.17:07:41            | admin                   | 2020.06.29.17.07:41 |
| 4            |                |               |           |                              |                                           |                     |                                |                         |                     |

A **"Kijelölt rekord"** gomb megnyomásával csak a kijelölt megrendelési köteghez tartozó megrendelés részleteit tudjuk exportálni. A **"Valamennyi rekord"** gombra kattintva lehetőségünk van a szűrési feltételeknek megfelelő valamennyi tartalmat exportálni. A **"Mégsem"** gomb megnyomása következtében nem történik meg az adatok exportálása.

# 8. Dokumentumtár

A "Dokumentumtár" felületen lehetőségük van a már korábban feltöltött állományok, dokumentumok letöltésére.

A "Dokumentumtár" felületre úgy juthatunk el, ha a kezdő képernyő jobb feslő sarkában található "MARUO" gombra kattintunk, és a legördülő menüből kiválasztjuk a **"Dokumentumtár"** funkciót:

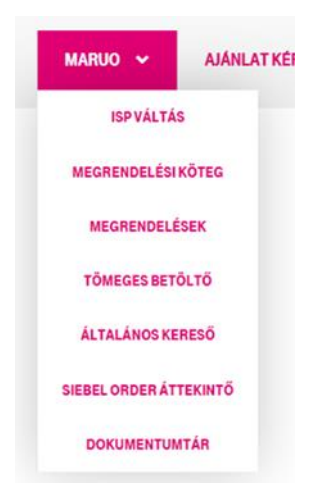

A felületre történő belépés után az alábbi képernyő jelenik meg:

| Szűı  | ők            |                        |                                |                           |                           |           |               |                        |              |                        |
|-------|---------------|------------------------|--------------------------------|---------------------------|---------------------------|-----------|---------------|------------------------|--------------|------------------------|
| Típus |               |                        |                                |                           |                           |           |               | ▼ Szűrés               |              |                        |
| C     | ₩ ₩           | Oldal 1 / 1            | ▶ ▶ 20 ►                       |                           |                           |           |               |                        |              |                        |
|       | ID            | Név                    | Állomány                       | Típus                     | Megjegyzés                | Jelleg    | Létrehozta    | Létrehozva             | Módosította  | Módosítva              |
| ٥     | 37            | ISP Váltás             | ISP_Valtas.docx                | Felhasználói<br>kézikönyv | Felhasználói<br>kézikönyv | Nyilvános | admin         | 2021. 02. 21. 10:57:24 | admin        | 2021. 02. 21. 10:57:24 |
| ٥     | 36            | Slebel Order áttekintő | Slebel Order<br>áttekintő docx | Felhasználói<br>kézikönyv | Slebel Order<br>áttekintő | Nyilvános | user1@vodafon | 2021. 02. 20. 13:50:50 | user1@vodafo | 2021. 02. 20. 13:50:50 |
| ٥     | 33            | menu_teszt_maruo       | colwrap_maruo.png              | Felhasználói<br>kézikönyv | maruo                     | Nyilvános | admin         | 2021. 02. 15. 11:13:42 | admin        | 2021. 02. 15. 11:13:42 |
| ٥     | 18            | teszt                  | WOP_MARUO_1_adm                | Felhasználói<br>kézikönyv | asd                       | Nyilvános | user1@vodafon | 2020. 07. 02. 14:37:06 | user1@vodafo | 2020. 07. 02. 14:37:06 |
| Állom | ány letöltése |                        |                                |                           |                           |           |               |                        |              |                        |

A felület legfelső részében találjuk a szűrő felületet, míg a képernyő alsó blokkjában az eredményt tartalmazó táblázatot.

#### 8.1. Szűrési feltételek megadása

A szűrési feltétel megadása során a **"Típus"** mező kitöltésével szűkíthetjük keresésünket. A mező legördülő választólista. Miután kiválasztottuk, hogy milyen típusú dokumentumot szeretnénk letölteni, a képernyő jobb felső részén található **"Szűrés"** funkciógomb megnyomása után, a képernyő alsó részén található táblázatban megjelennek a kért állományok és dokumentumok.

Dokumentumtár

| Szűı  | ők             |                        |                                |                           |                           |           |               |                        |              |                        |
|-------|----------------|------------------------|--------------------------------|---------------------------|---------------------------|-----------|---------------|------------------------|--------------|------------------------|
| Típus |                |                        |                                |                           | Felhasználói ké           | zikönyv   |               | × 👻 Szűrés             |              |                        |
| C     | ₩ •            | Oldal 1 / 1            | ▶ ▶ 20 ♥                       |                           |                           |           |               |                        |              |                        |
|       | ID             | Név                    | Állomány                       | Típus                     | Megjegyzés                | Jelleg    | Létrehozta    | Létrehozva             | Módosította  | Módosítva              |
| ٥     | 37             | ISP Váltás             | ISP_Valtas.docx                | Felhasználói<br>kézikönyv | Felhasználói<br>kézikönyv | Nyilvános | admin         | 2021. 02. 21. 10:57:24 | admin        | 2021. 02. 21. 10:57:24 |
| ٥     | 36             | Siebel Order áttekintő | Siebel Order<br>áttekintő.docx | Felhasználói<br>kézikönyv | Siebel Order<br>áttekintő | Nyilvános | user1@vodafon | 2021. 02. 20. 13:50:50 | user1@vodafo | 2021. 02. 20. 13:50:50 |
| ٥     | 33             | menu_teszt_maruo       | colwrap_maruo.png              | Felhasználói<br>kézikönyv | maruo                     | Nyilvános | admin         | 2021. 02. 15. 11:13:42 | admin        | 2021. 02. 15. 11:13:42 |
| ٥     | 18             | teszt                  | WOP_MARUO_1_adm                | Felhasználói<br>kézikönyy | asd                       | Nyilvános | user1@vodafon | 2020. 07. 02. 14:37:06 | user1@vodafo | 2020. 07. 02. 14:37:06 |
| Állom | iány letöltése |                        |                                |                           |                           |           |               |                        | •            |                        |

A táblázat alatt található az "Állomány letöltése" funkciógomb. A funkciógomb segítségével a kijelölt dokumentum letöltésére van lehetőségünk.

| WOP felhasználói kézikön          | vv – MARUC | ) customerfi                            | unkcionalitá                            | is  |
|-----------------------------------|------------|-----------------------------------------|-----------------------------------------|-----|
| I OI I OI I AOE I AOE I AOE I AOE | ,          | 000000000000000000000000000000000000000 | ,,,,,,,,,,,,,,,,,,,,,,,,,,,,,,,,,,,,,,, | ~ 0 |

# Melléklet

|                |                               |           |             |                        |                           |              |             |            |                   |             |           |             |            | - THE                  |            |           |
|----------------|-------------------------------|-----------|-------------|------------------------|---------------------------|--------------|-------------|------------|-------------------|-------------|-----------|-------------|------------|------------------------|------------|-----------|
| Momonane       | reluted                       | Zöldmazőe | Miaróció    | Ceom agm ódoeítáe      | Áthahazác                 | aczara lác   | Zäldmazõe   | Miaráció   | Lomagmódoeítáe    | Áthalva zác | actoraláe | 7 öldm azőe | Miaráció   | UBH<br>Ceomaamódoeítáe | Áthalvazás | actoralác |
|                |                               |           | CDDD Q.     | control of the second  | contraction of the second |              |             | opposed in | conconcingeninees |             |           | 000         | Chan Guine | -micono il Quilloco    |            |           |
| CIM: CAR_ID    | Cimtar azonosito (CAR_ID)     | ×         | ×           |                        | ×                         |              | ×           | ×          |                   | ×           |           | ×           | ×          |                        | ×          |           |
| Cím: részletes | Irán yító szám                | ×         | ×           |                        | ×                         |              | ×           | ×          |                   | ×           |           | ×           | ×          |                        | ×          |           |
|                | Település                     |           |             |                        |                           |              |             |            |                   |             |           |             |            |                        |            |           |
|                | Közterület                    |           |             |                        |                           |              |             |            |                   |             |           |             |            |                        |            |           |
|                | Közterület típus              |           |             |                        |                           |              |             |            |                   |             |           |             |            |                        |            |           |
|                | Hsz-tól                       |           |             |                        |                           |              |             |            |                   |             |           |             |            |                        |            |           |
|                | Hsz-ig                        |           |             |                        |                           |              |             |            |                   |             |           |             |            |                        |            |           |
|                | Helyrajzi szám                |           |             |                        |                           |              |             |            |                   |             |           |             |            |                        |            |           |
|                | Hsz betű                      |           |             |                        |                           |              |             |            |                   |             |           |             |            |                        |            |           |
|                | Épület                        |           |             |                        |                           |              |             |            |                   |             |           |             |            |                        |            |           |
|                | Lépcsőház                     |           |             |                        |                           |              |             |            |                   |             |           |             |            |                        |            |           |
|                | Emelet                        |           |             |                        |                           |              |             |            |                   |             |           |             |            |                        |            |           |
|                | Ajtó s zám                    |           |             |                        |                           |              |             |            |                   |             |           |             |            |                        |            |           |
|                | Ajtó betű                     |           |             |                        |                           |              |             |            |                   |             |           |             |            |                        |            |           |
| Termék         | (termékkör specifikus)        | ×         | ×           | x                      | ×                         |              | ×           | ×          | ×                 | ×           |           | ×           | x          | ×                      | ×          |           |
| Kapcsolattartó | Vezetéknév                    | ×         | ×           | ×                      | ×                         | ×            | ×           | ×          | ×                 | ×           | х         | ×           | ×          | ×                      | ×          | ×         |
|                | Keresztnév                    |           |             |                        |                           |              |             |            |                   |             |           |             |            |                        |            |           |
|                | Otthoni telefonszám           |           |             |                        |                           |              |             |            |                   |             |           |             |            |                        |            |           |
|                | Mobil telefonszám             |           |             |                        |                           |              |             |            |                   |             |           |             |            |                        |            |           |
| A szám         | (Service ID)                  |           | ×           | x                      | х                         | х            |             | х          | х                 | х           | х         |             | х          | ×                      | ×          | x         |
| Végfelhasználó | Kapcsolási szám (Service ID2) |           | ×           |                        |                           |              |             | ×          |                   | ×           |           | ×           | ×          |                        |            |           |
|                | Vezetéknév/Cégnév             |           |             |                        |                           |              |             |            |                   |             |           |             |            |                        |            |           |
|                | Keresztnév                    |           |             |                        |                           |              |             |            |                   |             |           |             |            |                        |            |           |
| ISP váltás     | Választó lista: Igen/Nem      |           | ×           |                        |                           |              |             | x          |                   |             |           |             | x          |                        |            |           |
| Szám hordozás  | Választó lista: Igen/Nem      |           | ×           |                        |                           |              |             | x          |                   |             |           |             | x          |                        |            |           |
|                | Hordozott szám/intervallum    |           |             |                        |                           |              |             |            |                   |             |           |             |            |                        |            |           |
|                | SK kód                        |           |             |                        |                           |              |             |            |                   |             |           |             |            |                        |            |           |
|                | Hordozási időpont             |           |             |                        |                           |              |             |            |                   |             |           |             |            |                        |            |           |
| Partner egyedi | Partner egyedi azonosító      | х         |             |                        |                           |              | ×           |            |                   |             |           | х           |            |                        |            |           |
| M egjegyzé sek | Megjegy zés                   | ×         | х           | х                      | х                         | х            | ×           | х          | х                 | х           | х         | х           | х          | ×                      | ×          | ×         |
|                | MT megjegyzés                 |           |             |                        |                           |              |             |            |                   |             |           |             |            |                        |            |           |
|                | Admin megjegyzés              |           |             |                        |                           |              |             |            |                   |             |           |             |            |                        |            |           |
|                |                               |           | Csak akkor: | szerkeszthető, ha ISP  | váltás: Igen, v           | agy Számhor  | dozás: Igen |            |                   |             |           |             |            |                        |            |           |
|                |                               |           | Csak akkor: | szerkeszthető, ha a ki | választott tec.           | hnológia xDL | s           |            |                   |             |           |             |            |                        |            |           |
|                |                               |           | Nem szerke  | szthető                |                           |              |             |            |                   |             |           |             |            |                        |            |           |
|                |                               |           | Csak akkor: | szerkeszthető, ha Szái | mhordozás: Ig             | en           |             |            |                   |             |           |             |            |                        |            |           |
|                |                               |           | Csak Admin  | felületen              |                           |              |             |            |                   |             |           |             |            |                        |            |           |
|                |                               |           |             |                        |                           |              |             |            |                   |             |           |             |            |                        |            |           |

# MARUO megrendelés típusok, felületi komponensek